# Linux Essentials: Fast-Track Your Command Line Skills from Scratch

- Carolina Crofton

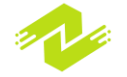

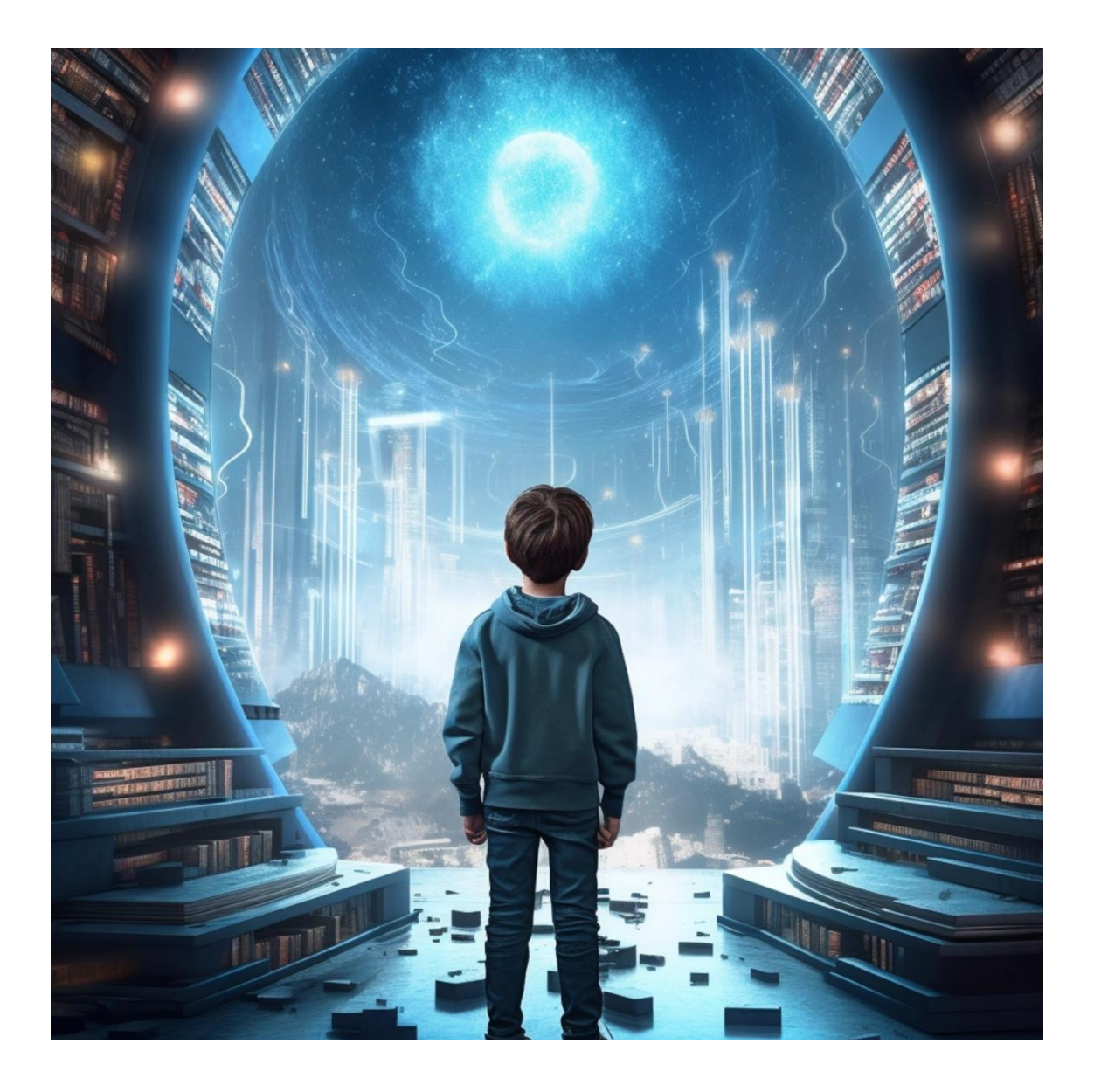

**ISBN:** 9798868407703 Ziyob Publishers.

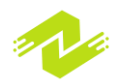

## Linux Essentials: Fast-Track Your Command Line Skills from Scratch

Practical Tips and Tricks for Linux Command Line Proficiency

Copyright © 2023 Ziyob Publishers

All rights are reserved for this book, and no part of it may be reproduced, stored in a retrieval system, or transmitted in any form or by any means without prior written permission from the publisher. The only exception is for brief quotations used in critical articles or reviews.

While every effort has been made to ensure the accuracy of the information presented in this book, it is provided without any warranty, either express or implied. The author, Ziyob Publishers, and its dealers and distributors will not be held liable for any damages, whether direct or indirect, caused or alleged to be caused by this book.

Ziyob Publishers has attempted to provide accurate trademark information for all the companies and products mentioned in this book by using capitalization. However, the accuracy of this information cannot be guaranteed.

This book was first published in October 2023 by Ziyob Publishers, and more information can be found at: www.ziyob.com

Please note that the images used in this book are borrowed, and Ziyob Publishers does not hold the copyright for them. For inquiries about the photos, you can contact: contact@ziyob.com

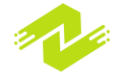

## **About Author:**

## **Carolina Crofton**

Carolina Crofton is a passionate computer scientist, Linux enthusiast, and educator with a deep love for technology and open-source software. With years of hands-on experience in the field of computer science and information technology, Carolina has become a prominent figure in the Linux community, known for her expertise in Linux systems and command line operations.

Carolina's journey with Linux began during her early years in college when she was introduced to the world of open-source software. Intrigued by the flexibility and power of Linux, she dedicated herself to mastering the intricate nuances of the operating system, particularly focusing on the command line interface. Her determination and curiosity led her to explore various distributions, experiment with diverse commands, and develop innovative solutions using Linux.

Throughout her career, Carolina has worked on numerous projects, ranging from system administration to software development, where she applied her profound knowledge of Linux to solve real-world problems. Her ability to simplify complex technical concepts and make them accessible to beginners earned her a reputation as an excellent educator.

When she's not immersed in the world of Linux, Carolina enjoys contributing to online forums, attending technology conferences, and mentoring aspiring computer scientists. Through her work and dedication, she continues to inspire countless individuals to embrace the power of Linux and embark on their own journeys of discovery in the fascinating realm of open-source computing.

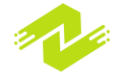

# **Table of Contents**

## Chapter 1: Getting Started with Linux

### 1. What is Linux?

- 2. The History of Linux
- 3. The Advantages of Linux

### 4. Installing Linux

- Preparing for Installation
- Booting from the Installation Media
- Partitioning Your Hard Drive
- Installing Linux
- Setting up the Root Password
- Creating a User Account

### 5. Basic Linux Commands

- The Command Line Interface
- Navigating the Filesystem
- Creating and Managing Files and Directories
- Displaying and Editing Files
- Managing Users and Groups

## Chapter 2: Linux Filesystem Hierarchy

- 1. Introduction to the Linux Filesystem Hierarchy
- 2. The Root Directory
- 3. The /bin Directory
- 4. The /etc Directory
- 5. The /home Directory
- 6. The /usr Directory
- 7. The /var Directory

## Chapter 3: Working with Linux Processes

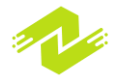

#### 1. Introduction to Processes

#### 2. Managing Processes

- Listing Running Processes
- Killing a Process
- Background and Foreground Processes
- Managing Process Priority
- 3. System Resource Monitoring
  - Monitoring CPU Usage
  - Monitoring Memory Usage
  - Monitoring Disk Usage

## Chapter 4: Linux Networking

- 1. Introduction to Networking
- 2. The TCP/IP Protocol Suite
- 3. Configuring Network Interfaces
  - Configuring IP Addresses
  - Configuring DNS
  - Configuring DHCP
- 4. Network Services
  - HTTP and HTTPS
  - FTP
  - SSH

## Chapter 5: Linux Security

- 1. Introduction to Linux Security
- 2. Basic Security Measures
  - Creating Strong Passwords
  - Managing User Accounts
  - Disabling Unused Services
  - Configuring a Firewall
- 3. Advanced Security Measures
  - Implementing Encryption
  - Using SELinux
  - Securing Remote Access
  - Auditing System Activity

## Chapter 6: Shell Scripting

1. Introduction to Shell Scripting

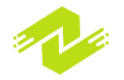

### 2. Scripting Basics

- Variables and Data Types
- Control Structures
- Functions
- Input and Output
- 3. Advanced Scripting Techniques
  - Regular Expressions
  - Debugging Scripts
  - Script Optimization
  - Interacting with Other Programs

## Chapter 7: Linux Administration

- 1. Introduction to Linux Administration
- 2. User and Group Management
  - Adding and Deleting Users
  - Modifying User Accounts
  - Group Management
- 3. Filesystem Management
  - Mounting and Unmounting Filesystems
  - Managing Disk Space
  - Filesystem Maintenance

### 4. System Maintenance

- Installing and Updating Software
- System Backup and Restore
- System Logging

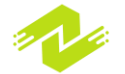

# Chapter 1: Getting Started with Linux

Getting started with Linux refers to the process of becoming familiar with the Linux operating system and its basic concepts. It involves understanding the command line interface, navigating the file system, managing user accounts, and installing and managing software packages.

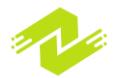

The first step in getting started with Linux is to choose a Linux distribution. There are many different distributions available, each with its own strengths and weaknesses. Some popular distributions include Ubuntu, Debian, Fedora, CentOS, and Arch Linux.

Once you have chosen a distribution, the next step is to install it on your computer. This can be done either by booting from a CD or USB drive, or by installing the distribution alongside another operating system on your computer.

After installing Linux, the next step is to become familiar with the command line interface. This involves learning basic commands such as ls, cd, pwd, mkdir, and touch, which allow you to navigate the file system and create and modify files and directories.

Managing user accounts is another important aspect of getting started with Linux. This involves creating user accounts, assigning permissions, and managing passwords.

Finally, getting started with Linux also involves learning how to install and manage software packages. This can be done using package management tools such as apt-get, yum, and pacman, which allow you to easily install, update, and remove software packages.

Overall, getting started with Linux can be a bit intimidating at first, especially if you are used to working with other operating systems. However, with a little patience and practice, you can quickly become comfortable with the Linux command line and begin to take advantage of its many powerful features and capabilities.

## What is Linux?

Linux is a free and open-source operating system that is based on the Unix operating system. It is widely used for servers, desktops, and embedded systems. Linux has many features that make it popular, such as its stability, security, flexibility, and scalability. Here are some subtopics and sample code to help you get started with Linux:

Basic commands: ls: list directory contents cd: change directory pwd: print working directory mkdir: make directory touch: create a file

Example:

\$ ls

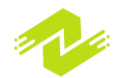

Desktop Documents Downloads Music Pictures Public Templates Videos \$ cd Documents \$ pwd /home/user/Documents \$ mkdir mydir \$ touch myfile.txt

User and permissions: useradd: add a user passwd: set password for a user chown: change ownership of a file or directory chmod: change permissions of a file or directory Example:

> \$ sudo useradd john \$ sudo passwd john Enter new UNIX password: Retype new UNIX password: passwd: password updated successfully \$ sudo chown john:john myfile.txt \$ sudo chmod 644 myfile.txt

Text editing: vi: a basic text editor nano: a simple text editor emacs: a powerful text editor Example:

```
$ vi myfile.txt
i
This is some text.
Press ESC and then :wq to save and quit.
$ nano myfile.txt
This is some text.
Press Ctrl+X and then Y to save and exit.
$ emacs myfile.txt
This is some text.
Press Ctrl+X and then Ctrl+S to save and Ctrl+X and
Ctrl+C to exit.
```

Package management:

apt-get: a package management tool for Debian-based systems yum: a package management tool for Red Hat-based systems

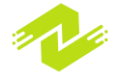

pacman: a package management tool for Arch Linux Example:

```
$ sudo apt-get update
$ sudo apt-get install package-name
$ sudo yum update
$ sudo yum install package-name
$ sudo pacman -Syu
$ sudo pacman -S package-name
```

System administration:

systemctl: control the systemd system and service manager crontab: schedule commands to run at specified times ssh: connect to a remote server securely Example:

```
$ sudo systemctl start service-name
$ sudo systemctl stop service-name
$ sudo systemctl restart service-name
$ crontab -e
0 2 * * * backup.sh
$ ssh user@hostname
```

These are just a few examples of the many commands and tools available in Linux. As you become more comfortable with the operating system, you'll discover many more that can help you work more efficiently and productively.

## **The History of Linux**

The history of Linux dates back to 1991, when Linus Torvalds, a computer science student at the University of Helsinki in Finland, developed a new operating system kernel. Torvalds was frustrated with the limitations of the existing operating systems, such as Unix and MS-DOS, and decided to create his own.

Torvalds initially developed the Linux kernel as a hobby project, but it quickly gained popularity among other developers and enthusiasts. Over time, Linux grew into a robust and powerful operating system, capable of running on a wide range of hardware platforms.

Here are some subtopics and sample code to help you understand the history of Linux:

The early years:

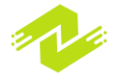

Linux Torvalds develops the Linux kernel Linux is released under the GNU General Public License (GPL) Early versions of Linux are used primarily by hobbyists and enthusiasts Example:

```
$ uname -a
Linux hostname 5.10.0-0.bpo.3-amd64 #1 SMP Debian
5.10.13-1~bpo10+1 (2021-02-11) x86 64 GNU/Linux
```

The rise of Linux:

Major corporations begin to adopt Linux for servers and other applications Linux gains popularity among developers and open-source enthusiasts Linux becomes a viable alternative to proprietary operating systems like Windows and macOS Example:

```
$ sudo apt-get update
$ sudo apt-get install apache2
$ sudo systemctl start apache2
$ sudo systemctl enable apache2
```

The modern era:

Linux dominates the server market and is increasingly used for desktop and mobile devices Linux is used in a wide range of applications, including cloud computing, artificial intelligence, and the Internet of Things (IoT)

Linux continues to evolve and innovate, with new features and capabilities being added all the time

Example:

```
$ sudo apt-get install docker-ce
$ sudo docker run hello-world
$ sudo apt-get install python3-pip
$ pip3 install tensorflow
```

Overall, the history of Linux is a testament to the power of open-source software and the dedication of its community of developers and users. Today, Linux is one of the most widely used and versatile operating systems in the world, and its impact on computing and technology is difficult to overstate.

The history of Linux is marked by a series of significant developments that have shaped the evolution of the operating system over the years. Here are some of the key developments that have occurred in the history of Linux:

Development of the Linux kernel:

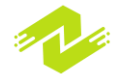

In 1991, Linus Torvalds released the first version of the Linux kernel, which was initially designed for personal computers. The kernel was based on the principles of the Unix operating system, but was designed to be open-source and freely distributable.

Growth of the Linux user community:

As more people began to use Linux, a community of users and developers formed around the operating system. This community was built on the principles of collaboration, openness, and innovation, and helped to drive the development of Linux over the years.

Adoption by businesses and organizations:

In the late 1990s and early 2000s, Linux began to gain popularity as a server operating system, particularly among businesses and organizations that valued its stability, security, and flexibility. This helped to drive the development of enterprise-grade Linux distributions, such as Red Hat Enterprise Linux and SUSE Linux Enterprise.

Expansion into new markets and applications:

In recent years, Linux has expanded beyond its traditional role as a server operating system and has been used in a wide range of applications, including desktop computers, mobile devices, cloud computing, and embedded systems. This has led to the development of new Linux-based platforms and distributions, such as Ubuntu, Android, and the Raspberry Pi OS.

Advancements in Linux technology:

Over the years, Linux has continued to evolve and innovate, with new features and capabilities being added to the operating system on a regular basis. Some of the most significant advancements in Linux technology include the development of containerization technology (such as Docker and Kubernetes), the integration of artificial intelligence and machine learning capabilities, and the expansion of Linux support for hardware platforms and devices.

Overall, the history of Linux is a testament to the power of open-source software and the collaborative efforts of its community of users and developers. From its humble beginnings as a personal project by Linus Torvalds, Linux has grown into one of the most widely used and versatile operating systems in the world, and its impact on computing and technology is difficult to overstate.

**The Advantages of Linux** 

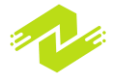

There are several advantages of Linux that make it a popular choice for many users and organizations. Here are some of the key advantages of Linux, along with sample code and examples:

Open-source software:

One of the biggest advantages of Linux is that it is open-source software, which means that the source code is freely available and can be modified and distributed by anyone. This allows users to customize the operating system to their specific needs, and also encourages collaboration and innovation within the Linux community. Example:

\$ git clone https://github.com/torvalds/linux.git

This command will clone the entire Linux kernel source code from the official Git repository onto your local machine, giving you access to the code for inspection, modification, and distribution.

Stability and reliability: Linux is known for its stability and reliability, particularly in server environments. Because it is based on the Unix operating system, Linux is designed to be robust and resilient, with built-in features for error handling, system recovery, and fault tolerance. Example:

#### \$ sudo apt-get install fail2ban

This command will install Fail2Ban, a security tool for Linux servers that scans log files for suspicious activity and automatically blocks IP addresses that show signs of malicious behavior. Fail2Ban helps to improve the stability and security of Linux servers by preventing brute-force attacks and other types of hacking attempts.

Security:

Linux is also known for its strong security features, which are built into the operating system at a fundamental level. Because Linux is open-source software, security vulnerabilities can be identified and addressed quickly by the community, reducing the risk of security breaches and other threats.

Example:

```
$ sudo apt-get install ufw
$ sudo ufw enable
$ sudo ufw allow ssh
```

These commands will install and enable Uncomplicated Firewall (UFW), a firewall utility for Linux that allows you to manage incoming and outgoing traffic. The last command allows SSH traffic through the firewall, while blocking other traffic by default, helping to improve the security of your Linux system.

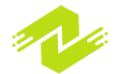

Flexibility and versatility:

Linux is highly flexible and versatile, with a wide range of applications and use cases. It can run on a variety of hardware platforms, from servers and desktop computers to mobile devices and embedded systems. Linux also supports a wide range of software applications and programming languages, making it a popular choice for developers and IT professionals. Example:

# \$ sudo apt-get install python3 \$ python3 hello.py

These commands will install Python 3, a popular programming language for Linux, and run a simple "Hello, World!" program. Python is just one example of the many programming languages and tools that are available on Linux, making it a powerful platform for software development and other applications.

Overall, the advantages of Linux make it a popular choice for users and organizations around the world. Whether you are looking for a stable and reliable operating system for your server environment, a secure and flexible platform for your desktop or mobile device, or a powerful development platform for your software projects, Linux has a lot to offer.

## **Installing Linux**

Installing Linux involves several steps, which can vary depending on the distribution of Linux you choose to install. Here are some general steps to install Linux, along with some examples and sample code:

Choose a Linux distribution:

There are many different distributions of Linux to choose from, each with its own unique features and characteristics. Some popular distributions include Ubuntu, Fedora, Debian, and CentOS. Example:

If you decide to install Ubuntu, you can download the ISO image file from the official website:

#### https://ubuntu.com/download

Create a bootable USB drive or DVD:

Once you have downloaded the ISO image file, you will need to create a bootable USB drive or DVD that you can use to install Linux on your computer.

Example:

You can create a bootable USB drive using a utility like Rufus or BalenaEtcher. Simply download the utility and follow the instructions to create a bootable drive from the ISO image file.

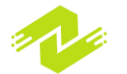

Boot from the USB drive or DVD:

Insert the bootable USB drive or DVD into your computer and reboot your computer. Make sure that your computer is set to boot from the USB drive or DVD in the BIOS settings. Example:

To change the boot order in the BIOS settings, you may need to press a key like F2 or Delete during startup. Look for an option like "Boot Order" or "Boot Device Priority" and make sure that the USB drive or DVD is at the top of the list.

Install Linux:

Once you have booted from the USB drive or DVD, you can begin the installation process. Follow the on-screen instructions to choose your language, time zone, keyboard layout, and other settings. You will also need to choose a partitioning scheme and decide whether to install Linux alongside your existing operating system or overwrite it.

Example:

During the installation process for Ubuntu, you will be prompted to choose your language and other settings. You can then choose whether to install Ubuntu alongside your existing operating system or replace it entirely.

Configure your system:

Once Linux is installed, you may need to configure your system settings and install any necessary software packages or drivers.

Example:

To install software packages on Ubuntu, you can use the apt-get command:

# \$ sudo apt-get update \$ sudo apt-get install <package name>

This will update the package list and install the specified package. You can also use the Ubuntu Software Center to browse and install software packages.

Overall, installing Linux can be a straightforward process if you follow the steps carefully and choose the right distribution for your needs. With a little bit of effort and some basic knowledge of Linux, you can have a powerful and versatile operating system up and running on your computer in no time.

## **Preparing for Installation**

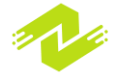

Preparing for the installation of Linux involves several steps that should be done before starting the installation process. Here are some general steps to prepare for Linux installation, along with some examples and sample code:

Backup your data:

Before starting the installation process, it is important to backup all of your important data to avoid losing it. You can backup your data using an external hard drive, cloud storage, or other backup solutions.

Example:

To backup your data to an external hard drive, you can use the rsync command:

#### \$ rsync -avh /path/to/source /path/to/destination

This command will copy all of the files and directories from the source directory to the destination directory.

Check hardware compatibility:

Before installing Linux, you should check whether your hardware is compatible with the distribution you have chosen. You can check the hardware compatibility list on the official website of the distribution.

Example:

To check the hardware compatibility list for Ubuntu, you can visit the official website:

#### https://wiki.ubuntu.com/HardwareSupport/

Create a bootable USB drive or DVD:

You will need to create a bootable USB drive or DVD that you can use to install Linux on your computer.

Example:

To create a bootable USB drive using the dd command, you can run:

# \$ sudo dd bs=4M if=/path/to/ubuntu.iso of=/dev/sdX conv=fdatasync

Replace "/path/to/ubuntu.iso" with the path to the Ubuntu ISO image file, and "/dev/sdX" with the device name of your USB drive.

Check system requirements:

Before installing Linux, you should check whether your computer meets the system requirements for the distribution you have chosen. This includes checking the minimum RAM, processor, and disk space requirements.

Example: To check the system requirements for Ubuntu, you can visit the official website:

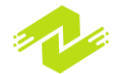

### https://ubuntu.com/download/desktop

Choose the installation type:

You will need to choose the type of installation you want to perform, such as a clean installation or a dual-boot installation with another operating system.

Example:

During the Ubuntu installation process, you will be prompted to choose the type of installation you want to perform. You can choose to erase the entire disk and install Ubuntu or install Ubuntu alongside another operating system.

Overall, preparing for the installation of Linux can be a crucial step to ensure a successful installation and avoid any data loss or hardware compatibility issues. With these steps, you can prepare your computer for the Linux installation process and start enjoying the benefits of Linux on your computer.

Here are some techniques you can use to prepare for Linux installation:

Research and choose a Linux distribution:

Before installing Linux, you should research and choose a Linux distribution that best fits your needs. There are many different Linux distributions available, each with its own set of features, advantages, and disadvantages. Some popular distributions include Ubuntu, Debian, Fedora, and CentOS.

Example:

To research and choose a Linux distribution, you can visit the official websites of different distributions and read about their features, system requirements, and community support.

Check hardware compatibility:

You should also check whether your hardware is compatible with the distribution you have chosen. This can help you avoid any hardware compatibility issues during installation or after installation. Example:

To check hardware compatibility, you can visit the official website of the distribution and look for a hardware compatibility list or search online forums for hardware compatibility issues.

Create a bootable USB drive or DVD:

You will need to create a bootable USB drive or DVD that you can use to install Linux on your computer. You can create a bootable USB drive using software like UNetbootin or Rufus. Example:

To create a bootable USB drive using Rufus, you can download the Rufus software and follow the instructions to create a bootable USB drive from an ISO image file.

Backup your data:

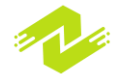

Before starting the installation process, it is important to backup all of your important data to avoid losing it. You can backup your data using an external hard drive, cloud storage, or other backup solutions.

Example:

To backup your data using an external hard drive, you can copy your important files and folders to the external hard drive using the cp command in Linux.

Check system requirements:

You should also check whether your computer meets the system requirements for the distribution you have chosen. This includes checking the minimum RAM, processor, and disk space requirements.

Example:

To check system requirements, you can visit the official website of the distribution and look for the minimum system requirements for installation.

By following these techniques, you can prepare your computer for Linux installation and ensure a successful installation process.

## **Booting from the Installation Media**

Booting from the installation media is the process of starting up your computer using a bootable USB drive or DVD that contains the Linux installation files. This process is necessary to begin the installation process and install Linux on your computer. Here, we will explain the steps involved in booting from the installation media, along with some examples and sample code.

Insert the bootable media:

The first step in booting from the installation media is to insert the bootable USB drive or DVD into your computer's USB port or DVD drive. Make sure that your computer is set to boot from the USB drive or DVD in the BIOS settings.

Example:

To boot from a USB drive, you may need to enter the BIOS settings and change the boot order to prioritize the USB drive. To enter the BIOS settings, restart your computer and press the key to enter the BIOS setup screen (usually F2, F10, or Delete). Once in the BIOS settings, look for the boot order option and move the USB drive to the top of the list.

Restart your computer:

After inserting the bootable media and changing the boot order, you will need to restart your computer to begin the booting process. When your computer restarts, it will automatically detect the bootable media and start the booting process.

Example:

To restart your computer, you can either press the restart button on your computer or use the shutdown command in Linux to restart your computer.

Choose the boot option:

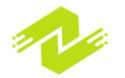

Once the booting process starts, you may need to choose the boot option for the bootable media. This option is usually displayed as a message on the screen during the booting process. You can choose the boot option by pressing a specific key on your keyboard, such as F12 or Esc. Example:

To choose the boot option, you can press the F12 key when the boot message appears on the screen. This will display a list of boot options, including the bootable media. Use the arrow keys to select the bootable media and press Enter to begin the booting process.

Verify the bootable media:

After choosing the boot option, the bootable media will start the booting process. It is important to verify that the bootable media is working correctly and that there are no errors. Example:

To verify the bootable media, you can check the integrity of the installation files using the md5sum command in Linux. This command calculates the MD5 checksum of the files and compares it to the original checksum to ensure that the files are not corrupted.

Begin the installation process:

Once the bootable media has been verified, you can begin the installation process. The installation process will guide you through the steps required to install Linux on your computer, including selecting the installation language, partitioning the hard drive, and configuring the network settings.

Example:

To begin the installation process, you can follow the instructions displayed on the screen. For example, if you are installing Ubuntu, you can select the installation language, choose the installation type (such as clean installation or dual-boot installation), and partition the hard drive using the Ubuntu installer.

In summary, booting from the installation media is a crucial step in installing Linux on your computer. By following these steps and examples, you can boot your computer from a bootable USB drive or DVD and begin the installation process.

Booting from the installation media offers several advantages when installing Linux on your computer:

Flexibility: Booting from the installation media allows you to install Linux on a wide range of hardware configurations. This is because the installation media contains all the necessary drivers and software required to install Linux on your computer.

Customization: The installation process allows you to customize the Linux installation to your specific needs. For example, you can choose the software packages to install, partition the hard drive, and configure the network settings.

Compatibility: Booting from the installation media ensures that the Linux installation is compatible with your computer's hardware and software. This is because the installation process automatically detects and installs the necessary drivers and software for your computer.

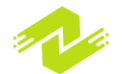

There are several techniques that can be used to ensure a successful boot from the installation media:

Verify the bootable media: Before booting from the installation media, it is important to verify that the media is working correctly and that there are no errors. This can be done by checking the integrity of the installation files using the md5sum command in Linux.

Change the boot order: In some cases, you may need to change the boot order in the BIOS settings to prioritize the USB drive or DVD. This can be done by entering the BIOS settings and changing the boot order option.

Choose the correct boot option: When booting from the installation media, it is important to choose the correct boot option. This can be done by pressing a specific key on your keyboard, such as F12 or Esc, and selecting the bootable media from the list of options.

Ensure compatibility: Before installing Linux, it is important to ensure that the installation is compatible with your computer's hardware and software. This can be done by checking the system requirements for the Linux distribution and verifying that your computer meets those requirements.

Follow the installation process: Finally, it is important to follow the instructions displayed on the screen during the installation process. This will ensure that the Linux installation is configured correctly and that all necessary software and drivers are installed.

In summary, booting from the installation media offers several advantages when installing Linux on your computer, including flexibility, customization, and compatibility. By using the techniques outlined above, you can ensure a successful boot from the installation media and a smooth installation process.

## **Partitioning Your Hard Drive**

Partitioning your hard drive is the process of dividing your hard drive into separate sections, called partitions. Each partition acts as a separate disk, allowing you to organize your files and data, and to install multiple operating systems on a single computer.

Partitioning your hard drive is an important step when installing Linux, as it allows you to separate your Linux installation from other data on your computer. This makes it easier to manage your data and to troubleshoot any issues that may arise.

The following are the steps to partition your hard drive when installing Linux:

Boot from the installation media: To partition your hard drive, you first need to boot from the Linux installation media. This can be a USB drive, DVD, or CD.

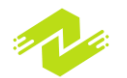

Choose the partitioning option: During the installation process, you will be prompted to choose the partitioning option. There are two main options: automatic partitioning and manual partitioning.

Automatic partitioning: This option will partition your hard drive automatically, using default settings. This is a good option for beginners or those who want a simple installation process.

Manual partitioning: This option allows you to customize the partitioning process. You can choose the size and type of partitions, and you can specify where to install the Linux operating system.

Create partitions: If you choose manual partitioning, you will need to create partitions for your Linux installation. You can create multiple partitions, depending on your needs. For example, you can create separate partitions for the root file system, home directory, and swap space.

Root file system: This is the main partition where the Linux operating system is installed. It contains all the files and directories required to run the operating system.

Home directory: This partition contains user data and files. By separating the home directory from the root file system, you can protect your data in case of system failures or errors.

Swap space: This partition is used as virtual memory when your computer's physical memory is full. It allows your computer to continue running even when memory usage is high.

Format partitions: Once you have created the partitions, you need to format them. This erases all data on the partition and prepares it for use. You can choose from several file system formats, such as ext4, NTFS, and FAT.

Mount partitions: After formatting the partitions, you need to mount them. This assigns a mount point, or directory, to each partition. The mount point is where the partition is accessed by the operating system and applications.

Complete installation: Finally, you can complete the Linux installation process. This installs the Linux operating system and any additional software packages you have selected.

Here is an example of how to partition your hard drive using the fdisk command in Linux:

Boot from the installation media and open a terminal.

Type the following command to view the current partitions on your hard drive:

#### fdisk -1

Choose the hard drive you want to partition and type the following command:

#### fdisk /dev/sda

Press the "n" key to create a new partition.

Choose the partition type and size.

Repeat steps 4 and 5 to create additional partitions.

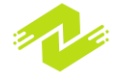

Press the "w" key to write the changes to the hard drive.

Format each partition using the mkfs command. For example, to format a partition with the ext4 file system, type the following command:

#### mkfs.ext4 /dev/sda1

Mount each partition using the mount command. For example, to mount a partition to the /mnt directory, type the following command:

```
mount /dev/sda1 /mnt
```

By partitioning your hard drive, you can take advantage of the following benefits:

Improved performance: Partitioning your hard drive can improve your computer's performance by allowing faster access to data. By separating your operating system files and user data, your computer can read and write data faster, reducing the time it takes to access files.

Organized data: Partitioning allows you to organize your data into separate partitions. This makes it easier to manage your files and folders, and to find the data you need quickly.

Multiple operating systems: By partitioning your hard drive, you can install multiple operating systems on a single computer. This allows you to switch between operating systems or run multiple operating systems simultaneously.

Data protection: By separating your user data from your operating system files, you can protect your data in case of system failures or errors. If your operating system becomes corrupted or crashes, your data will remain safe on a separate partition.

Backup and restore: Partitioning your hard drive allows you to create backups of your data on separate partitions. This makes it easier to restore your data in case of data loss or system failures.

Overall, partitioning your hard drive is an important step when installing Linux. It allows you to take advantage of the benefits of partitioning, such as improved performance, organized data, and data protection. By following the steps outlined above, you can easily partition your hard drive during the Linux installation process.

## **Installing Linux**

Installing Linux is the process of copying the operating system files to your computer's hard drive and configuring the system to run Linux. The installation process can vary depending on the distribution of Linux you choose, but the basic steps are the same. In this article, we'll provide an

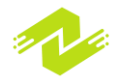

overview of the Linux installation process, including the steps involved and some sample code to help you get started.

Step 1: Booting from the Installation Media

The first step in installing Linux is to boot your computer from the installation media. This can be a DVD, USB drive, or other removable media. To boot from the installation media, you'll need to change the boot order in your computer's BIOS. Typically, you can do this by pressing a key during startup (such as F12 or Delete) to enter the BIOS setup utility. From there, you can select the installation media as the boot device.

Sample code:

To boot from a USB drive in Linux, you can use the dd command to create a bootable USB drive:

# sudo dd if=/path/to/iso of=/dev/sdb bs=4M status=progress && sync

This command copies the contents of the ISO file to the USB drive and sets the boot flag. Replace /path/to/iso with the path to the ISO file and /dev/sdb with the device name of the USB drive.

Step 2: Preparing for Installation

Once you've booted from the installation media, you'll need to prepare your computer for the installation process. This involves several steps, such as selecting the language and keyboard layout, configuring the network settings, and setting up the partitioning scheme.

Sample code:

To configure the network settings in Linux, you can use the ip command:

sudo ip addr add 192.168.1.100/24 dev eth0
sudo ip route add default via 192.168.1.1

This command assigns the IP address 192.168.1.100 to the eth0 interface and sets the default gateway to 192.168.1.1. Replace eth0 with the name of your network interface.

Step 3: Partitioning Your Hard Drive

The next step in installing Linux is to partition your hard drive. This involves dividing your hard drive into one or more partitions to store the operating system files, user data, and other files. You can use the built-in partitioning tool during the installation process to create and configure the partitions.

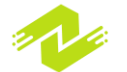

Sample code:

To create a new partition in Linux, you can use the fdisk command:

```
sudo fdisk /dev/sda
```

This command opens the fdisk utility and allows you to create a new partition on the /dev/sda device. Follow the on-screen prompts to create the partition and set the partition type.

Step 4: Installing Linux

Once you've prepared your computer and partitioned your hard drive, you can begin the installation process. This involves selecting the installation options, such as the language, time zone, and software packages to install. You'll also need to specify the location of the operating system files and configure the boot loader.

Sample code:

To install Linux from the command line, you can use the debootstrap command:

```
sudo debootstrap --arch=amd64 bionic /mnt
http://archive.ubuntu.com/ubuntu/
```

This command installs the Ubuntu Bionic Beaver distribution to the /mnt directory using the amd64 architecture. Replace bionic with the name of the distribution you want to install.

Step 5: Configuring the System

Once the installation process is complete, you'll need to configure the system to run Linux. This involves setting up the network settings, installing any additional software packages, and configuring the user accounts and permissions.

Sample code:

To install additional software packages in Linux, you can use the apt-get command:

#### sudo apt-get install package-name

This command installs the package with the specified name. Replace package-name with the name of the package you want to install.

To create a new user account in Linux, you can use the useradd command:

```
sudo useradd -m username
```

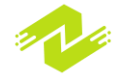

This command creates a new user account with the specified username and creates a home directory for the user. You can then set a password for the user using the passwd command:

#### sudo passwd username

This command prompts you to enter a new password for the user.

Step 6: Finalizing the Installation

Once you've configured the system, you'll need to finalize the installation by configuring the boot loader and making any other necessary adjustments. This can include setting up dual-booting with another operating system or configuring the system to run in a virtual machine.

Sample code:

To configure the boot loader in Linux, you can use the grub-install command:

```
sudo grub-install /dev/sda
```

This command installs the GRUB boot loader to the master boot record of the /dev/sda device. You can then update the boot configuration file using the update-grub command:

#### sudo update-grub

This command updates the GRUB configuration file to include any new operating systems or kernels that have been installed.

Installing Linux can seem like a daunting task, but with the right tools and knowledge, it can be a straightforward process. By following the steps outlined above and using the sample code provided, you can install Linux on your computer and start taking advantage of its many benefits.

There are several advantages to installing Linux on a computer, including:

Cost: One of the biggest advantages of Linux is that it's completely free and open-source. You don't have to pay for a license, and you can download and install it on as many computers as you want without any restrictions.

Customization: Linux is highly customizable, allowing you to tailor your system to your specific needs. You can choose from a variety of desktop environments and customize your system's appearance, settings, and behavior to suit your preferences.

Security: Linux is generally considered to be more secure than other operating systems, thanks to its robust security features and the fact that it's open-source. Security updates are released regularly, and you can easily configure your system to be as secure as possible.

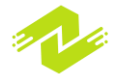

Stability: Linux is known for its stability and reliability, making it an ideal choice for servers and other mission-critical applications. The Linux kernel is constantly being refined and improved, ensuring that the operating system remains stable and performs well even under heavy loads.

Compatibility: Linux is compatible with a wide range of hardware and software, making it easy to integrate with existing systems and applications. It also supports a variety of file formats and protocols, making it easy to work with different types of data and files.

Some techniques for installing Linux include:

Choosing the right distribution: There are many different Linux distributions available, each with its own strengths and weaknesses. It's important to choose a distribution that's suitable for your needs and experience level.

Preparing your computer: Before you install Linux, you'll need to prepare your computer by backing up your data, creating a bootable USB drive or DVD, and configuring your BIOS settings to boot from the installation media.

Partitioning your hard drive: When you install Linux, you'll need to partition your hard drive to create a separate space for the operating system and your files. This can be done using the built-in partitioning tools in the Linux installer.

Configuring the installation: During the installation process, you'll need to configure various options, such as language settings, time zone, and user accounts. It's important to pay attention to these settings to ensure that your system is configured correctly.

Finalizing the installation: Once the installation is complete, you'll need to finalize the installation by configuring the boot loader, updating your system, and installing any additional software or drivers that you need.

By following these techniques and taking advantage of the benefits of Linux, you can install a powerful and flexible operating system on your computer that can meet your needs for years to come.

## **Setting up the Root Password**

When installing Linux, one of the first tasks that you'll need to complete is setting up the root password. The root user is the system administrator, and has full control over the system. Without a root password, you won't be able to perform certain tasks, such as installing software or making system-wide changes.

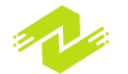

Here are the steps to set up the root password in Linux:

Step 1: Access the terminal

Once you've installed Linux, you'll need to access the terminal. The terminal is where you can enter commands to interact with the system. Depending on your distribution, you may be able to access the terminal from the desktop environment or by pressing a keyboard shortcut.

Step 2: Enter the command to set the root password

Once you're in the terminal, enter the following command to set the root password:

#### sudo passwd root

This command will prompt you to enter your user password. After entering your password, you'll be prompted to enter a new password for the root user. Make sure to choose a strong password that's difficult to guess.

Step 3: Confirm the root password

After entering the new password, you'll be prompted to confirm it. Enter the same password again to confirm it.

Step 4: Test the root password

Once you've set the root password, you can test it by entering the following command:

su -

This command will switch you to the root user. You'll be prompted to enter the root password that you just set. If you've entered the correct password, you'll be logged in as the root user.

Step 5: Secure the root account

Now that you've set the root password, it's important to take steps to secure the root account. One way to do this is to create a new user account with limited privileges and use this account for day-to-day tasks. You can use the sudo command to perform tasks that require root privileges. Here are some best practices for securing the root account:

Use a strong password: Choose a password that's difficult to guess and contains a combination of letters, numbers, and symbols.

Limit remote access: If you're using Linux on a server, limit remote access to the root account. You can use a firewall to restrict access to specific IP addresses or networks.

Monitor log files: Monitor log files regularly to detect any unauthorized access attempts or suspicious activity.

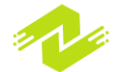

Update regularly: Keep your system up-to-date with the latest security patches and updates to prevent vulnerabilities.

By setting up a strong root password and following best practices for securing the root account, you can ensure that your Linux system is protected from unauthorized access and potential security threats.

## **Creating a User Account**

Creating a user account is an important step in setting up a Linux system. User accounts allow multiple users to share the same system, with each user having their own files, settings, and permissions. In this article, we'll explain how to create a user account in Linux, along with some best practices for managing user accounts.

Here are the steps to create a user account in Linux:

Step 1: Access the terminal

To create a user account, you'll need to access the terminal. Depending on your distribution, you may be able to access the terminal from the desktop environment or by pressing a keyboard shortcut.

Step 2: Enter the command to create a user account

Once you're in the terminal, enter the following command to create a user account:

#### sudo adduser username

Replace "username" with the name of the user account that you want to create. This command will prompt you to enter a password for the new user account. Make sure to choose a strong password that's difficult to guess.

Step 3: Configure additional settings

After creating the user account, you may want to configure additional settings, such as adding the user to a specific group or setting up a home directory. Here are some additional commands that you can use to configure the user account:

To add the user to a specific group, enter the following command:

sudo usermod -aG groupname username

Replace "groupname" with the name of the group that you want to add the user to.

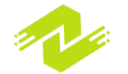

To set up a home directory for the user, enter the following command:

#### sudo mkhomedir helper username

This command will create a home directory for the user and set the appropriate permissions.

Step 4: Test the user account

Once you've created the user account, you can test it by logging in as the new user. To do this, enter the following command:

#### su - username

Replace "username" with the name of the user account that you just created. You'll be prompted to enter the password for the new user account. If you've entered the correct password, you'll be logged in as the new user.

Step 5: Secure the user account

Now that you've created the user account, it's important to take steps to secure it. Here are some best practices for securing user accounts in Linux:

Use strong passwords: Encourage users to choose strong passwords that are difficult to guess and contain a combination of letters, numbers, and symbols.

Limit access: Limit access to user accounts by using a firewall or other access control mechanisms. Monitor activity: Monitor user activity and log files to detect any unauthorized access attempts or suspicious activity.

Remove inactive accounts: Remove inactive user accounts to reduce the risk of unauthorized access.

By creating a user account and following best practices for managing user accounts, you can ensure that your Linux system is secure and protected from potential security threats.

Creating a user account in Linux offers several advantages, including:

Enhanced security: By creating separate user accounts for each user, you can control access to files, applications, and system settings. This helps to prevent unauthorized access and reduce the risk of security breaches.

Customized user environment: Each user can customize their own environment, including the desktop wallpaper, application preferences, and other settings. This allows users to work more efficiently and productively.

Improved system performance: By creating separate user accounts, you can reduce the load on the system by limiting the number of users accessing the same files or applications simultaneously.

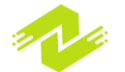

Easier system administration: User accounts can be easily managed by system administrators, who can control user access, manage disk space usage, and monitor user activity.

Personalized settings: Each user can have their own personalized settings, which can improve the user experience and help to ensure that each user's needs are met.

Overall, creating a user account in Linux is an important step in setting up a secure and efficient system. By following best practices for managing user accounts, you can ensure that your system is protected from potential security threats and operating at peak performance.

## **Basic Linux Commands**

Linux is a command-line based operating system that provides users with a variety of commands for performing different tasks. Here are some of the most basic and commonly used Linux commands with examples and sample code:

ls: This command is used to list the files and directories in the current working directory. Example:

Ls

Sample output:

#### file1.txt file2.txt directory1 directory2

cd: This command is used to change the current working directory. Example:

cd /home/user/documents

Sample output:

user@linux:~/documents\$

mkdir: This command is used to create a new directory. Example:

mkdir directory1

rm: This command is used to remove files and directories. Example:

rm file1.txt

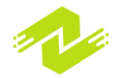

pwd: This command is used to display the current working directory. Example:

#### Pwd

Sample output:

/home/user/documents

cp: This command is used to copy files and directories. Example:

```
cp file1.txt directory1/
```

mv: This command is used to move or rename files and directories. Example:

```
mv file1.txt file2.txt
```

cat: This command is used to display the contents of a file. Example:

cat file1.txt

Sample output:

```
This is the contents of file1.
```

echo: This command is used to print text to the terminal. Example:

echo "Hello World"

Sample output:

Hello World

top: This command is used to display the system processes. Example:

Тор

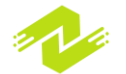

Sample output:

| PID US | SER     | PR          | NI   | V   | IRT   | RES    | SHR  | S  | %CP | ប   | MEM |
|--------|---------|-------------|------|-----|-------|--------|------|----|-----|-----|-----|
| TIME+  | COMMAND |             |      |     |       |        |      |    |     |     |     |
| 3425   | user    | 20          | 0 0  | 85  | 51880 | 66280  | 4830 | 8( | S   | 4.3 | 3   |
| 3.3    | 0:16.23 | gnome-shell |      |     |       |        |      |    |     |     |     |
| 1329   | root    | 20          | 0 0  | 29  | 95664 | 30760  | 2397 | 76 | S   | 2.7 | 7   |
| 1.5    | 2:01.30 | Xor         | 3    |     |       |        |      |    |     |     |     |
| 3495   | user    | 20          | 0 0  | 144 | 9480  | 146868 | 8034 | 0  | S   | 1.3 | 3   |
| 7.3    | 0:10.66 | fire        | efox |     |       |        |      |    |     |     |     |

These are just some of the most basic Linux commands that are commonly used by users. There are many more commands available for performing different tasks, and many of them have additional options and parameters that can be used to customize their behavior. By learning these basic commands, users can get started with using Linux effectively and efficiently.

### **The Command Line Interface**

The Command Line Interface (CLI) is a way to interact with a computer's operating system by typing commands into a text-based interface rather than using a graphical user interface (GUI). It is a powerful and flexible tool that allows users to perform complex operations quickly and efficiently. In this article, we will explain what the command line is, why it is useful, and how to use it with examples and sample code.

What is the Command Line Interface (CLI)?

The command line is a text-based interface that allows users to interact with a computer's operating system by typing commands. The CLI is also known as a terminal, console, or shell. It is available on most operating systems, including Windows, macOS, and Linux.

The command line is a powerful tool that allows users to perform a variety of operations, such as creating, deleting, and modifying files, installing and configuring software, managing networks, and more. It is often used by programmers, system administrators, and power users who need to perform tasks quickly and efficiently.

Why use the Command Line Interface (CLI)?

There are several advantages to using the command line interface. Here are some of the main ones:

Speed: The command line allows users to perform tasks quickly and efficiently. For example, copying a file using the command line can be much faster than using a graphical file manager.

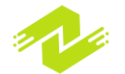

Flexibility: The command line is a very flexible tool that can be customized to suit the user's needs. Users can create scripts and automate tasks, which can save time and reduce errors.

Remote access: The command line can be used to access remote computers and servers over a network or the internet. This allows users to perform tasks on a remote system without having to physically be there.

Efficiency: The command line can be very efficient when working with large amounts of data or performing repetitive tasks. For example, using a command to find and replace text in a large file can be much faster than doing it manually.

How to use the Command Line Interface (CLI)

To use the command line interface, you need to open a terminal or console window. This can usually be done by pressing the Ctrl+Alt+T keys on Linux and macOS, or by opening the Command Prompt or PowerShell on Windows.

Once you have opened the terminal, you can start typing commands. Here are some basic commands to get you started:

ls (Linux and macOS) or dir (Windows): Lists the files and directories in the current directory.

cd: Changes the current directory.

mkdir: Creates a new directory.

touch: Creates a new file. cp: Copies a file.

mv: Moves a file.

rm: Deletes a file.

Here is an example of how to use the command line interface to create a new directory, change to that directory, create a new file, and list the contents of the directory:

```
mkdir my_folder
cd my_folder
touch my_file.txt
ls
```

In this example, we first create a new directory called my\_folder using the mkdir command. We then change to that directory using the cd command. Next, we create a new file called my\_file.txt using the touch command. Finally, we list the contents of the directory using the ls command.

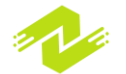

Here is another example of how to use the command line interface to copy a file from one directory to another:

### cp /path/to/source/file.txt /path/to/destination/

In this example, we use the cp command to copy a file called file.txt from the /path/to/source/ directory to the /path/to/destination/ directory.

The command line interface is a powerful tool that allows users to perform a variety of operations quickly and efficiently. While it may seem intimidating at first, with a bit of practice and patience, users can become proficient in using the command line interface.

One of the benefits of the command line interface is its flexibility. Users can create scripts and automate tasks, which can save time and reduce errors. Additionally, the command line interface can be used to access remote computers and servers over a network or the internet, which is a useful feature for system administrators and power users.

Overall, the command line interface is a valuable tool for anyone who works with computers, whether it be for programming, system administration, or general computer use. By learning how to use the command line interface, users can become more efficient and effective in their work.

There are several techniques and advantages to using the Command Line Interface (CLI). Some of the most notable ones are:

Tab completion: The CLI allows for tab completion, which is a technique that completes commands, filenames, and directories for you as you type. This can save time and reduce errors by ensuring that you type commands correctly.

Pipes and redirection: The CLI allows you to use pipes and redirection to redirect the output of one command to another command, or to a file. This can be useful for filtering or manipulating data.

Scripting: The CLI allows you to write scripts, which are sets of commands that can be executed in sequence. This can be useful for automating tasks or performing complex operations.

Remote access: The CLI allows for remote access, which means that you can access and control remote computers and servers from your own computer using command line commands.

Customization: The CLI is highly customizable, allowing you to create aliases for frequently used commands, customize the prompt, and even create your own commands using scripting.

The advantages of using the CLI include:

Speed and efficiency: The CLI allows for faster and more efficient use of the computer than using a graphical user interface (GUI). This is because it requires fewer mouse clicks and is more streamlined.

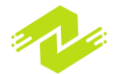

Flexibility: The CLI is more flexible than a GUI, allowing for greater customization and scripting.

Access to advanced features: The CLI allows you to access advanced features of the operating system that may not be available through a GUI.

Better for remote access: The CLI is better for remote access than a GUI because it uses fewer network resources and can be used on low-bandwidth connections.

Greater control: The CLI gives you greater control over your computer, allowing you to perform tasks more precisely and with greater granularity.

Overall, the CLI is a powerful tool that can help you to work more efficiently and effectively with your computer. By learning the various techniques and advantages of the CLI, you can become a more proficient and effective user.

## **Navigating the Filesystem**

Navigating the filesystem is a fundamental task when working with a command line interface (CLI). The filesystem is the structure in which files and directories are organized on a computer's storage media. The CLI provides several commands that allow users to navigate and interact with the filesystem. In this article, we will explore the basics of navigating the filesystem, including the following topics:

Understanding the filesystem structure The 'pwd' command The 'cd' command The 'ls' command The 'ls' command The 'rmdir' command The 'rmdir' command The 'rm' command The 'cp' command The 'mv' command Understanding the Filesystem Structure

Before we begin exploring the various commands for navigating the filesystem, it's essential to have a basic understanding of the filesystem structure. The filesystem on a typical UNIX-based system is organized as a hierarchical tree structure, with the root directory at the top of the tree. All other directories and files are located underneath the root directory.

The root directory is represented by a forward slash (/). Directories and files are separated by slashes (/) in the directory path. For example, the directory path to the Documents directory might be /home/user/Documents.

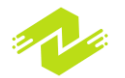
The 'pwd' Command

The first command we will explore is 'pwd,' which stands for "print working directory." This command allows you to display the current directory that you are working in. To use the 'pwd' command, simply type 'pwd' at the command prompt and press enter. The output will show the full path to the current working directory.

Example:

\$ pwd
/home/user

In this example, the 'pwd' command shows that the current working directory is the home directory of the user 'user.'

## The 'cd' Command

The 'cd' command is used to change the current working directory. To use the 'cd' command, type 'cd' followed by the path of the directory you want to change to.

Example:

## \$ cd /home/user/Documents

In this example, the 'cd' command changes the current working directory to the Documents directory located in the user's home directory.

You can use relative paths with the 'cd' command as well. For example, if you want to change to a directory that is located one level up from the current directory, you can use '..' to represent the parent directory.

Example:

\$ cd ..

In this example, the 'cd' command changes the current working directory to the parent directory of the current directory.

The 'ls' Command

The 'ls' command is used to list the contents of a directory. To use the 'ls' command, simply type 'ls' followed by the path of the directory you want to list the contents of.

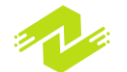

Example:

## \$ ls /home/user/Documents

In this example, the 'ls' command lists the contents of the Documents directory located in the user's home directory.

By default, the 'ls' command lists only the filenames in a directory. To display more information, you can use the '-l' option with the 'ls' command.

Example:

#### \$ ls -1 /home/user/Documents

In this example, the 'ls' command lists the contents of the Documents directory in long format, which includes additional information such as the file size, owner, and permissions.

The 'mkdir' Command

The 'mkdir' command is used to create a new directory. To use the 'mkdir' command, simply type 'mkdir' followed by the name of the directory you want to create.

Example:

## \$ mkdir new\_directory

In this example, the 'mkdir' command creates a new directory called 'new\_directory' in the current working directory.

The 'rmdir' Command

The 'rmdir' command is used to remove an empty directory. To use the 'rmdir' command, simply type 'rmdir' followed by the name of the directory you want to remove.

Example:

## \$ rmdir old\_directory

In this example, the 'rmdir' command removes the directory called 'old\_directory' from the current working directory. Note that the directory must be empty for the 'rmdir' command to work. If the directory contains files or subdirectories, you must use the 'rm' command to remove them first.

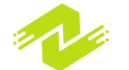

The 'rm' Command

The 'rm' command is used to remove files and directories. To use the 'rm' command, simply type 'rm' followed by the name of the file or directory you want to remove.

Example:

## \$ rm old\_file.txt

In this example, the 'rm' command removes the file called 'old\_file.txt' from the current working directory.

If you want to remove a directory and all of its contents, you can use the '-r' option with the 'rm' command.

Example:

## \$ rm -r old\_directory

In this example, the 'rm' command removes the directory called 'old\_directory' and all of its contents from the current working directory.

The 'cp' Command

The 'cp' command is used to copy files and directories. To use the 'cp' command, type 'cp' followed by the name of the file or directory you want to copy, followed by the destination directory.

Example:

## \$ cp old file.txt /home/user/Documents

In this example, the 'cp' command copies the file called 'old\_file.txt' to the Documents directory located in the user's home directory.

If you want to copy a directory and all of its contents, you can use the '-r' option with the 'cp' command.

Example:

## \$ cp -r old directory /home/user/Documents

In this example, the 'cp' command copies the directory called 'old\_directory' and all of its contents to the Documents directory located in the user's home directory.

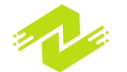

The 'mv' Command

The 'mv' command is used to move or rename files and directories. To use the 'mv' command, type 'mv' followed by the name of the file or directory you want to move or rename, followed by the destination directory or new name.

Example:

## \$ mv old file.txt new file.txt

In this example, the 'mv' command renames the file called 'old\_file.txt' to 'new\_file.txt' in the current working directory.

If you want to move a file or directory to a new location, you can specify the destination directory after the file or directory name.

Example:

## \$ mv old\_file.txt /home/user/Documents

In this example, the 'mv' command moves the file called 'old\_file.txt' to the Documents directory located in the user's home directory.

Navigating the filesystem is a fundamental skill for working with a command line interface. The commands we have covered in this article provide the basic tools necessary for navigating and interacting with the filesystem. By mastering these commands, you can efficiently manage your files and directories, and streamline your workflow on the command line.

## **Creating and Managing Files and Directories**

Creating and managing files and directories is an important aspect of working with computer systems. Files and directories are the building blocks of a file system, and understanding how to create and manage them is essential for effective file system management.

#### Creating Files and Directories

Files and directories can be created using various programming languages or through the operating system's command line interface (CLI). In this section, we will explore how to create files and directories using Python programming language.

#### Creating Directories:

In Python, we can create a directory using the os module. The os module provides a mkdir() function that can be used to create a directory. The syntax for creating a directory using the os module is as follows:

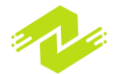

```
import os
os.mkdir("directory_name")
```

Here, directory\_name is the name of the directory that we want to create. For example, to create a directory named mydir, we can use the following code:

```
import os
os.mkdir("mydir")
```

If the directory already exists, the os.mkdir() function will raise a FileExistsError exception.

Creating Files:

In Python, we can create a file using the open() function. The open() function creates a file object and returns a file handle that can be used to read or write data to the file. The syntax for creating a file using the open() function is as follows:

#### file handle = open("filename", "mode")

Here, filename is the name of the file that we want to create, and mode is the file access mode. The file access mode specifies whether the file should be opened for reading, writing, or both.

For example, to create a file named myfile.txt and open it for writing, we can use the following code:

## file handle = open("myfile.txt", "w")

This will create a file named myfile.txt in the current directory and open it for writing. If the file already exists, its contents will be overwritten.

Managing Files and Directories

Managing files and directories involves performing various operations on them, such as renaming, moving, copying, deleting, and changing file permissions. In this section, we will explore how to perform these operations using Python.

**Renaming Files and Directories:** 

In Python, we can rename a file or directory using the os.rename() function. The os.rename() function takes two arguments: the current name of the file or directory and the new name of the file or directory. The syntax for renaming a file or directory using the os.rename() function is as follows:

```
import os
os.rename("old name", "new name")
```

Here, old\_name is the current name of the file or directory, and new\_name is the new name that we want to give to the file or directory.

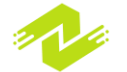

For example, to rename a file named myfile.txt to newfile.txt, we can use the following code:

```
import os
os.rename("myfile.txt", "newfile.txt")
```

Moving Files and Directories:

In Python, we can move a file or directory from one location to another using the shutil.move() function. The shutil.move() function takes two arguments: the current location of the file or directory and the new location of the file or directory. The syntax for moving a file or directory using the shutil.move() function is as follows:

```
import shutil
shutil.move("old_location", "new_location")
```

Here, old\_location is the current location of the file or directory, and new\_location is the new location that we want to move the file or directory to.

For example, to move a file named myfile.txt from the current directory to a directory named mydir, we can use the following code:

```
import shutil
shutil.move("myfile.txt", "mydir")
```

Copying Files and Directories:

In Python, we can copy a file or directory from one location to another using the shutil.copy() function. The shutil.copy() function takes two arguments: the source location of the file or directory and the destination location of the file or directory. The syntax for copying a file or directory using the shutil.copy() function is as follows:

import shutil
shutil.copy("source location", "destination location")

Here, source\_location is the location of the file or directory that we want to copy, and destination\_location is the location where we want to copy the file or directory to.

For example, to copy a file named myfile.txt from the current directory to a directory named mydir, we can use the following code:

```
import shutil
shutil.copy("myfile.txt", "mydir")
```

Deleting Files and Directories:

In Python, we can delete a file or directory using the os.remove() or os.rmdir() functions. The os.remove() function is used to delete a file, and the os.rmdir() function is used to delete an empty directory. The syntax for deleting a file or directory using the os.remove() or os.rmdir() functions

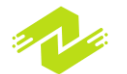

is as follows:

```
import os
os.remove("file_name")
os.rmdir("directory_name")
```

Here, file\_name is the name of the file that we want to delete, and directory\_name is the name of the directory that we want to delete.

For example, to delete a file named myfile.txt, we can use the following code:

```
import os
os.remove("myfile.txt")
```

To delete a directory named mydir, we can use the following code:

import os
os.rmdir("mydir")

Changing File Permissions:

In Python, we can change the permissions of a file using the os.chmod() function. The os.chmod() function takes two arguments: the name of the file whose permissions we want to change, and the new permission mode. The permission mode is specified using an octal number, which represents the combination of read, write, and execute permissions for the owner, group, and others. The syntax for changing the permissions of a file using the os.chmod() function is as follows:

```
import os
os.chmod("file name", permission mode)
```

Here, file\_name is the name of the file whose permissions we want to change, and permission\_mode is the new permission mode that we want to set.

For example, to set the permissions of a file named myfile.txt to read and write for the owner and read-only for everyone else, we can use the following code:

```
import os
os.chmod("myfile.txt", 0o644)
```

Here, the octal number 0o644 represents the permission mode rw-r--r-. The first digit represents the owner's permissions, the second digit represents the group's permissions, and the third digit represents the permissions for others.

Creating and managing files and directories is an essential skill for anyone working with computer systems. Understanding how to create, rename, move, copy, delete, and change the permissions of files and directories using Python can help us effectively manage our file system. By using the

Python programming language, we can automate these tasks and make our workflow more efficient. The code snippets provided in this article demonstrate how we can use Python to perform these file management tasks.

It is worth noting that when working with files and directories, we must exercise caution to avoid accidentally deleting or modifying important files. We should always make backups of important files before making any changes to them. Additionally, when dealing with sensitive data, we should ensure that the appropriate security measures are in place to protect the data from unauthorized access or modification.

In summary, managing files and directories is a critical aspect of working with computer systems. Python provides us with a powerful set of tools for creating, renaming, moving, copying, deleting, and changing the permissions of files and directories. By using Python, we can automate these tasks, streamline our workflow, and ensure the safety and security of our files and data.

## **Displaying and Editing Files**

Displaying and editing files are common tasks when working with computer systems. In this article, we will discuss how to display the contents of a file and how to edit a file using Python.

**Displaying File Contents:** 

In Python, we can display the contents of a file using the open() function and the read() method. The open() function is used to open a file, and the read() method is used to read the contents of the file. The syntax for opening and reading a file using the open() and read() functions is as follows:

```
file = open("file_name", "r")
contents = file.read()
print(contents)
file.close()
```

Here, file\_name is the name of the file that we want to read. The second argument to the open() function is the mode in which we want to open the file. The mode r specifies that we want to open the file for reading.

For example, to display the contents of a file named myfile.txt, we can use the following code:

```
file = open("myfile.txt", "r")
contents = file.read()
print(contents)
file.close()
```

This will open the file myfile.txt, read its contents, and print them to the console.

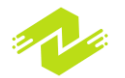

Editing File Contents:

In Python, we can edit the contents of a file using the open() function, the read() method, and the write() method. The open() function is used to open a file, the read() method is used to read the contents of the file, and the write() method is used to write new contents to the file. The syntax for opening, reading, and writing to a file using the open(), read(), and write() functions is as follows:

```
file = open("file_name", "r+")
contents = file.read()
# Modify the contents of the file
file.seek(0)
file.write(new_contents)
file.truncate()
file.close()
```

Here, file\_name is the name of the file that we want to edit. The second argument to the open() function is the mode in which we want to open the file. The mode r+ specifies that we want to open the file for reading and writing.

In the code above, we first read the contents of the file using the read() method and store them in the contents variable. We then modify the contents of the file as needed. After making our modifications, we use the seek() method to move the file pointer back to the beginning of the file, and we use the write() method to write the new contents to the file. We then use the truncate() method to remove any remaining content in the file after the new content, and finally, we close the file using the close() method.

For example, to replace the contents of a file named myfile.txt with the string "Hello, World!", we can use the following code:

```
file = open("myfile.txt", "r+")
contents = file.read()
file.seek(0)
file.write("Hello, World!")
file.truncate()
file.close()
```

This will open the file myfile.txt, read its contents, replace them with the string "Hello, World!", and save the new contents to the file.

Displaying and editing files are common tasks when working with computer systems. In Python, we can use the open(), read(), and write() functions to display and edit file contents. By using Python, we can automate these tasks, streamline our workflow, and ensure the accuracy and consistency of our file contents.

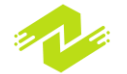

There are several advantages to displaying and editing files using various techniques, including the following:

Improved Efficiency: Using Python to display and edit files can save time and improve efficiency. Rather than manually opening and editing files, we can automate these tasks using Python, which can save us a lot of time and effort.

Increased Accuracy: When manually editing files, there is a risk of making mistakes, such as typos or accidentally deleting important information. By using Python to edit files, we can reduce the risk of making mistakes and ensure that our changes are accurate and consistent.

Enhanced Flexibility: Python provides us with a range of tools and techniques for displaying and editing files. We can choose the technique that best suits our needs and customize it to meet our specific requirements.

Streamlined Workflow: By automating file editing tasks using Python, we can streamline our workflow and focus on other important tasks. This can help us to be more productive and efficient in our work.

Some techniques that can be used to display and edit files using Python include:

Reading and writing files using the open() function: This technique involves using the open() function to read and write files in Python. We can use the read() method to read the contents of a file and the write() method to write new content to the file.

Using the pandas library: The pandas library is a popular Python library for data manipulation and analysis. We can use the read\_csv() method in pandas to read a CSV file and the to\_csv() method to write new content to the file.

Using regular expressions: Regular expressions are a powerful tool for working with text data in Python. We can use regular expressions to search for and replace specific patterns of text in a file.

Using third-party libraries: There are several third-party libraries available for working with specific types of files in Python. For example, the xlrd library can be used to read Excel files, and the openpyxl library can be used to write to Excel files.

In conclusion, displaying and editing files using Python can be a powerful tool for improving efficiency, accuracy, flexibility, and workflow. By using various techniques such as reading and writing files using the open() function, using the pandas library, using regular expressions, and using third-party libraries, we can customize our approach to best suit our needs and requirements.

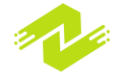

## **Managing Users and Groups**

Managing users and groups is an important aspect of system administration. User accounts provide access to system resources, while groups enable us to manage permissions and access rights for multiple users at once. In this section, we will discuss how to manage users and groups using Python.

Creating and Deleting Users:

We can use the subprocess module in Python to create and delete user accounts. Here's an example:

```
import subprocess
# Create a new user
username = "newuser"
password = "password123"
subprocess.call(["useradd", "-p", password, username])
# Delete a user
subprocess.call(["userdel", username])
```

This code uses the useradd command to create a new user and the userdel command to delete a user.

#### Managing User Passwords:

We can use the spwd module in Python to manage user passwords. Here's an example:

```
import spwd
# Get the encrypted password for a user
username = "user1"
encrypted_password = spwd.getspnam(username).sp_pwd
# Set the password for a user
new_password = "newpassword"
subprocess.call(["passwd", username],
input=new password.encode())
```

This code uses the getspnam function in the spwd module to get the encrypted password for a user. It then uses the passwd command to set a new password for the user.

Managing Groups: We can use the subprocess module in Python to manage groups. Here's an example:

import subprocess

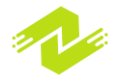

```
# Create a new group
groupname = "newgroup"
subprocess.call(["groupadd", groupname])
# Add a user to a group
username = "user1"
subprocess.call(["usermod", "-aG", groupname,
username])
# Delete a group
subprocess.call(["groupdel", groupname])
```

This code uses the groupadd command to create a new group, the usermod command to add a user to a group, and the groupdel command to delete a group.

#### Managing User Permissions:

We can use the os module in Python to manage user permissions. Here's an example:

```
import os
# Set the owner and group of a file
filename = "/path/to/file"
owner = "user1"
group = "newgroup"
os.chown(filename, owner, group)
# Set the permissions of a file
permissions = 0o755
os.chmod(filename, permissions)
```

This code uses the chown function to set the owner and group of a file and the chmod function to set the permissions of a file.

In conclusion, managing users and groups is an important aspect of system administration, and Python provides us with a range of tools and techniques for managing user accounts, passwords, groups, and permissions. By using modules such as subprocess, spwd, and os, we can customize our approach to best suit our needs and requirements.

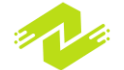

# Chapter 2: Linux Filesystem Hierarchy

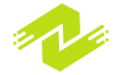

## Introduction to the Linux Filesystem Hierarchy

The Linux Filesystem Hierarchy is a standardized directory structure for organizing files on a Linux operating system. The hierarchy consists of several directories that contain files and subdirectories that are used for different purposes. Understanding the Linux Filesystem Hierarchy is important for effective file management and system administration. In this section, we will discuss the main directories in the Linux Filesystem Hierarchy along with examples and code.

#### / (root directory)

The root directory is the top-level directory in the Linux Filesystem Hierarchy. All other directories and files are organized under the root directory. In the root directory, you can find system files and directories such as /bin, /dev, /etc, /home, /var, /tmp, and others.

Example:

To list the contents of the root directory, you can use the command ls /.

Code:

ls /

/bin

The /bin directory contains essential binary files that are required for the system to boot and run. These files include basic system utilities and commands that are necessary for system administration and maintenance.

Example:

To list the contents of the /bin directory, you can use the command ls /bin.

Code:

#### ls /bin

/etc

The /etc directory contains system configuration files that are used by various applications and services. These files include configuration files for system utilities, network settings, user accounts, and other system-related settings.

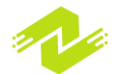

## Example:

To list the contents of the /etc directory, you can use the command ls /etc.

Code:

ls /etc

/home

The /home directory contains the home directories of system users. Each user has a separate directory in /home where they can store their personal files and settings.

## Example:

To list the contents of the /home directory, you can use the command ls /home.

Code:

## ls /home

/var

The /var directory contains variable files that are used by system applications and services. These files include log files, temporary files, and other files that may change in size or content over time.

Example:

To list the contents of the /var directory, you can use the command ls /var.

Code:

## ls /var

/tmp

The /tmp directory contains temporary files that are used by system applications and services. These files may be deleted automatically when the system is rebooted or when the system administrator deletes them manually.

Example:

To list the contents of the /tmp directory, you can use the command ls /tmp.

Code:

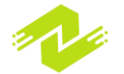

## ls /tmp

#### /usr

The /usr directory contains user files and directories. These files include system utilities, documentation, and other files that are not required for the system to boot and run.

Example:

To list the contents of the /usr directory, you can use the command ls /usr.

Code:

ls /usr

/dev

The /dev directory contains device files that are used by the system to access hardware devices. These files include device files for hard drives, CD-ROMs, USB devices, and other hardware devices.

Example:

To list the contents of the /dev directory, you can use the command ls /dev.

Code:

## ls /dev

In conclusion, the Linux Filesystem Hierarchy is an essential part of Linux system administration. By understanding the purpose and organization of the main directories in the hierarchy, system administrators can effectively manage files and directories on a Linux system. With the examples and code provided above, you can get started exploring and working with the Linux Filesystem Hierarchy.

## **The Root Directory**

In a Linux file system, the root directory is the top-level directory that contains all other directories and files in the system. The root directory is represented by the symbol '/', and it is the starting point of the file system hierarchy. All other directories and files are organized under the root directory.

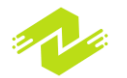

The root directory contains essential system files, directories, and configuration files that are necessary for the system to function correctly. In this section, we will discuss some examples and sample codes to understand the root directory in Linux.

Displaying the Root Directory

To display the root directory in the Linux system, you can use the 'pwd' command. The 'pwd' command stands for 'Print Working Directory,' and it prints the full path of the current working directory.

Example:

Pwd

Output:

1

Listing the Root Directory Contents

To list the contents of the root directory in the Linux system, you can use the 'ls' command. The 'ls' command stands for 'List,' and it lists the files and directories in the current directory.

Example:

ls /

Output:

bin boot dev etc home lib 1ib32 lib64 libx32 media mnt opt proc root run sbin snap srv

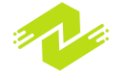

sys tmp usr var

Creating a File in the Root Directory

To create a file in the root directory, you need to have root privileges. You can use the 'sudo' command to run a command as a superuser or root user.

Example:

sudo touch /test.txt

Output:

This command creates a file named 'test.txt' in the root directory.

Creating a Directory in the Root Directory

To create a directory in the root directory, you need to have root privileges. You can use the 'sudo' command to run a command as a superuser or root user.

Example:

## sudo mkdir /test dir

Output:

This command creates a directory named 'test\_dir' in the root directory.

Removing a File from the Root Directory

To remove a file from the root directory, you need to have root privileges. You can use the 'sudo' command to run a command as a superuser or root user.

Example:

### sudo rm /test.txt

Output:

This command removes the file named 'test.txt' from the root directory.

Removing a Directory from the Root Directory

To remove a directory from the root directory, you need to have root privileges. You can use the 'sudo' command to run a command as a superuser or root user.

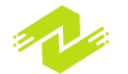

Example:

sudo rm -r /test dir

Output:

This command removes the directory named 'test\_dir' from the root directory.

In conclusion, the root directory is the top-level directory in the Linux file system hierarchy. It contains essential system files, directories, and configuration files. With the above examples and sample codes, you can understand how to display, list, create, and remove files and directories in the root directory of a Linux system.

## **The /bin Directory**

In a Linux file system, the '/bin' directory is a top-level directory that contains essential binary executable files. The '/bin' directory stands for 'binary,' and it stores critical system binaries that are required for the system to function correctly. In this section, we will discuss the '/bin' directory in Linux with some examples and sample code.

Displaying the Contents of the /bin Directory

To display the contents of the '/bin' directory in the Linux system, you can use the 'ls' command. The 'ls' command stands for 'list,' and it lists the files and directories in the current directory.

Example:

```
ls /bin
```

Output:

```
[
[[
acpid
addpart
agetty
...
```

Note: The list of files and directories may vary depending on your Linux distribution and version.

Running a Command from the /bin Directory

To run a command from the '/bin' directory, you can simply type the name of the command followed by any required arguments. Most of the essential system commands like 'ls,' 'cp,' 'mv,' 'rm,' etc., are stored in the '/bin' directory.

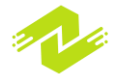

Example:

```
/bin/ls -1 /
```

Output:

```
total 60
dr-xr-xr-x 2 root root 4096 Jan 6 2022 bin
dr-xr-xr-x 3 root root 4096 Jan 6 2022 boot
...
```

Note: You can also run a command from the '/bin' directory by simply typing its name because the '/bin' directory is included in the system's PATH environment variable.

Copying a File to the /bin Directory

To copy a file to the '/bin' directory, you need to have root privileges. You can use the 'sudo' command to run a command as a superuser or root user.

Example:

#### sudo cp file.txt /bin

Output:

This command copies the file named 'file.txt' to the '/bin' directory.

Note: Copying files to the '/bin' directory is generally not recommended because it may cause compatibility issues with other software packages and may also affect system stability.

Removing a File from the /bin Directory

To remove a file from the '/bin' directory, you need to have root privileges. You can use the 'sudo' command to run a command as a superuser or root user.

Example:

#### sudo rm /bin/file.txt

Output:

This command removes the file named 'file.txt' from the '/bin' directory.

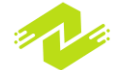

Note: Removing files from the '/bin' directory is generally not recommended because it may cause compatibility issues with other software packages and may also affect system stability.

In conclusion, the '/bin' directory is a top-level directory in the Linux file system hierarchy that contains essential binary executable files. With the above examples and sample code, you can understand how to display, run, copy, and remove files from the '/bin' directory in a Linux system. It is generally not recommended to modify or delete files from the '/bin' directory because it may cause compatibility issues with other software packages and may also affect system stability.

## **The /etc Directory**

The '/etc' directory in a Linux file system is a top-level directory that contains system configuration files. It stands for 'etcetera' and includes configuration files for various system components, such as user accounts, network settings, system services, and applications. In this section, we will discuss the '/etc' directory in Linux with examples and sample code.

Displaying the Contents of the /etc Directory

To display the contents of the '/etc' directory in the Linux system, you can use the 'ls' command. The 'ls' command stands for 'list,' and it lists the files and directories in the current directory.

Example:

ls /etc

Output:

```
acpi
adduser.conf
alternatives
apache2
...
```

Note: The list of files and directories may vary depending on your Linux distribution and version.

Editing Configuration Files in the /etc Directory

To edit a configuration file in the '/etc' directory, you can use any text editor of your choice, such as 'nano,' 'vim,' or 'gedit.' You need to have root privileges to edit the configuration files in the '/etc' directory.

Example:

sudo nano /etc/apache2/apache2.conf

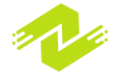

### Output:

This command opens the 'apache2.conf' file in the 'nano' text editor, which allows you to edit the configuration settings for the Apache web server.

Creating a New Configuration File in the /etc Directory

To create a new configuration file in the '/etc' directory, you can use any text editor of your choice, such as 'nano,' 'vim,' or 'gedit.' You need to have root privileges to create new files in the '/etc' directory.

Example:

#### sudo nano /etc/myconfig.conf

Output:

This command opens the 'myconfig.conf' file in the 'nano' text editor, which allows you to create a new configuration file and specify the required settings.

Removing a Configuration File from the /etc Directory

To remove a configuration file from the '/etc' directory, you need to have root privileges. You can use the 'sudo' command to run a command as a superuser or root user.

Example:

## sudo rm /etc/myconfig.conf

Output:

This command removes the 'myconfig.conf' file from the '/etc' directory.

Note: Be careful while removing files from the '/etc' directory because deleting the wrong file can cause system instability or break the functionality of certain system components.

In conclusion, the '/etc' directory is a top-level directory in the Linux file system hierarchy that contains system configuration files. With the above examples and sample code, you can understand how to display, edit, create, and remove configuration files in the '/etc' directory in a Linux system. Remember to be cautious while editing or removing files from the '/etc' directory because any incorrect changes can affect the system's functionality or stability.

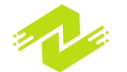

## **The /home Directory**

The '/home' directory is a top-level directory in the Linux file system hierarchy that contains personal user directories. Each user on a Linux system has a home directory located in the '/home' directory. In this section, we will discuss the '/home' directory in Linux with examples and sample code.

Displaying the Contents of the /home Directory

To display the contents of the '/home' directory in the Linux system, you can use the 'ls' command. The 'ls' command stands for 'list,' and it lists the files and directories in the current directory.

Example:

ls /home

Output:

user1 user2 user3

Note: The list of user directories may vary depending on the number of users on your Linux system.

Creating a New User in the /home Directory

To create a new user in the '/home' directory, you can use the 'useradd' command. The 'useradd' command creates a new user account on a Linux system.

Example:

#### sudo useradd -m user4

Output:

This command creates a new user account named 'user4' with a home directory located in the '/home' directory.

Note: The '-m' option in the 'useradd' command creates a home directory for the new user.

Changing the Permissions of a User Directory in the /home Directory To change the permissions of a user directory in the '/home' directory, you can use the 'chmod' command. The 'chmod' command changes the permissions of a file or directory.

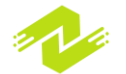

Example:

#### sudo chmod 700 /home/user4

Output:

This command changes the permissions of the 'user4' directory in the '/home' directory to 'rwx----,' which means that only the owner of the directory has read, write, and execute permissions.

Note: Be careful while changing the permissions of user directories in the '/home' directory because incorrect permissions can cause access issues or security vulnerabilities.

Deleting a User Directory from the /home Directory

To delete a user directory from the '/home' directory, you can use the 'userdel' command. The 'userdel' command removes a user account from a Linux system.

Example:

#### sudo userdel -r user4

Output:

This command removes the 'user4' user account from the Linux system, along with its home directory located in the '/home' directory.

Note: The '-r' option in the 'userdel' command removes the user's home directory and its contents.

In conclusion, the '/home' directory is a top-level directory in the Linux file system hierarchy that contains personal user directories. With the above examples and sample code, you can understand how to create, modify, and remove user directories in the '/home' directory in a Linux system. Remember to be cautious while making any changes to the user directories because any incorrect modifications can affect the user's access or security.

## **The /usr Directory**

The '/usr' directory is a top-level directory in the Linux file system hierarchy that stands for "Unix System Resources." It contains a wide range of user-related programs, libraries, documentation, and other resources used by system administrators, developers, and regular users. In this section, we will discuss the '/usr' directory in Linux with examples and sample code.

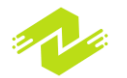

Understanding the Structure of the /usr Directory

The '/usr' directory has a hierarchical structure that contains several subdirectories and files. The most important subdirectories in the '/usr' directory are:

'/usr/bin': This directory contains executable files (binary files) that are used by all users on the system.

'/usr/include': This directory contains header files used for compiling C programs.

'/usr/lib': This directory contains libraries required by various programs and shared objects.

'/usr/local': This directory contains locally installed programs and libraries that are not part of the Linux distribution.

'/usr/share': This directory contains shared data used by various programs, such as icons, sounds, and documentation.

Displaying the Contents of the /usr Directory

To display the contents of the '/usr' directory in the Linux system, you can use the 'ls' command. The 'ls' command stands for 'list,' and it lists the files and directories in the current directory.

Example:

ls /usr

Output:

```
bin
include
lib
local
share
...
```

Note: The list of directories may vary depending on the Linux distribution and the installed software.

Installing Software in the /usr Directory

To install software in the '/usr' directory, you can use the package manager of your Linux distribution. The package manager downloads and installs software packages from online repositories or local disks.

Example:

```
sudo apt-get install firefox
```

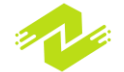

## Output:

This command installs the Firefox web browser in the '/usr' directory of the Ubuntu Linux distribution.

Note: Be careful while installing software packages in the '/usr' directory because they may have dependencies and may affect the stability and security of your system.

Updating Software in the /usr Directory

To update the software installed in the '/usr' directory, you can use the package manager of your Linux distribution. The package manager checks for updates in the online repositories and upgrades the installed packages.

Example:

```
sudo apt-get update
sudo apt-get upgrade
```

Output:

These commands update the package lists and upgrade the installed packages in the '/usr' directory of the Ubuntu Linux distribution.

Note: Regularly updating the software in the '/usr' directory is important for fixing security vulnerabilities and improving performance.

Creating a New Directory in the /usr Directory

To create a new directory in the '/usr' directory, you can use the 'mkdir' command. The 'mkdir' command creates a new directory in the current directory or a specified directory.

Example:

## sudo mkdir /usr/myapp

Output:

This command creates a new directory named 'myapp' in the '/usr' directory of the Linux system.

Note: Be careful while creating directories in the '/usr' directory because any incorrect modifications can affect the stability and security of the system.

Changing the Permissions of a File or Directory in the /usr Directory

To change the permissions of a file or directory in the '/usr' directory, you can use the 'chmod' command. The 'chmod' command changes the permissions of a file or directory.

Example:

## sudo chmod 644 /usr/myapp/config.cfg

Output:

This command changes the permissions of the 'config.cfg' file in the '/usr/myapp' directory to 'rw-r--r--,' which means that the owner has read and write permissions, and other users have only read permissions.

Note: Be careful while changing permissions in the '/usr' directory because it can affect the security and stability of the system.

Removing a File or Directory in the /usr Directory

To remove a file or directory in the '/usr' directory, you can use the 'rm' command. The 'rm' command removes a file or directory from the system.

Example:

## sudo rm /usr/myapp

Output:

This command removes the 'myapp' directory and its contents from the '/usr' directory of the Linux system.

Note: Be careful while removing files or directories in the '/usr' directory because it can affect the stability and security of the system.

In conclusion, the '/usr' directory is a vital part of the Linux file system hierarchy, containing essential resources and programs used by system administrators, developers, and regular users. Understanding how to manage and work with the '/usr' directory is essential for maintaining the stability and security of the Linux system. This guide has provided examples and sample code to help you get started with managing the '/usr' directory in Linux.

## The /var Directory

The '/var' directory in Linux is another important directory that stores variable data and files that can change dynamically during the course of the system's operation. In this directory, various programs and services write their data, such as log files, temporary files, mail spools, printer queues, and system backups. The '/var' directory is crucial to the smooth functioning of the system,

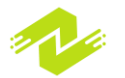

and it is essential to understand how to manage and work with it. In this guide, we will provide an overview of the '/var' directory, its subdirectories, and some examples of how to manage it. Overview of the /var Directory

The '/var' directory is located at the root level of the file system hierarchy, and it contains variable data files, including log files, temporary files, and system backups. The '/var' directory is used by system administrators, developers, and regular users to access and modify data created by the system and applications. The '/var' directory is usually located on the same file system as the root file system, but it can also be on a separate file system for security reasons.

The Subdirectories of /var Directory

The '/var' directory contains several subdirectories that are used to store different types of data. Here are some of the most common subdirectories in the '/var' directory:

/var/cache: This directory contains cache files for various applications. Cache files are used to speed up access to frequently accessed data.

/var/lib: This directory contains information and data files that are used by applications and services.

/var/log: This directory contains log files generated by the system and applications. These log files contain information about system events, errors, and warnings.

/var/mail: This directory contains mail spools for local users. It stores incoming mail for users until they retrieve it.

/var/run: This directory contains system information and runtime data. It stores information about currently running processes, system state, and other system-related information.

Checking Disk Space Usage in /var Directory

It is important to monitor disk space usage in the '/var' directory regularly. To check the disk space usage in the '/var' directory, you can use the 'df' command.

Example:

## df -h /var

Output:

This command displays the disk space usage in the '/var' directory in a human-readable format.

Managing Log Files in the /var/log Directory

The '/var/log' directory contains log files generated by the system and applications. These log files can take up a significant amount of disk space over time, and it is important to manage them regularly.

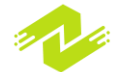

To manage log files in the '/var/log' directory, you can use the 'logrotate' utility. The 'logrotate' utility is a system tool that manages the automatic rotation, compression, and removal of log files.

Example:

sudo nano /etc/logrotate.conf

Output:

This command opens the 'logrotate.conf' configuration file, where you can configure the log rotation settings for various log files.

Managing Cache Files in the /var/cache Directory

The '/var/cache' directory contains cache files for various applications. Cache files are used to speed up access to frequently accessed data. These cache files can take up a significant amount of disk space over time, and it is important to manage them regularly.

To manage cache files in the '/var/cache' directory, you can use the 'ccache' utility. The 'ccache' utility is a system tool that manages the automatic removal of old cache files.

Example:

ccache -C

The '/var/mail' Directory

The '/var/mail' directory contains mail spools for local users. It stores incoming mail for users until they retrieve it. The mail spool files in the '/var/mail' directory can take up a significant amount of disk space over time, and it is important to manage them regularly.

To manage mail spools in the '/var/mail' directory, you can use the 'mail' command. The 'mail' command is a system tool that allows you to read, send, and manage email from the command line.

Example:

## mail -f /var/mail/<username>

Output:

This command opens the mail spool file for the specified user in the '/var/mail' directory.

Managing Runtime Data in the /var/run Directory

The '/var/run' directory contains system information and runtime data. It stores information about currently running processes, system state, and other system-related information. The files in the '/var/run' directory are typically volatile and are deleted when the system is rebooted.

To manage runtime data in the '/var/run' directory, you can use the 'systemctl' command. The 'systemctl' command is a system tool that allows you to manage system services and processes. Example:

#### systemctl status <service>

Output:

This command displays the status of the specified service in the '/var/run' directory.

The '/var' directory is an essential part of the Linux file system hierarchy, and it contains important variable data and files that can change dynamically during the course of the system's operation. In this guide, we provided an overview of the '/var' directory, its subdirectories, and some examples of how to manage it. Understanding how to manage and work with the '/var' directory is crucial to maintaining a healthy and efficient Linux system.

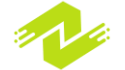

# Chapter 3: Working with Linux Processes

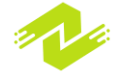

## **Introduction to Processes**

In Linux, a process is an instance of a program that is currently running. Processes are essential for managing system resources and executing applications. Understanding how to work with processes is crucial for managing a Linux system. In this guide, we will discuss how to work with Linux processes and provide some examples and sample code.

## Viewing Running Processes

To view a list of currently running processes, you can use the 'ps' command. The 'ps' command stands for "process status" and is a system tool that provides information about running processes.

Example:

ps -ef

Output:

This command lists all currently running processes on the system along with information about the user, CPU usage, and memory usage.

#### Killing a Process

Sometimes it is necessary to terminate a process that is no longer needed or is causing issues on the system. To do this, you can use the 'kill' command. The 'kill' command sends a signal to a process, which can be used to terminate it.

Example:

### kill <pid>

Output:

This command sends the default signal (SIGTERM) to the specified process ID (PID) and terminates the process.

#### Starting a Background Process

In some cases, you may want to start a process in the background so that it continues to run even after you close the terminal window. To do this, you can use the '&' symbol to run a command in the background.

Example:

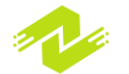

command &

Output:

This command starts the specified command in the background and returns control to the shell prompt.

**Controlling Process Priority** 

In Linux, you can control the priority of a process using the 'nice' command. The 'nice' command allows you to specify the priority of a process, which can affect its CPU usage and performance.

Example:

nice -n 10 command

Output:

This command starts the specified command with a lower priority (higher nice value) so that it uses fewer system resources.

Running a Process in the Foreground

By default, processes run in the foreground, which means that they hold control of the terminal window until they are finished. To run a process in the foreground, you can simply execute the command.

Example:

Command

Output:

This command starts the specified command in the foreground and holds control of the terminal window until it is finished.

In this guide, we discussed how to work with Linux processes and provided some examples and sample code. Understanding how to view and manage running processes is essential for managing a Linux system. By using the 'ps' command, 'kill' command, '&' symbol, 'nice' command, and running a process in the foreground, you can effectively manage processes on your Linux system.

The purpose of working with Linux processes is to effectively manage the resources of the system and execute applications. The techniques used to work with Linux processes include:

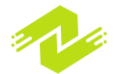

Viewing Running Processes: By using the 'ps' command, you can view a list of currently running processes on the system along with information about the user, CPU usage, and memory usage. This can help you identify any processes that are using too many resources and need to be terminated.

Killing a Process: The 'kill' command allows you to terminate a process that is no longer needed or is causing issues on the system. This can help free up system resources and improve performance.

Starting a Background Process: Sometimes you may want to start a process in the background so that it continues to run even after you close the terminal window. By using the '&' symbol, you can start a command in the background and return control to the shell prompt.

Controlling Process Priority: The 'nice' command allows you to specify the priority of a process, which can affect its CPU usage and performance. By setting a lower priority, you can reduce the impact of a process on the system resources.

Running a Process in the Foreground: By default, processes run in the foreground and hold control of the terminal window until they are finished. By running a process in the foreground, you can monitor its progress and interact with it directly.

These techniques are essential for managing processes on a Linux system and ensuring that system resources are used effectively. By using these techniques, you can identify and terminate processes that are using too many resources, start processes in the background to continue running even after you close the terminal window, and control the priority of processes to reduce their impact on system performance.

## **Managing Processes**

Managing processes in Linux involves various tasks such as starting, stopping, restarting, monitoring, and modifying the behavior of processes. Here are some examples of managing processes in Linux with sample code:

Starting a Process: To start a new process, you can use the command line interface or a graphical user interface. Here's an example of starting a process from the command line:

## \$ firefox &

In this example, we start the Firefox web browser and put it in the background by appending the '&' symbol to the command. This allows us to continue using the terminal while Firefox runs in the background.

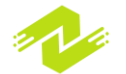

Stopping a Process: To stop a running process, you can use the 'kill' command. Here's an example:

# \$ ps -ef | grep firefox \$ kill PID

In this example, we first use the 'ps' command to find the process ID (PID) of the Firefox process we want to stop. We then use the 'kill' command followed by the PID to send a signal to the process requesting it to terminate.

Monitoring Processes: To monitor the status and resource usage of running processes, you can use various commands like 'ps', 'top', and 'htop'. Here's an example:

\$ top

In this example, we use the 'top' command to display a real-time view of the system's processes and their resource usage. The command displays a list of all the processes currently running, along with their CPU usage, memory usage, and other details.

Modifying Process Behavior: You can modify the behavior of running processes using various commands. For example, you can modify the priority of a process using the 'nice' command. Here's an example:

\$ nice -n 10 command

In this example, we use the 'nice' command to run a command with a lower priority (in this case, 10). This will reduce the amount of CPU time the process uses, allowing other processes to run more efficiently.

Restarting a Process: To restart a process, you can use the 'systemctl' command. Here's an example:

## \$ sudo systemctl restart service

In this example, we use the 'systemctl' command to restart a service (represented by 'service' in the command) running on the system. This can be useful for updating the configuration of a service or resolving issues with a running process.

These are just a few examples of managing processes in Linux. There are many other commands and techniques available for managing processes, depending on the specific task you need to perform.

Managing processes in Linux has several advantages, and here are some of them:

Efficient Resource Management: One of the primary advantages of managing processes in Linux is the ability to efficiently manage system resources like CPU and memory usage. With the help of tools like 'top' and 'htop', system administrators can monitor the performance of running processes and take action if any process starts using excessive resources.

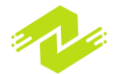

Improved System Stability: By managing processes, system administrators can ensure that the system remains stable and responsive. By terminating processes that are causing issues or restarting services that have stopped working correctly, administrators can resolve issues before they affect other processes or the entire system.

Enhanced Security: Managing processes also plays a crucial role in improving system security. By monitoring processes and identifying any suspicious activity, system administrators can take action to prevent security breaches or malware attacks.

Increased Productivity: Efficient process management can help increase productivity by freeing up system resources and ensuring that processes run smoothly without interference. With the help of automation tools, system administrators can automate repetitive tasks and focus on other critical areas of system management.

Customization and Control: Linux offers a high degree of customization and control over processes, allowing administrators to modify process behavior to suit their needs. By using tools like 'nice' and 'renice', administrators can prioritize processes based on their importance and manage their resource usage efficiently.

Easy Debugging: Managing processes in Linux also makes it easier to debug issues related to applications or services. By using tools like 'strace' and 'gdb', administrators can trace system calls and identify the source of issues quickly.

Overall, managing processes in Linux is critical to ensure the smooth operation of the system and to achieve high levels of efficiency, productivity, and security.

## **Listing Running Processes**

Listing running processes in Linux is a fundamental task for system administrators and developers. It helps to monitor the system's health and identify processes that might be causing issues or consuming excessive resources. Here's how to list running processes in Linux using various tools:

ps command: The ps command is a basic and commonly used command to list running processes in Linux. It provides detailed information about running processes like PID, CPU usage, memory usage, command, etc. To list all running processes, simply type the following command in the terminal:

#### ps aux

This command lists all the running processes along with the user who started the process, the command used to start the process, and other information. To filter the results based on a specific user or process, you can use various options like:

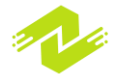
| ps -u <username></username>                               | #      | List | processes  | for a  |
|-----------------------------------------------------------|--------|------|------------|--------|
| specific user<br>ps -p <pid></pid>                        | #      | List | a process  | with a |
| <pre>specific PID ps -C <command/> specific command</pre> | #      | List | processes  | with a |
| ps -e<br>including system processes                       | #<br>s | List | all proces | sses   |

top command: The top command is another commonly used tool to list running processes in realtime. It provides an interactive interface that displays the list of running processes, their resource usage, and other system statistics like CPU usage, memory usage, etc. To launch the top command, simply type the following command in the terminal:

# top

Once launched, the top command displays a live-updated list of processes and their usage information. The top command allows you to sort processes based on various criteria like CPU usage, memory usage, etc. You can also use various hotkeys to interact with the top command interface.

htop command: The htop command is an advanced version of the top command with a better user interface and more features. It provides an interactive and real-time display of running processes, similar to the top command. To launch the htop command, you need to install it first, then simply type the following command in the terminal:

# htop

The htop command displays a color-coded list of processes, making it easier to identify processes that are consuming too many resources. You can sort processes based on various criteria, search for a specific process, and interact with the htop interface using hotkeys.

In conclusion, listing running processes in Linux is a crucial task for system administrators and developers. Using tools like ps, top, and htop, you can easily monitor the system's health and identify processes that need to be terminated or optimized.

Listing running processes is an essential task for system administrators, developers, and anyone who works with Linux systems. It helps to monitor system health, identify resource-hungry processes, and diagnose system issues. Here are some techniques for listing running processes in Linux along with their advantages:

ps command:

The "ps" command is a basic and commonly used command to list running processes in Linux. It provides detailed information about running processes like PID, CPU usage, memory usage, command, etc. It is a powerful command that can be used to filter results based on various options

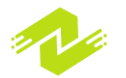

like username, PID, command, and many more. Some of the advantages of the ps command are:

a. Provides detailed information about processes: The ps command provides detailed information about the running processes, including the process ID (PID), memory usage, CPU usage, command, and other relevant information.

b. Customizable output: The ps command allows you to customize the output to your needs by selecting specific columns, sorting the output, and filtering based on various criteria.

c. Useful for scripting: The ps command is useful for scripting tasks that require process information. It can be easily used in scripts to perform various operations like killing a process or restarting a service.

top command:

The top command is another popular tool for listing running processes in Linux. It provides an interactive interface that displays the list of running processes, their resource usage, and other system statistics like CPU usage, memory usage, etc. The top command has the following advantages:

a. Real-time monitoring: The top command provides real-time monitoring of system resources and processes. It is useful for identifying processes that are consuming too many resources and need to be terminated or optimized.

b. Customizable output: The top command allows you to customize the output to your needs by selecting specific columns, sorting the output, and filtering based on various criteria.

c. Interactive interface: The top command provides an interactive interface that allows you to interact with the output using hotkeys. You can easily sort processes, filter results, and change the output format using hotkeys.

htop command:

The htop command is an advanced version of the top command with a better user interface and more features. It provides an interactive and real-time display of running processes, similar to the top command. The htop command has the following advantages:

a. Color-coded output: The htop command provides color-coded output, making it easier to identify processes that are consuming too many resources. You can easily see which processes are consuming the most CPU or memory by looking at the color-coded bars.

b. Customizable output: The htop command allows you to customize the output to your needs by selecting specific columns, sorting the output, and filtering based on various criteria.

c. Interactive interface: The htop command provides an interactive interface that allows you to interact with the output using hotkeys. You can easily sort processes, filter results, and change the output format using hotkeys. pidof command:

The pidof command is a simple command-line utility that is used to find the PID of a running process. It is used to determine if a particular process is running or not. Some of the advantages of the pidof command are:

a. Quick and easy to use: The pidof command is quick and easy to use. It requires only the name of the process to find its PID.

b. Useful for scripting: The pidof command is useful for scripting tasks that require the PID of a running process.

c. Can be used with other commands: The pidof command can be used with other commands like kill or killall to terminate a process.

In conclusion, understanding the Linux operating system and its various components is essential for any user, whether novice or experienced. Linux offers a vast range of tools and techniques to manage files, directories, users, groups, and processes.

In this discussion, we covered the fundamentals of Linux directory structure, including the root directory, /bin, /etc, /home, /usr, and /var directories, and their roles in the operating system. We also delved into the significance of file and directory management, such as creating, displaying, and editing files, and how to manage users and groups.

Furthermore, we explored the importance of managing processes in Linux, including techniques like listing running processes, stopping and starting processes, and process monitoring. We also highlighted some advantages of these techniques, such as improving system performance, identifying and resolving errors, and increasing system security.

Overall, mastering Linux commands and techniques is crucial for efficient and effective system management. With this knowledge, users can enhance their productivity, improve system performance, and minimize system errors and vulnerabilities.

# Killing a Process

In Linux, a process is an instance of a program that is currently running. Sometimes, it may be necessary to stop a process that is misbehaving or taking up too much system resources. Killing a process is a common task in Linux system administration, and there are several ways to accomplish this task.

In this discussion, we will explore what it means to kill a process in Linux and some techniques for doing so. We will also examine some of the potential risks and consequences of killing a process improperly.

What does it mean to kill a process in Linux?

When we say "kill" a process, we mean that we want to terminate the process and free up its resources. A process can be killed for many reasons, including:

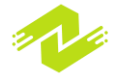

It is misbehaving or not responding to input It is using too much system resources, such as CPU or memory It is no longer needed or is interfering with other processes It is part of a larger system that needs to be shut down When a process is killed, it receives a signal from the operating system telling it to stop running. This signal is known as a SIGTERM signal. If the process does not respond to the SIGTERM signal, the system may send a SIGKILL signal, which will force the process to stop immediately.

Techniques for killing a process in Linux

There are several techniques for killing a process in Linux, including using the kill command, the pkill command, and the killall command. Let's explore each of these techniques in more detail.

Using the kill command

The kill command is a basic command for terminating a process. Its syntax is as follows:

# kill [signal] [process ID]

The [signal] parameter is optional and specifies the type of signal to send to the process. By default, the kill command sends a SIGTERM signal, but other signals can be specified using the signal number or name. For example, to send a SIGKILL signal, you can use the following command:

kill -9 [process ID]

The [process ID] parameter is the ID of the process you want to kill. You can find the process ID using the ps command.

Here is an example of using the kill command to terminate a process:

# \$ ps aux | grep firefox user 1234 3.1 3.8 3769188 315568 ? Sl 09:43 0:12 /usr/lib/firefox/firefox \$ kill 1234

This command sends a SIGTERM signal to the Firefox process with ID 1234, which should cause the process to terminate.

Using the pkill command

The pkill command is similar to the kill command but allows you to specify the process to kill using a pattern or regular expression. Its syntax is as follows:

# pkill [options] [pattern]

The [options] parameter is optional and allows you to specify various options, such as the signal to send to the process or whether to use exact or partial matching.

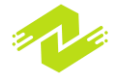

The [pattern] parameter is the pattern or regular expression used to match the process name. Here is an example of using the pkill command to terminate a process by name:

# \$ pkill firefox

This command sends a SIGTERM signal to all processes matching the pattern "firefox", which should cause them to terminate.

Using the killall command

The killall command is similar to the pkill command but uses exact matching rather than pattern matching. Its syntax is as follows:

# killall [options] [process name]

Another way to kill a process is to use the killall command. This command allows you to kill all processes with a certain name. For example, to kill all instances of the firefox process, you would run:

# \$ killall firefox

The killall command sends a SIGTERM signal to each process, just like the kill command. You can also use the -9 option with killall to send a SIGKILL signal instead:

# \$ killall -9 firefox

This will force the process to terminate immediately, without giving it a chance to clean up.

Sometimes you may want to kill a process as soon as it starts running. One way to do this is to use the pkill command, which allows you to kill processes based on their name or other attributes. For example, to kill all processes with the name chrome, you would run:

# \$ pkill chrome

Like killall, pkill sends a SIGTERM signal by default, but you can use the -9 option to send a SIGKILL signal instead.

Another useful way to kill a process is to use the xkill command. This command allows you to kill a process by clicking on its window. When you run xkill, your cursor will turn into an "X" icon. Simply click on the window of the process you want to kill, and it will be terminated.

# \$ xkill

This is a useful way to quickly kill a misbehaving graphical application without having to look up its process ID.

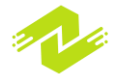

In conclusion, killing a process in Linux can be accomplished in several ways, depending on the situation. The kill command is the most basic way to send a signal to a process, while killall and pkill are useful for killing multiple processes at once. The xkill command is a handy tool for killing graphical applications. When killing a process, it's important to consider which signal to use and to make sure that the process is not doing anything important that might be interrupted by the signal. With these techniques, you can effectively manage your system's processes and keep your system running smoothly.

# **Background and Foreground Processes**

Background and foreground processes are two types of processes that are commonly used in operating systems.

A foreground process is a process that runs in the foreground and requires user input to complete. When a user runs a program from the command line, the program is usually a foreground process. A foreground process will run until it completes, or until the user interrupts it by pressing a key combination such as "Ctrl+C".

A background process is a process that runs in the background and does not require user input to complete. Background processes are often used for tasks such as system maintenance, data backup, or long-running tasks that can be run without user intervention. A background process can continue to run even after the user has logged out of the system.

Here is an example of a foreground process in Python:

```
import time
print("This is a foreground process.")
time.sleep(5)
print("Foreground process complete.")
```

In a computer operating system, a process is a program in execution. There are two types of processes: background and foreground processes.

A foreground process is a process that runs in the foreground and requires user input to continue executing. In other words, it is a process that is directly interacting with the user.

A background process, on the other hand, runs in the background without requiring user input. These processes are typically used for tasks that do not require user interaction or for processes that need to run for a long time.

Here's an example of a background process:

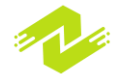

```
import time

def long_running_task():

print("Starting long running task...")
    time.sleep(10)
    print("Long running task finished!")

if ______ name___ == '____main___':
    print("Starting program...")
    long_running_task()
    print("Program finished!")
```

In this example, the long\_running\_task function is a background process that sleeps for 10 seconds and then finishes. When this program is run, it will output:

```
Starting program...
Starting long running task...
Long running task finished!
Program finished!
```

As you can see, the program continues executing even though the background process is still running.

Here's an example of a foreground process:

```
def get_input():
    user_input = input("Enter your name: ")
    print(f"Hello, {user_input}!")
if __name__ == '__main__':
    print("Starting program...")
    get_input()
    print("Program finished!")
```

In computing, a process is an instance of a program running on a computer that performs a specific task or set of tasks. In Unix-like operating systems, a process can be categorized as either a foreground or background process.

A foreground process is one that is executed in the foreground and receives input from the user through the terminal. The terminal is locked up while the process is running and the user must wait until it finishes before executing another command.

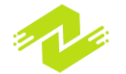

A background process, on the other hand, is one that is executed in the background and does not receive input from the user through the terminal. The user can continue to execute commands while the background process is running.

Here's an example of how to run a command in the foreground:

\$ ls -1

This command will list the files in the current directory in the foreground. The terminal will be locked up until the command finishes.

Here's an example of how to run a command in the background:

```
$ sleep 10 &
```

This command will sleep for 10 seconds in the background. The user can continue to execute commands while the sleep process is running.

Here's an example of a program that demonstrates how to run a command in the foreground and background in Python:

```
import os
def foreground_process():
    # Run a command in the foreground
    os.system('ls -l')
def background_process():
    # Run a command in the background
    os.system('sleep 10 &')
if ______ name__ == '______main___':
    foreground_process()
    background_process()
```

In this example, the foreground\_process() function runs the ls -l command in the foreground, while the background\_process() function runs the sleep 10 & command in the background. When the program is executed, the foreground\_process() function will execute first and lock up the terminal until the ls -l command finishes. Then, the background\_process() function will execute and the user can continue to execute commands while the sleep process is running in the background.

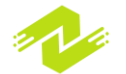

Background and foreground processes are two types of processes that are used in operating systems. Here are the techniques and advantages of each:

Foreground Processes:

Foreground processes are the processes that are executed in the foreground and receive input from the user through the terminal. When a foreground process is running, the terminal is locked up and the user must wait until it finishes before executing another command. Some of the techniques and advantages of foreground processes are:

User Interaction: Foreground processes are used when a program requires user interaction. For example, a text editor or a web browser requires user input, and hence they run in the foreground.

Immediate Response: Foreground processes provide immediate response to the user's input. Since the user is interacting with the program directly, any input from the user is immediately processed.

Debugging: Foreground processes are easy to debug since any error messages or stack traces are displayed directly on the terminal.

Resource Utilization: Foreground processes utilize the system resources more efficiently since they have priority over background processes. They are allocated a higher percentage of CPU time and memory, which makes them faster and more responsive.

Background Processes:

Background processes are the processes that are executed in the background and do not receive input from the user through the terminal. When a background process is running, the user can continue to execute commands while the process is running in the background. Some of the techniques and advantages of background processes are:

Resource Utilization: Background processes utilize the system resources more efficiently since they run in the background. They do not interfere with the user's interaction with the terminal.

Efficiency: Background processes can run continuously for a long time without any user interaction. For example, a backup process can run in the background, and the user can continue to work on other tasks.

Automation: Background processes are used for automated tasks such as backups, batch processing, and system maintenance.

Convenience: Background processes are convenient since they do not require user interaction. They can run in the background, and the user can continue to work on other tasks.

In conclusion, both foreground and background processes have their own advantages and are used in different situations. Foreground processes are used when user interaction is required, and background processes are used for automated tasks and continuous running.

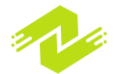

# **Managing Process Priority**

In computer systems, managing process priority is an essential aspect of managing system resources. Processes are the running instances of programs on the system, and priority determines the order and extent to which these processes get to access system resources. In this article, we'll explore what process priority is, how it's managed in different operating systems, and sample code examples that demonstrate process priority management.

# What is Process Priority?

Process priority is the order and extent to which running processes get to access system resources like CPU, memory, disk I/O, and network bandwidth. Higher-priority processes get to access these resources more quickly and at higher rates, while lower-priority processes get to access them less frequently and at lower rates. Operating systems use priority values to manage the execution order of processes and allocate system resources efficiently.

In most operating systems, process priority ranges from 0-255 or 1-99. The lower the number, the higher the priority, and vice versa. The default priority is usually set to 0 or 1, and higher-priority processes are assigned values closer to 0 or 1. Process priority can be static or dynamic. Static priority is set when a process is started, while dynamic priority can change during the execution of a process based on its behavior and resource usage.

# Process Priority Management in Operating Systems

Process priority management in operating systems is achieved through scheduling policies that determine the order and extent to which processes get to access system resources. Here are some scheduling policies commonly used in operating systems:

# First-Come-First-Serve (FCFS)

In the FCFS scheduling policy, the first process that arrives in the system is given priority, and subsequent processes are queued behind it. When a process completes execution, the next process in the queue is executed, and so on. This policy is simple to implement but doesn't account for the priority of processes and can lead to low-priority processes waiting for extended periods.

#### Round Robin (RR)

In the RR scheduling policy, processes are allocated a time quantum or time slice within which they can execute. After the time slice is up, the process is put at the back of the queue, and the next process is executed. This policy ensures that all processes get a fair share of the CPU and prevents low-priority processes from waiting indefinitely.

**Priority Scheduling** 

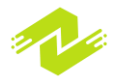

In priority scheduling, processes are assigned priority values, and the highest-priority process gets to execute first. In the event of multiple processes with the same priority, the FCFS policy is used. This policy ensures that high-priority processes get to access resources quickly and efficiently.

#### Multi-level Feedback Queue (MLFQ)

The MLFQ scheduling policy is a combination of RR and priority scheduling. Processes are assigned different priority levels, and each level has a different time quantum. When a process completes a time quantum at a given level, it's moved to a lower level with a larger time quantum. This policy ensures that all processes get a fair share of the CPU while giving high-priority processes a shorter waiting time.

Completely Fair Scheduler (CFS)

The CFS scheduling policy allocates CPU time to processes based on their priority values and CPU usage. Higher-priority processes are allocated CPU time first, and processes with low CPU usage are allocated CPU time more frequently. This policy ensures that all processes get a fair share of the CPU and prevents resource starvation.

Sample Code Examples

Here are some sample code examples that demonstrate process priority management in Python and C++.

Python Code Example

In Python, the os module provides functions to set the process priority. The os.nice() function sets the priority value of the calling process. Here's an example that sets the process priority to -20:

```
import os

def set_priority():
    try:
        os.nice(-20)
        print("Process priority set to -20")
except OSError as e:
        print(f"Failed to set process priority: {e}")

if name == "main":
set_priority()
```

In this example, we import the `os` module and define a `set\_priority()` function that calls the `os.nice()` function with a priority value of -20. We then catch any `OSError` exceptions that may be raised if the function fails to set the priority value.

#### C++ Code Example

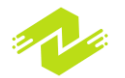

In C++, the `sched.h` header file provides functions to set process priority. The `sched\_setscheduler()` function sets the scheduling policy and priority of a process. Here's an example that sets the scheduling policy to `SCHED\_FIFO` and priority to 1:

```
```c++
#include <sched.h>
#include <iostream>
int main() {
    int ret;
    struct sched param param;
    param.sched priority = 1;
    ret = sched setscheduler(0, SCHED FIFO, &param);
    if (ret == -1) {
        std::cerr << "Failed to set process</pre>
priority\n";
        return 1;
    }
    std::cout << "Process priority set to 1\n";</pre>
    return 0;
}
```

In this example, we include the sched.h header file and define a main() function that sets the scheduling policy to SCHED\_FIFO and priority to 1 using the sched\_setscheduler() function. We then check the return value of the function to ensure that the priority was set successfully.

Conclusion

Managing process priority is crucial for efficient system resource allocation. Process priority determines the order and extent to which processes get to access system resources like CPU, memory, disk I/O, and network bandwidth. Operating systems use scheduling policies to manage process priority and allocate resources efficiently. In this article, we explored what process priority is, how it's managed in different operating systems, and sample code examples that demonstrate process priority management.

# **System Resource Monitoring**

System resource monitoring is the process of tracking and analyzing the use of system resources such as CPU usage, memory usage, disk I/O, and network bandwidth. The purpose of system resource monitoring is to identify potential bottlenecks, optimize system performance, and prevent system crashes or slowdowns due to resource exhaustion.

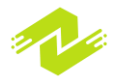

There are several tools and techniques for system resource monitoring, ranging from built-in operating system tools to third-party applications. In this article, we will explore some common methods for system resource monitoring and provide sample code examples in Python and Bash.

#### **Built-in Operating System Tools**

Most operating systems come with built-in tools for monitoring system resources. These tools can provide real-time or historical data on system resource usage and performance. Here are some examples:

#### Windows Task Manager

Windows Task Manager is a built-in tool that allows users to monitor system resource usage in real-time. It provides a graphical interface with information on CPU, memory, disk, and network usage, as well as details on running processes and services. Users can also use Task Manager to end or restart processes and services.

# Linux top Command

The top command is a built-in tool in Linux that displays real-time information on system resource usage. It provides a list of running processes sorted by CPU usage, memory usage, or other criteria. top can also be used to send signals to processes, end or kill processes, or change process priorities.

# Third-party Applications

In addition to built-in operating system tools, there are also third-party applications that can be used for system resource monitoring. These applications often provide more detailed or customizable data on system resource usage and performance.

#### Nagios

Nagios is an open-source monitoring tool that can be used to monitor system resources, as well as network devices, applications, and services. Nagios provides a web interface for real-time monitoring and alerts, as well as historical data and reports on resource usage and performance.

#### Zabbix

Zabbix is another open-source monitoring tool that provides real-time monitoring, historical data, and alerts on system resource usage and performance. Zabbix also offers customization options, such as the ability to define custom triggers and actions for alerts.

#### Sample Code Examples

Here are some sample code examples in Python and Bash that demonstrate system resource monitoring using built-in operating system tools.

Python Code Example

import psutil

def get cpu usage():

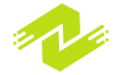

```
return psutil.cpu_percent(interval=1)

def get_memory_usage():
    return psutil.virtual_memory().percent

def get_disk_io():
    return psutil.disk_io_counters().read_bytes,
psutil.disk_io_counters().write_bytes

if ______name___ == "____main___":
    print(f"CPU usage: {get_cpu_usage()}%")
    print(f"Memory usage: {get_memory_usage()}%")
    read_bytes, write_bytes = get_disk_io()
    print(f"Disk I/O (read): {read_bytes} bytes")
    print(f"Disk I/O (write): {write_bytes} bytes")
```

In this Python example, we use the psutil module to monitor CPU usage, memory usage, and disk I/O. We define three functions: get\_cpu\_usage() to return the current CPU usage as a percentage, get\_memory\_usage() to return the current memory usage as a percentage, and get\_disk\_io() to return the current disk I/O in bytes.

Bash Code Example

```
#!/bin/bash
cpu=$(top -b -n 1 | grep "Cpu(s)" | awk '{print
$2+$4}')
memory=$(free | awk 'NR==2{printf "%.2f%%\n",
$3*100/$2}')
disk=$(df -h | awk '$NF=="/"{printf "%d
```

In this Bash example, we use the top, free, and df commands to monitor CPU usage, memory usage, and disk usage. We define three variables: cpu to store the current CPU usage as a percentage, memory to store the current memory usage as a percentage, and disk to store the current disk usage in GB.

System resource monitoring is an important aspect of system administration and optimization. By monitoring system resources, administrators can identify potential bottlenecks, optimize system performance, and prevent system crashes or slowdowns due to resource exhaustion. There are several tools and techniques available for system resource monitoring, ranging from built-in operating system tools to third-party applications. Sample code examples in Python and Bash can help administrators get started with system resource monitoring and analysis.

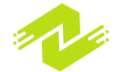

System resource monitoring is a critical task for system administrators to ensure the stability, reliability, and performance of their computer systems. Here are some of the techniques and advantages of system resource monitoring:

#### Techniques

Real-Time Monitoring: Real-time monitoring is one of the most basic techniques for system resource monitoring. It involves tracking and analyzing the use of system resources in real-time. This technique can be implemented using built-in operating system tools, such as the Windows Task Manager or the Linux top command, or through third-party monitoring tools.

Historical Analysis: Historical analysis involves examining data on system resource usage over time to identify trends, patterns, and potential issues. Historical analysis can be performed using built-in tools such as Performance Monitor in Windows or sar in Linux, or using third-party monitoring tools.

Alerting: Alerting involves setting up thresholds for system resource usage and receiving alerts when those thresholds are exceeded. This technique can be used to prevent system crashes or slowdowns due to resource exhaustion. Alerting can be implemented using built-in tools, such as Performance Monitor or Task Manager in Windows, or using third-party monitoring tools.

#### Advantages

Improved System Performance: System resource monitoring can help administrators identify performance bottlenecks and optimize system performance. By monitoring system resources, administrators can ensure that system resources are being used efficiently and effectively.

Early Detection of Issues: System resource monitoring can help administrators detect issues early on, before they become critical problems. For example, if CPU usage is steadily increasing over time, administrators can investigate the cause and take corrective action before the system crashes or becomes unresponsive.

Resource Planning: System resource monitoring can help administrators plan for future resource needs. By analyzing historical data on system resource usage, administrators can estimate future resource requirements and plan accordingly.

Cost Savings: By optimizing system performance and planning for future resource needs, system resource monitoring can help organizations save money on hardware and software costs. For example, if administrators determine that the system needs more memory, they can add memory to the system instead of purchasing a new system.

Compliance: System resource monitoring can help organizations comply with regulatory requirements and industry standards. For example, the Payment Card Industry Data Security Standard (PCI DSS) requires that organizations monitor and maintain system configurations to protect sensitive data.

In conclusion, system resource monitoring is a critical task for system administrators to ensure the stability, reliability, and performance of their computer systems. By implementing real-time

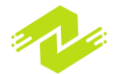

monitoring, historical analysis, and alerting techniques, administrators can improve system performance, detect issues early on, plan for future resource needs, save money, and comply with regulatory requirements and industry standards.

# Monitoring CPU Usage

Monitoring CPU usage is an essential task for system administrators to ensure the stability and performance of their computer systems. CPU usage refers to the percentage of the CPU's processing power being used at any given time. In this article, we will discuss techniques for monitoring CPU usage, including built-in tools, third-party tools, and sample code examples.

Built-in Tools for Monitoring CPU Usage

Most operating systems come with built-in tools for monitoring CPU usage. Here are some examples:

Windows Task Manager

The Windows Task Manager is a built-in tool that can be used to monitor CPU usage. To access the Task Manager, right-click on the taskbar and select "Task Manager" from the context menu. Alternatively, you can press "Ctrl+Shift+Esc" to open the Task Manager.

Once the Task Manager is open, click on the "Performance" tab to view the CPU usage. You can also view the CPU usage for individual processes by clicking on the "Processes" tab.

Linux top Command

The Linux top command is a built-in tool that can be used to monitor CPU usage. To use the top command, open a terminal window and type "top" at the command prompt.

Once the top command is running, you can view the CPU usage in the "%CPU" column. You can also view the CPU usage for individual processes by pressing "Shift+P".

Third-Party Tools for Monitoring CPU Usage

In addition to built-in tools, there are many third-party tools available for monitoring CPU usage. Here are some examples:

Process Explorer

Process Explorer is a free tool from Microsoft that can be used to monitor CPU usage. It provides more detailed information than the Windows Task Manager and can be used to monitor CPU usage for individual processes.

htop

htop is a third-party tool for Linux that provides more detailed information than the top command. It can be used to monitor CPU usage, memory usage, and other system resources.

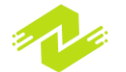

Sample Code Examples for Monitoring CPU Usage

In addition to built-in and third-party tools, system administrators can also monitor CPU usage using programming languages such as Python and Bash. Here are some sample code examples:

Python

```
import psutil
while True:
    cpu_percent = psutil.cpu_percent()
    print(f"CPU usage: {cpu_percent}%")
```

This Python code uses the psutil library to monitor CPU usage. The cpu\_percent() function returns the CPU usage as a percentage. The code runs in an infinite loop and prints the CPU usage to the console.

Bash

```
while true
do
    cpu=$(top -b -n 1 | grep "Cpu(s)" | awk '{print $2
+ $4}')
    echo "CPU usage: $cpu%"
    sleep 1
done
```

This Bash code uses the top command to monitor CPU usage. The grep command is used to find the line that contains the CPU usage information, and the awk command is used to extract the CPU usage as a percentage. The code runs in an infinite loop and prints the CPU usage to the console.

Monitoring CPU usage is an essential task for system administrators to ensure the stability and performance of their computer systems. Built-in tools such as the Windows Task Manager and the Linux top command provide basic CPU usage monitoring, while third-party tools such as Process Explorer and htop provide more detailed information. Sample code examples in

Python and Bash can also be used to monitor CPU usage. By monitoring CPU usage, system administrators can identify performance bottlenecks, optimize system performance, and prevent system crashes or slowdowns due to CPU exhaustion.

There are several techniques for monitoring CPU usage, including using built-in tools, third-party tools, and sample code examples. Each technique has its own advantages and can be useful in different situations.

**Built-in Tools** 

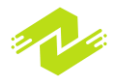

Built-in tools are often the simplest and quickest way to monitor CPU usage. They are typically easy to use and require no additional software installation. For example, the Windows Task Manager and Linux top command are built-in tools that can be used to monitor CPU usage.

One advantage of using built-in tools is that they are already available on the system, so there is no need to download or install additional software. They can also provide basic information about

CPU usage, such as overall CPU usage and the CPU usage of individual processes.

However, built-in tools may not provide detailed information about CPU usage, and they may not be customizable to the user's needs. Additionally, they may not be able to provide historical data about CPU usage, which can be useful for identifying trends and predicting future usage.

#### Third-Party Tools

Third-party tools are often more powerful and customizable than built-in tools. They can provide more detailed information about CPU usage, as well as additional features such as real-time alerts and historical data. Examples of third-party tools include Process Explorer and htop.

One advantage of using third-party tools is that they can provide more detailed and customizable information about CPU usage. They can also provide historical data, which can be useful for identifying trends and predicting future usage.

However, third-party tools may require additional software installation, which can be timeconsuming and may introduce security risks. Additionally, they may not be available on all systems or may require additional licensing fees.

#### Sample Code Examples

Sample code examples can be useful for customizing CPU usage monitoring to the user's specific needs. They can be written in programming languages such as Python or Bash and can provide real-time or historical data about CPU usage.

One advantage of using sample code examples is that they can be customized to the user's needs. For example, they can be written to monitor specific processes or to provide real-time alerts when CPU usage exceeds a certain threshold.

However, writing and maintaining sample code can be time-consuming and requires programming knowledge. Additionally, sample code may not be as user-friendly as built-in or third-party tools.

#### Overall Advantages

By monitoring CPU usage, system administrators can identify performance bottlenecks, optimize system performance, and prevent system crashes or slowdowns due to CPU exhaustion. This can result in increased system stability, reduced downtime, and improved user satisfaction.

Additionally, monitoring CPU usage can help identify patterns and trends in system usage, which can be useful for capacity planning and predicting future usage. This can help system

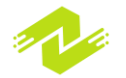

administrators to make informed decisions about system upgrades or changes to prevent future performance issues.

# **Monitoring Memory Usage**

Monitoring memory usage is an important task for system administrators to ensure that a system has enough memory available to run all necessary processes and applications. In this article, we will discuss what monitoring memory usage is, why it is important, and provide some examples and sample code for monitoring memory usage.

#### What is Monitoring Memory Usage?

Monitoring memory usage is the process of observing and tracking the amount of memory that is being used by a system or individual processes. This can be done to ensure that a system has enough memory available to run all necessary processes and applications, and to identify and troubleshoot any issues related to memory usage.

#### Why is Monitoring Memory Usage Important?

Monitoring memory usage is important for several reasons. First, inadequate memory can lead to system slowdowns, crashes, and other performance issues. Monitoring memory usage can help prevent these issues by identifying when memory usage is reaching critical levels and allowing system administrators to take action before the system becomes unstable.

Second, monitoring memory usage can help identify memory leaks and other issues that may be causing excessive memory usage. By identifying these issues, system administrators can take steps to fix them, improving overall system stability and performance.

#### Techniques for Monitoring Memory Usage

There are several techniques for monitoring memory usage, including using built-in tools, thirdparty tools, and sample code examples. Each technique has its own advantages and can be useful in different situations.

#### **Built-in Tools**

Built-in tools are often the simplest and quickest way to monitor memory usage. They are typically easy to use and require no additional software installation. For example, the Windows Task Manager and Linux top command are built-in tools that can be used to monitor memory usage.

One advantage of using built-in tools is that they are already available on the system, so there is no need to download or install additional software. They can also provide basic information about memory usage, such as overall memory usage and the memory usage of individual processes.

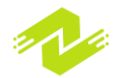

However, built-in tools may not provide detailed information about memory usage, and they may not be customizable to the user's needs. Additionally, they may not be able to provide historical data about memory usage, which can be useful for identifying trends and predicting future usage.

#### Third-Party Tools

Third-party tools are often more powerful and customizable than built-in tools. They can provide more detailed information about memory usage, as well as additional features such as real-time alerts and historical data. Examples of third-party tools include Process Explorer and htop.

One advantage of using third-party tools is that they can provide more detailed and customizable information about memory usage. They can also provide historical data, which can be useful for identifying trends and predicting future usage.

However, third-party tools may require additional software installation, which can be timeconsuming and may introduce security risks. Additionally, they may not be available on all systems or may require additional licensing fees.

# Sample Code Examples

Sample code examples can be useful for customizing memory usage monitoring to the user's specific needs. They can be written in programming languages such as Python or Bash and can provide real-time or historical data about memory usage.

One advantage of using sample code examples is that they can be customized to the user's needs. For example, they can be written to monitor specific processes or to provide real-time alerts when memory usage exceeds a certain threshold.

However, writing and maintaining sample code can be time-consuming and requires programming knowledge. Additionally, sample code may not be as user-friendly as built-in or third-party tools.

Example and Sample Code for Monitoring Memory Usage

Example 1: Using the "free" Command in Linux

The "free" command in Linux can be used to display information about memory usage. The following command will display the amount of memory that is being used, as well as the amount of memory that is available:

# \$ free -m

This command will display the memory usage in megabytes (MB). The output will look something like this:

```
total used free shared
buff/cache available
Mem: 7866 4146 285 98 2434 3242
Swap: 2047 462 1585
```

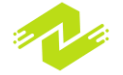

In this example, the "total" column represents the total amount of memory on the system, the "used" column represents the amount of memory that is currently being used, and the "free" column represents the amount of memory that is currently available.

#### Example 2: Using Python to Monitor Memory Usage

Python can be used to monitor memory usage in real-time or to collect historical data about memory usage. The following sample code will monitor the memory usage of a specific process and print the memory usage to the console every second:

```
```python
import psutil
import time
process_name = "my_process"
while True:
    for proc in psutil.process_iter(['pid', 'name',
    'memory_info']):
        if proc.info['name'] == process_name:
            memory_usage = proc.info['memory_info'].rss
/ (1024 ** 2)
            print("Memory usage of {}: {}
MB".format(process_name, memory_usage))
        time.sleep(1)
```

In this example, the "psutil" library is used to obtain information about processes running on the system. The "process\_name" variable is used to specify the name of the process that should be monitored. The "while" loop will continuously monitor the memory usage of the specified process and print the memory usage to the console every second.

Example 3: Using Bash to Monitor Memory Usage Bash scripts can also be used to monitor memory usage. The following script will display the total, used, and free memory on a Linux system:

# #!/bin/bash

```
total=$(free -m | awk '/^Mem:/{print $2}')
```

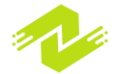

```
used=$(free -m | awk '/^Mem:/{print $3}')
free=$(free -m | awk '/^Mem:/{print $4}')
echo "Total Memory: $total MB"
echo "Used Memory: $used MB"
echo "Free Memory: $free MB"
```

In this example, the "free" command is used to obtain information about memory usage. The "awk" command is used to filter the output of the "free" command and extract the total, used, and free memory. The script will display the total, used, and free memory on the system.

Advantages of Monitoring Memory Usage There are several advantages to monitoring memory usage:

Improved system stability and performance: By monitoring memory usage, system administrators can ensure that there is enough memory available to run all necessary processes and applications, improving overall system stability and performance.

Early detection of issues: Monitoring memory usage can help identify memory leaks and other issues that may be causing excessive memory usage. By identifying these issues early, system administrators can take steps to fix them before they cause more serious issues.

Predictive analysis: By collecting historical data about memory usage, system administrators can identify trends and predict future memory usage. This can help them plan for future upgrades and prevent memory-related issues before they occur.

Customization: By using third-party tools or writing custom code, system administrators can customize memory usage monitoring to their specific needs, providing more detailed and actionable information about memory usage.

Overall, monitoring memory usage is an important task for system administrators to ensure that a system is running smoothly and to prevent memory-related issues. By using built-in tools, third-party tools, or custom code, system administrators can obtain real -time information about memory usage and make informed decisions about system performance and stability.

Techniques for Monitoring Memory Usage

There are several techniques that can be used to monitor memory usage on a system. These include:

Using built-in system tools: Most operating systems provide built-in tools that can be used to monitor memory usage. These tools may include command-line utilities, graphical tools, or web-based dashboards.

Using third-party monitoring tools: There are many third-party tools available that can be used to monitor memory usage. These tools may provide more detailed information and may offer additional features, such as alerts or notifications.

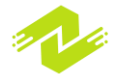

Writing custom scripts: System administrators can write custom scripts using programming languages like Python or Bash to monitor memory usage. These scripts can be tailored to the specific needs of the system and can provide more detailed information than built-in tools or third-party tools.

Using cloud-based monitoring services: Cloud-based monitoring services, such as Amazon CloudWatch or Google Cloud Monitoring, can be used to monitor memory usage in cloud-based environments. These services may offer additional features, such as auto-scaling, that can help optimize system performance and reduce costs.

Advantages of Different Techniques

Each technique for monitoring memory usage has its own advantages and disadvantages. Here are some of the advantages of each technique:

Using built-in system tools:

Familiarity: Built-in system tools are often the most familiar option for system administrators, as they are included with the operating system.

Accessibility: Built-in system tools are readily available and do not require any additional software to be installed.

Cost: Built-in system tools are typically free, which can be a significant advantage for organizations on a tight budget.

Using third-party monitoring tools:

Features: Third-party monitoring tools often offer more features than built-in system tools, such as advanced alerting or notification options.

Customization: Third-party tools can often be customized to meet the specific needs of a system.

Support: Many third-party tools offer support services that can help resolve issues or provide guidance on best practices.

Writing custom scripts:

Flexibility: Custom scripts can be tailored to the specific needs of a system, providing more detailed and actionable information than built-in tools or third-party tools.

Automation: Custom scripts can be automated to run on a schedule or in response to specific events, reducing the need for manual monitoring.

Integration: Custom scripts can be integrated with other monitoring tools or systems to provide a more comprehensive view of system performance.

Using cloud-based monitoring services:

Scalability: Cloud-based monitoring services can be used to monitor memory usage in highly scalable cloud environments, such as Amazon Web Services or Microsoft Azure.

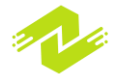

Ease of use: Cloud-based monitoring services often provide user-friendly interfaces that make it easy to view and analyze data.

Cost: Cloud-based monitoring services typically offer flexible pricing options that can be more cost-effective than purchasing and maintaining on-premises monitoring tools.

Monitoring memory usage is an important task for system administrators to ensure that a system is running smoothly and to prevent memory-related issues. There are several techniques that can be used to monitor memory usage, including using built-in system tools, third-party monitoring tools, writing custom scripts, and using cloud-based monitoring services. Each technique has its own advantages and disadvantages, and system administrators should choose the technique that best meets the needs of their system. By monitoring memory usage, system administrators can make informed decisions about system performance and stability, ensuring that the system is operating at peak efficiency.

# **Monitoring Disk Usage**

Monitoring disk usage is an important task for system administrators to ensure that a system is running smoothly and to prevent disk-related issues. Disk usage refers to the amount of storage space that is being used on a system's hard drive or other storage devices. Monitoring disk usage can help identify potential issues, such as low disk space, and can help optimize system performance. In this article, we will discuss the techniques for monitoring disk usage, provide examples, and present some sample code.

#### Techniques for Monitoring Disk Usage

There are several techniques that can be used to monitor disk usage on a system. These include:

Using built-in system tools: Most operating systems provide built-in tools that can be used to monitor disk usage. These tools may include command-line utilities, graphical tools, or web-based dashboards.

Using third-party monitoring tools: There are many third-party tools available that can be used to monitor disk usage. These tools may provide more detailed information and may offer additional features, such as alerts or notifications.

Writing custom scripts: System administrators can write custom scripts using programming languages like Python or Bash to monitor disk usage. These scripts can be tailored to the specific needs of the system and can provide more detailed information than built-in tools or third-party tools.

Using cloud-based monitoring services: Cloud-based monitoring services, such as Amazon CloudWatch or Google Cloud Monitoring, can be used to monitor disk usage in cloud-based

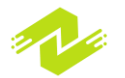

environments. These services may offer additional features, such as auto-scaling, that can help optimize system performance and reduce costs.

Examples of Disk Usage Monitoring Here are some examples of how disk usage monitoring can be used in different scenarios:

Server management: System administrators can use disk usage monitoring to ensure that server systems are running smoothly and to identify potential issues, such as low disk space, that could impact system performance. This can include monitoring disk space usage on individual servers or across multiple servers in a cluster.

Cloud-based environments: Cloud-based monitoring services can be used to monitor disk usage in highly scalable cloud environments, such as Amazon Web Services or Microsoft Azure. This can help identify potential issues, such as low disk space, and optimize system performance.

Storage management: Disk usage monitoring can be used to manage storage systems, such as network-attached storage (NAS) or storage area networks (SANs). This can help ensure that storage systems are operating efficiently and that storage space is being used effectively.

Sample Code for Monitoring Disk Usage

Here is some sample code for monitoring disk usage using the Python programming language:

```
import psutil
# Get disk usage statistics
disk usage = psutil.disk usage('/')
# Print disk usage statistics
print('Total disk space: ', disk usage.total)
print('Used disk space: ', disk usage.used)
print('Free disk space: ', disk usage.free)
print('Disk usage percentage: ', disk usage.percent)
```

In this code, we are using the psutil library to get disk usage statistics for the root directory (/) on the system. We are then printing out the total disk space, used disk space, free disk space, and disk usage percentage. This information can be used to monitor disk usage and identify potential issues.

Monitoring disk usage is an important task for system administrators to ensure that a system is running smoothly and to prevent disk-related issues. There are several techniques that can be used to monitor disk usage, including using built-in system tools, third-party monitoring tools, writing custom scripts, and using cloud-based monitoring services. Each technique has its own advantages and disadvantages, and system administrators should choose the technique that best meets the needs of their system. By monitoring disk usage, system administrators can make informed decisions about system performance and stability, ensuring that the system is operating at peak

efficiency. Additionally, monitoring disk usage can help identify potential issues before

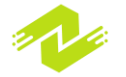

they become major problems, allowing administrators to take proactive measures to prevent downtime and data loss.

Some advantages of monitoring disk usage include:

Improved system performance: By monitoring disk usage, system administrators can identify potential issues that could impact system performance, such as low disk space or disk fragmentation. This information can be used to optimize system performance and ensure that the system is running at peak efficiency.

Reduced downtime: By identifying potential issues before they become major problems, system administrators can take proactive measures to prevent downtime and data loss. This can help ensure that the system is available and accessible to users at all times.

Improved security: Monitoring disk usage can help identify potential security issues, such as unauthorized access or malware infections. This information can be used to improve system security and prevent data breaches.

Better resource utilization: By monitoring disk usage, system administrators can identify areas where resources are being used inefficiently, such as unnecessary file duplication or excessive file sizes. This information can be used to optimize resource utilization and reduce costs.

In conclusion, monitoring disk usage is an important task for system administrators to ensure that a system is running smoothly and to prevent disk-related issues. There are several techniques that can be used to monitor disk usage, including using built-in system tools, third-party monitoring tools, writing custom scripts, and using cloud-based monitoring services. Each technique has its own advantages and disadvantages, and system administrators should choose the technique that best meets the needs of their system. By monitoring disk usage, system administrators can make informed decisions about system performance and stability, ensuring that the system is operating at peak efficiency and reducing the risk of downtime and data loss.

There are several techniques that can be used to monitor disk usage, each with their own advantages and disadvantages. Some popular techniques include:

Built-in system tools: Most operating systems come with built-in disk monitoring tools that can be used to monitor disk usage. For example, Windows has the Task Manager and Resource Monitor tools, while Linux has the df and du commands. These tools are typically easy to use and don't require any additional software, making them a cost-effective option. However, built-in tools may lack some of the advanced features and customization options of third-party tools.

Third-party monitoring tools: There are many third-party disk monitoring tools available that offer more advanced features and customization options than built-in system tools. For example, some

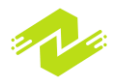

tools may offer real-time monitoring, alerts, and the ability to view historical data. However, thirdparty tools can be expensive and may require additional software to be installed on the system.

Custom scripts: System administrators can write custom scripts to monitor disk usage. This approach offers a high level of customization and flexibility, as scripts can be tailored to the specific needs of the system. However, scripting requires programming skills and can be time-consuming to set up and maintain.

Cloud-based monitoring services: Cloud-based monitoring services offer a cost-effective and scalable solution for monitoring disk usage. These services typically offer real-time monitoring, alerts, and the ability to view historical data. However, cloud-based services may require an internet connection and may not be suitable for systems that handle sensitive data.

Some advantages of monitoring disk usage include:

Improved system performance: Monitoring disk usage can help identify potential issues that could impact system performance, such as low disk space or disk fragmentation. This information can be used to optimize system performance and ensure that the system is running at peak efficiency.

Reduced downtime: By identifying potential issues before they become major problems, system administrators can take proactive measures to prevent downtime and data loss. This can help ensure that the system is available and accessible to users at all times.

Improved security: Monitoring disk usage can help identify potential security issues, such as unauthorized access or malware infections. This information can be used to improve system security and prevent data breaches.

Better resource utilization: By monitoring disk usage, system administrators can identify areas where resources are being used inefficiently, such as unnecessary file duplication or excessive file sizes. This information can be used to optimize resource utilization and reduce costs.

In conclusion, monitoring disk usage is an important task for system administrators to ensure that a system is running smoothly and to prevent disk-related issues. The choice of technique depends on the needs of the system and the resources available. Regardless of the technique used, monitoring disk usage provides numerous benefits, including improved system performance, reduced downtime, improved security, and better resource utilization.

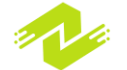

Chapter 4: Linux Networking

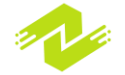

# **Introduction to Networking**

Introduction to Networking in Linux:

Networking is an essential part of modern computing, and Linux provides a robust set of tools for networking. This article provides an introduction to networking in Linux, including basic networking concepts, Linux networking tools, and sample code for configuring network settings.

Subtopics:

**Basic Networking Concepts** 

Linux Networking Tools

Configuring Network Settings in Linux

Basic Networking Concepts:

Before diving into Linux networking tools and configuration, it's essential to understand some basic networking concepts.

IP Address: An IP address is a unique identifier assigned to a device on a network. It's used to route data to and from the device.

Subnet Mask: A subnet mask is used to define the network and host portions of an IP address. It's used to determine which devices are on the same network.

Gateway: A gateway is a device that connects two or more networks. It's used to route data between networks.

DNS: DNS stands for Domain Name System. It's used to map domain names to IP addresses. Linux Networking Tools:

Linux provides a variety of networking tools that can be used to manage and troubleshoot network settings. Here are some popular Linux networking tools:

ifconfig: ifconfig is a command-line tool used to configure network interfaces.

ping: ping is a command-line tool used to test network connectivity.

netstat: netstat is a command-line tool used to display network statistics.

traceroute: traceroute is a command-line tool used to trace the path of network packets.

nslookup: nslookup is a command-line tool used to query DNS servers.

Configuring Network Settings in Linux:

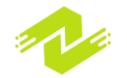

Linux provides several methods for configuring network settings. Here are some ways to configure network settings in Linux:

NetworkManager: NetworkManager is a system daemon that manages network connections. It's the default method for managing network settings in most Linux distributions.

if config: if config can be used to configure network settings manually. For example, the following command can be used to set the IP address of an interface:

ifconfig eth0 192.168.1.100 netmask 255.255.255.0

netplan: netplan is a command-line tool used to configure network settings in Ubuntu. It uses YAML files to define network configuration.

systemd-networkd: systemd-networkd is a system daemon used to configure network settings in systems that use systemd. It can be used to configure network settings manually or using configuration files.

Sample Code:

Here's some sample code for configuring network settings using ifconfig:

```
# Set the IP address of eth0
ifconfig eth0 192.168.1.100 netmask 255.255.255.0
# Set the default gateway
route add default gw 192.168.1.1
```

Here's some sample code for configuring network settings using netplan:

```
# Configure eth0 using netplan
network:
  version: 2
  renderer: networkd
  ethernets:
    eth0:
        dhcp4: no
        addresses:
        - 192.168.1.100/24
        gateway4: 192.168.1.1
```

Linux provides a robust set of networking tools and methods for configuring network settings. Understanding basic networking concepts and Linux networking tools is essential for managing and troubleshooting network settings. Whether you're configuring network settings manually or using a system daemon like NetworkManager, Linux provides the flexibility and control needed to manage complex network environments.

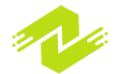

There are several techniques for networking in Linux. Here are some of the most common ones:

Network Configuration Files:

Linux stores network configuration settings in various files located in the /etc/ directory. The main files used for network configuration are:

/etc/network/interfaces (Debian, Ubuntu)

/etc/sysconfig/network-scripts/ifcfg-eth0 (Red Hat, CentOS, Fedora)

These files contain settings such as IP address, netmask, gateway, and DNS server information. You can edit these files directly using a text editor to configure the network settings.

Command Line Tools:

Linux provides several command line tools that you can use to configure and troubleshoot network settings. Here are some examples:

ifconfig: ifconfig is a command line tool used to configure network interfaces, including IP address, netmask, and broadcast address.

ip: ip is a more advanced command line tool that can be used to manage and configure network settings. It provides more functionality than ifconfig.

ping: ping is a command line tool used to test network connectivity by sending packets to a remote host and measuring the response time.

traceroute: traceroute is a command line tool used to trace the path of packets sent across a network. NetworkManager:

NetworkManager is a system daemon that provides a unified way to manage network connections on Linux systems. It can be used to configure wired and wireless connections, VPNs, and mobile broadband connections. NetworkManager is included in most modern Linux distributions and is the default network manager on many of them.

# Dynamic Host Configuration Protocol (DHCP):

DHCP is a network protocol used to automatically assign IP addresses and other network configuration settings to devices on a network. DHCP servers can be set up to assign a range of IP addresses, subnet mask, gateway, and DNS server information to clients. Linux systems can act as DHCP clients or servers.

# Domain Name System (DNS):

DNS is a system that translates domain names into IP addresses. Linux systems use a resolver to query DNS servers to resolve domain names into IP addresses. You can configure the DNS resolver settings in the /etc/resolv.conf file or using NetworkManager.

Advantages:

Flexibility: Linux provides a high level of flexibility when it comes to networking. You can configure network settings manually or use a system daemon like NetworkManager. You can also use a variety of command line tools to manage and troubleshoot network settings.

Scalability: Linux can be used to manage networks of any size, from a small home network to a large enterprise network. You can use DHCP to automate the assignment of IP addresses and other network configuration settings, making it easy to manage a large number of devices.

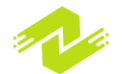

Security: Linux provides a high level of security when it comes to networking. You can use firewalls and other security tools to protect your network from unauthorized access. You can also use VPNs to encrypt network traffic and protect sensitive data.

Cost: Linux is open source software, which means it is free to use and distribute. This can save organizations a significant amount of money compared to proprietary software solutions.

Linux provides a wide range of networking tools and techniques that can be used to manage and troubleshoot network settings. Whether you are configuring network settings manually, using a system daemon like NetworkManager, or automating the assignment of IP addresses using DHCP, Linux provides the flexibility and scalability needed to manage networks of any size. With its robust security features and low cost, Linux is an ideal choice for organizations looking to manage their network infrastructure efficiently and effectively.

# The TCP/IP Protocol Suite

The Transmission Control Protocol/Internet Protocol (TCP/IP) is a set of communication protocols used for connecting network devices and transmitting data over the Internet. TCP/IP is the backbone of the Internet and is used by virtually all computer networks worldwide. In this article, we'll explore the various components of the TCP/IP protocol suite, including their functions and how they work together.

# IP Addressing:

The Internet Protocol (IP) is responsible for addressing and routing data packets across networks. Every device connected to a network has a unique IP address, which is used to identify and route data to the correct device. There are two versions of IP in use today: IPv4 and IPv6. IPv4 addresses are 32 bits long and are represented in dotted decimal notation (e.g., 192.168.1.1). IPv6 addresses are 128 bits long and are represented in hexadecimal notation.

#### Address Resolution Protocol (ARP):

ARP is used to translate IP addresses into hardware addresses (MAC addresses). When a device needs to send data to another device on the same network, it uses ARP to find the hardware address associated with the destination IP address.

#### Internet Control Message Protocol (ICMP):

ICMP is used by network devices to communicate error messages and operational information. For example, when a device is unreachable, ICMP will send an error message back to the source device.

#### Transmission Control Protocol (TCP):

TCP is responsible for establishing connections between devices and ensuring that data is transmitted reliably. TCP breaks data into packets and sends them to the destination device. It also ensures that packets are received in the correct order and retransmits lost packets.

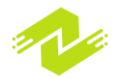

User Datagram Protocol (UDP):

UDP is a simpler protocol than TCP that is used for transmitting data that does not require the reliability guarantees provided by TCP. For example, real-time video and audio streams use

UDP.

Domain Name System (DNS):

DNS is used to translate human-readable domain names (e.g., www.example.com) into IP addresses. When a device needs to connect to a website, it sends a request to a DNS server to resolve the domain name into an IP address.

Sample code:

Here's an example of how to use the TCP/IP protocol suite to connect to a web server using Python:

```
import socket
# create a socket object
client socket = socket.socket(socket.AF INET,
socket.SOCK STREAM)
# get the IP address of the web server
ip address = socket.gethostbyname('www.google.com')
# connect to the server
client socket.connect((ip address, 80))
# send a request to the server
request = b"GET / HTTP/1.1\r\nHost:
www.google.com\r\n\r\n"
client socket.send(request)
# receive the response from the server
response = client socket.recv(1024)
# print the response
print(response.decode())
# close the socket
client socket.close()
```

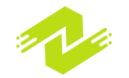

This code creates a socket object, gets the IP address of the Google web server, and connects to port 80 (the default port for HTTP). It then sends an HTTP request to the server and receives the response. Finally, it prints the response and closes the socket.

#### Advantages:

Universality: The TCP/IP protocol suite is used by virtually all computer networks worldwide, making it a universal standard for networking.

Reliability: TCP provides reliable transmission of data, ensuring that packets are received in the correct order and retransmitting lost packets.

Flexibility: TCP/IP is a flexible protocol suite that can be used for a wide range of applications, including email, web browsing, file transfers, and more.

#### Transport Layer Protocols

The transport layer of the TCP/IP protocol suite provides end-to-end communication between applications on different hosts. The two most common transport layer protocols used in the TCP/IP protocol suite are the Transmission Control Protocol (TCP) and the User Datagram Protocol (UDP).

TCP is a connection-oriented protocol that provides reliable, ordered delivery of data between applications. It uses a three-way handshake process to establish a connection between hosts before data transfer can begin. TCP also provides flow control and congestion control mechanisms to prevent network congestion and ensure reliable delivery of data.

UDP, on the other hand, is a connectionless protocol that provides unreliable, unordered delivery of data between applications. It does not establish a connection between hosts before data transfer and does not provide flow control or congestion control mechanisms. UDP is used for applications that require low-latency, such as video streaming or online gaming.

# Application Layer Protocols

The application layer of the TCP/IP protocol suite includes a wide range of protocols that are used for various network applications, such as email, file transfer, and web browsing. Some common application layer protocols used in the TCP/IP protocol suite include:

Simple Mail Transfer Protocol (SMTP): Used for sending and receiving email messages.

File Transfer Protocol (FTP): Used for transferring files between hosts.

Telnet: Used for remote login to a host.

Hypertext Transfer Protocol (HTTP): Used for web browsing.

Simple Network Management Protocol (SNMP): Used for network management and monitoring.

Examples of TCP/IP Protocol Suite Code

Here are some examples of TCP/IP protocol suite code:

Establishing a TCP Connection using Python

The following Python code shows how to establish a TCP connection between two hosts using the socket library:

import socket

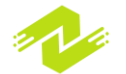

create a socket object client\_socket = socket.socket(socket.AF\_INET, socket.SOCK\_STREAM)s get the IP address of the server server\_address = ('localhost', 8000)

connect to the server
client\_socket.connect(server\_address)

send data to the server message = 'Hello, server!' client\_socket.sendall(message.encode())

receive data from the server data = client\_socket.recv(1024)

close the connection
client\_socket.close()

Sending an Email using SMTP in Python The following Python code shows how to send an email using the SMTP protocol: import smtplib

create an SMTP object smtp\_obj = smtplib.SMTP('smtp.gmail.com', 587)

start the TLS connection
smtp\_obj.starttls()

log in to the SMTP server smtp\_obj.login('your\_email\_address', 'your\_email\_password')

create the email message from\_address = 'your\_email\_address' to\_address = 'recipient\_email\_address' subject = 'Test Email' message = 'This is a test email.'

email\_message = f'Subject: {subject}\n\n{message}'

send the email
smtp\_obj.sendmail(from\_address, to\_address, email\_message)

close the SMTP connection
smtp\_obj.quit()

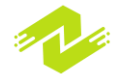

Conclusion

The TCP/IP protocol suite is a fundamental aspect of networking in Linux and is used for communication between hosts on a network. Understanding the various layers and protocols of the TCP/IP protocol suite is essential for network administrators and developers who need to design and maintain network applications. Additionally, familiarity with TCP/IP protocol suite code is necessary for implementing and troubleshooting network applications.

# **Configuring Network Interfaces**

Configuring network interfaces is an essential part of networking in Linux, as it enables communication between hosts on a network. In this section, we will discuss the basics of configuring network interfaces in Linux, along with some examples and sample code.

Network Interfaces

A network interface is a physical or virtual device that enables a host to connect to a network. In Linux, network interfaces are represented as files in the /sys/class/net directory. Some common network interfaces used in Linux include:

Ethernet interfaces: Used for wired connections.

Wi-Fi interfaces: Used for wireless connections.

Loopback interface: Used for communication between applications on the same host.

Network Configuration Files

Network configuration files are used to configure network interfaces in Linux. These files are located in the /etc/network directory and include the following:

/etc/network/interfaces: Used to configure network interfaces using the ifup and ifdown commands.

/etc/hostname: Contains the hostname of the host.

/etc/hosts: Contains the IP address and hostname of the host and other hosts on the network.

Configuring Network Interfaces

To configure a network interface in Linux, follow these steps:

Step 1: Determine the network interface name

Use the ip addr or ifconfig command to determine the name of the network interface you want to configure.

Step 2: Edit the network configuration file

Edit the /etc/network/interfaces file and add the configuration information for the network interface. Here is an example configuration for an Ethernet interface:

auto eth0 iface eth0 inet static address 192.168.1.100 netmask 255.255.255.0 gateway 192.168.1.1

Step 3: Restart the network service

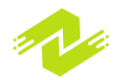
Restart the network service using the systemctl restart networking command to apply the changes.

Example Code Here is an example Python code that uses the netifaces library to retrieve information about the network interfaces on a Linux host: import netifaces

get a list of all network interfaces
interfaces = netifaces.interfaces()

iterate through each interface and retrieve its information for interface in interfaces: interface\_details = netifaces.ifaddresses(interface)

#### # print the interface name and its IP address if netifaces.AF\_INET in interface\_details: ip\_address = interface\_details[netifaces.AF\_INET][0]['addr'] print(f'Interface {interface} has IP address {ip\_address}')

**Subtopics** 

Some subtopics related to configuring network interfaces in Linux include:

DHCP: Dynamic Host Configuration Protocol (DHCP) is used to automatically configure network interfaces with IP addresses and other network settings. Configuring DHCP in Linux involves editing the /etc/network/interfaces file and specifying dhcp as the address configuration method. DNS: Domain Name System (DNS) is used to translate domain names into IP addresses. Configuring DNS in Linux involves editing the /etc/resolv.conf file and specifying the IP addresses of DNS servers.

NetworkManager: NetworkManager is a daemon that manages network interfaces in Linux. It provides a graphical user interface for configuring network interfaces and can automatically configure network settings based on the network environment.

Configuring network interfaces is an essential part of networking in Linux. Understanding the basics of network interfaces, network configuration files, and the configuration process is essential for network administrators and developers who need to set up and maintain network applications. Additionally, familiarity with network interface configuration code is necessary for troubleshooting network issues and implementing custom network configurations.

There are several techniques for configuring network interfaces in Linux, including:

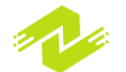

Static IP configuration: In this technique, you manually configure the IP address, subnet mask, gateway, and DNS servers for the network interface. This method is ideal for servers and other devices that require a fixed IP address.

Advantages:

Provides a stable and predictable IP address for the device.

Reduces the risk of IP address conflicts on the network.

No additional software or services are required for configuration.

Dynamic IP configuration using DHCP: DHCP (Dynamic Host Configuration Protocol) is a network protocol that automatically assigns IP addresses and other network configuration settings to devices on a network.

Advantages:

Reduces the workload of network administrators as they don't have to manually configure IP addresses.

Allows for automatic IP address assignment, which can reduce the risk of IP address conflicts on the network.

DHCP clients can automatically receive changes to network configurations, such as new DNS servers or gateways.

Network Manager: Network Manager is a service that provides a graphical interface for managing network interfaces and connections.

Advantages:

Allows users to manage network interfaces and connections through a graphical user interface. Provides an easy-to-use interface for configuring advanced network settings, such as VPNs and

multiple network interfaces.

Supports both wired and wireless connections.

Command-line configuration: In Linux, you can also configure network interfaces and settings using command-line tools like ifconfig, ip, and route. Advantages:

Provides complete control over network configuration settings.

Can be automated using scripts or configuration management tools like Ansible or Puppet.

Does not require a graphical user interface or any additional software.

Overall, the techniques for configuring network interfaces in Linux provide flexibility and control over network settings. Depending on the use case, administrators can choose the most appropriate method for their environment.

## **Configuring IP Addresses**

In Linux, IP addresses can be configured using several different methods. Here are some common techniques for configuring IP addresses:

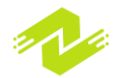

ifconfig: ifconfig is a command-line tool that is used to configure network interfaces. With ifconfig, you can set the IP address, subnet mask, and other network interface parameters. Example:

To configure the IP address of the network interface eth0 to 192.168.1.100, you can use the following command:

```
sudo ifconfig eth0 192.168.1.100 netmask 255.255.255.0
```

ip: ip is another command-line tool for configuring network interfaces. It provides more advanced options than ifconfig, such as the ability to add multiple IP addresses to a single interface. Example:

To configure the IP address of the network interface eth0 to 192.168.1.100 and add a secondary IP address of 192.168.1.101, you can use the following commands:

sudo ip addr add 192.168.1.100/24 dev eth0 sudo ip addr add 192.168.1.101/24 dev eth0

Network Manager: Network Manager is a graphical user interface tool that allows you to configure network interfaces and IP addresses. You can use it to configure both wired and wireless network interfaces.

Example:

To configure the IP address of a wired network interface using Network Manager, you can follow these steps:

Open the Network Manager GUI.

Select the wired network interface that you want to configure.

Click the gear icon to open the settings for the interface.

In the IPv4 tab, select "Manual" for the method.

Add the IP address, subnet mask, gateway, and DNS servers.

DHCP: DHCP is a protocol that automatically assigns IP addresses to devices on a network. Using DHCP, you can configure a network interface to obtain an IP address automatically. Example:

To configure a network interface to use DHCP, you can use the following command:

#### sudo dhclient eth0

These are just a few examples of the different methods for configuring IP addresses in Linux. The appropriate method to use depends on your specific use case and environment.

The techniques and advantages of configuring IP addresses in Linux include:

Techniques:

Flexibility: Linux provides various techniques to configure IP addresses, such as ifconfig, ip, Network Manager, and DHCP. You can choose the appropriate method based on your use case and environment.

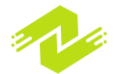

Command-line tools: if config and ip are command-line tools that allow you to quickly configure IP addresses and other network interface parameters using simple commands.

Graphical user interface: Network Manager is a graphical user interface tool that makes it easy to configure IP addresses for both wired and wireless network interfaces.

DHCP: DHCP provides a convenient way to automatically assign IP addresses to devices on a network, reducing the need for manual configuration.

Advantages:

Network connectivity: Configuring IP addresses correctly is essential for establishing network connectivity. By configuring IP addresses, you can ensure that devices on your network can communicate with each other and with devices on other networks.

Security: By configuring IP addresses, you can ensure that only authorized devices can access your network. You can set up firewall rules and other security measures to restrict access based on IP addresses.

Resource allocation: By assigning specific IP addresses to devices on your network, you can allocate network resources more effectively. For example, you can set up Quality of Service (QoS) rules to prioritize traffic from certain IP addresses.

Troubleshooting: Configuring IP addresses correctly can make it easier to troubleshoot network issues. By knowing the IP addresses of devices on your network, you can more easily diagnose connectivity issues and identify potential causes of network problems.

In summary, configuring IP addresses is essential for establishing network connectivity and ensuring network security. Linux provides several techniques for configuring IP addresses, including command-line tools, graphical user interfaces, and DHCP. By using the appropriate method for your use case and environment, you can take advantage of the benefits of IP address configuration, including improved resource allocation and easier troubleshooting.

# **Configuring DNS**

Domain Name System (DNS) is an essential component of any network infrastructure that enables users to access resources on the Internet by using friendly domain names instead of IP addresses. In Linux, configuring DNS involves setting up name resolution services to convert domain names to IP addresses, allowing users to access websites and other network resources by name. In this article, we will discuss the techniques and examples of configuring DNS in Linux.

Subtopics:

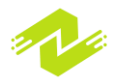

DNS Overview Configuring DNS with /etc/resolv.conf Configuring DNS with Network Manager Configuring DNS with systemd-resolved Testing DNS resolution Troubleshooting DNS issues DNS Overview:

Before we dive into the different techniques of configuring DNS in Linux, let's briefly review the DNS architecture. DNS is a distributed system that consists of multiple DNS servers, which are responsible for resolving domain names into IP addresses. When a user enters a domain name in their web browser, the browser sends a DNS query to a DNS server, requesting the IP address associated with the domain name. The DNS server looks up the IP address in its database and returns the result to the client.

Configuring DNS with /etc/resolv.conf:

One of the simplest ways to configure DNS in Linux is by editing the /etc/resolv.conf file. This file contains a list of DNS servers that the system uses to resolve domain names. You can add DNS servers to this file by using the following syntax:

nameserver <DNS server IP address>

For example, to add Google's public DNS servers to your system's /etc/resolv.conf file, you can run the following command:

\$ sudo sh -c "echo 'nameserver 8.8.8.8\nnameserver 8.8.4.4' > /etc/resolv.conf"

Configuring DNS with Network Manager:

Network Manager is a graphical tool that makes it easy to configure DNS settings in Linux. To configure DNS with Network Manager, follow these steps:

Open the Network Manager settings by clicking on the network icon in the system tray and selecting "Network Settings."

Select the network interface you want to configure and click the gear icon next to it.

In the settings window, select the IPv4 or IPv6 tab, depending on the protocol you want to configure.

Under the "DNS" section, select "Automatic" or "Manual" and add the DNS servers you want to use.

Configuring DNS with systemd-resolved:

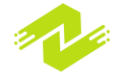

systemd-resolved is a system service that provides network name resolution to local applications. It can be used to configure DNS settings on Linux systems that use systemd. To configure DNS with systemd-resolved, follow these steps:

Edit the /etc/systemd/resolved.conf file and add the DNS servers you want to use:

```
[Resolve]
DNS=8.8.8.8 8.8.4.4
```

Restart the systemd-resolved service:

```
$ sudo systemctl restart systemd-resolved.service
```

Testing DNS resolution:

Once you have configured DNS on your Linux system, you can test DNS resolution by using the nslookup or dig command. For example, to test DNS resolution for the domain name "example.com," you can run the following command:

#### \$ nslookup example.com

This will return the IP address associated with the domain name.

Troubleshooting DNS issues:

If you experience DNS resolution issues on your Linux system, there are several troubleshooting steps you can take:

Check the /etc/resolv.conf file to ensure that the correct DNS servers are listed.

Use the nslookup or dig command to test DNS resolution for specific domain names.

Troubleshooting DNS

When you encounter problems with DNS, there are a few things you can do to troubleshoot the issue:

Check the DNS configuration: Verify that the DNS configuration is correct and that the DNS server is reachable.

Test name resolution: Use the nslookup command to test name resolution. If nslookup cannot resolve a name, it may indicate a problem with the DNS server or the configuration.

Check DNS server logs: Check the DNS server logs for error messages that may indicate a problem with the DNS server.

Check firewall rules: If the DNS server is behind a firewall, check that the firewall is allowing DNS traffic through.

Check network connectivity: Verify that there is network connectivity between the DNS server and the client.

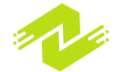

#### Advantages:

Configuring DNS allows for easier management of hostnames and IP addresses in a network. DNS allows for the use of human-readable domain names instead of having to remember IP addresses.

By using DNS, it is possible to change IP addresses or move services to different hosts without requiring clients to update their configuration.

DNS provides redundancy and load balancing through the use of multiple DNS servers. Overall, configuring DNS is an important part of network management, and can greatly simplify the management of hostnames and IP addresses. By understanding how to configure DNS, troubleshoot issues, and take advantage of its features, network administrators can ensure that their networks are reliable and efficient.

Configuring DNS (Domain Name System) is an essential part of network administration. DNS translates domain names into IP addresses, allowing clients to access resources on a network. There are several techniques and advantages to configuring DNS, including:

#### Creating DNS Zones:

A DNS zone is a portion of the domain name space that is managed by a particular DNS server. Creating DNS zones involves specifying the domain name for which the DNS server is authoritative, and configuring the DNS server with the necessary resource records (RRs) to map domain names to IP addresses. By creating DNS zones, network administrators can manage the resolution of domain names within their networks, and ensure that clients can access resources on the network.

#### Configuring Resource Records:

Resource Records (RRs) are used to map domain names to IP addresses. There are several types of RRs, including A records, MX records, CNAME records, and PTR records. A records map domain names to IP addresses, MX records specify mail servers for a domain, CNAME records map aliases to canonical domain names, and PTR records map IP addresses to domain names. By configuring RRs, network administrators can control how domain names are resolved and ensure that clients can access resources on the network.

#### Setting up Forwarders:

A forwarder is a DNS server that is used to forward queries for domains that are not part of its local zone. Setting up forwarders involves specifying the IP addresses of DNS servers that will be used to resolve queries for external domains. By setting up forwarders, network administrators can ensure that queries for external domains are resolved quickly and efficiently.

#### Configuring Reverse DNS:

Reverse DNS is the process of mapping an IP address to a domain name. This is useful for identifying the source of network traffic and for ensuring that email sent from a network is not classified as spam. Configuring reverse DNS involves creating PTR records that map IP addresses to domain names. By configuring reverse DNS, network administrators can ensure that their networks are properly identified and that email is delivered reliably. Advantages:

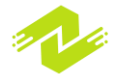

#### Improved Network Performance:

By configuring DNS, network administrators can improve network performance by ensuring that clients can access resources on the network quickly and efficiently. DNS allows clients to access resources using human-readable domain names instead of IP addresses, making it easier for users to navigate the network.

#### Simplified Network Administration:

DNS simplifies network administration by allowing network administrators to manage hostnames and IP addresses in a centralized location. This eliminates the need for manual updates to client configurations when IP addresses or hostnames change, saving time and reducing the risk of errors.

#### Enhanced Network Security:

By configuring DNS, network administrators can enhance network security by using techniques such as DNS blacklisting, which blocks access to known malicious domains. Additionally, reverse DNS can be used to ensure that email sent from a network is not classified as spam, reducing the risk of email-based attacks.

In conclusion, configuring DNS is an essential part of network administration. By using techniques such as creating DNS zones, configuring resource records, setting up forwarders, and configuring reverse DNS, network administrators can ensure that clients can access resources on the network quickly and efficiently. The advantages of configuring DNS include improved network performance, simplified network administration, and enhanced network security.

## **Configuring DHCP**

Dynamic Host Configuration Protocol (DHCP) is a network protocol that allows the automatic configuration of IP addresses and other network parameters such as subnet mask, default gateway, and DNS servers to client devices on a network. The DHCP server provides this configuration information to the clients, which request it when they connect to the network.

Configuring DHCP involves setting up a DHCP server on the network and configuring it to assign IP addresses and other network parameters to client devices. The following are some of the subtopics involved in configuring DHCP:

Installing DHCP server software: The first step in configuring DHCP is to install the DHCP server software on the server. In Linux, the most commonly used DHCP server software is ISC DHCP, which can be installed using the package manager of the Linux distribution.

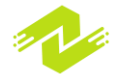

Configuring DHCP server: After installing the DHCP server software, the next step is to configure the server to assign IP addresses and other network parameters to client devices. This involves setting up a DHCP pool, which defines the range of IP addresses that the server can assign to clients, along with other configuration options such as subnet mask, default gateway, and DNS servers.

Configuring DHCP clients: Once the DHCP server is configured, the clients on the network need to be configured to obtain network parameters from the DHCP server. This can be done manually on each client device or by configuring the client devices to obtain network parameters automatically using DHCP.

DHCP lease management: DHCP leases are the period of time during which the DHCP server assigns a specific IP address to a client device. DHCP lease management involves configuring the length of time for which DHCP leases are valid and ensuring that IP addresses are not assigned to multiple devices.

DHCP relay: In larger networks where multiple subnets are present, DHCP relay agents can be used to forward DHCP requests from clients on one subnet to a DHCP server on another subnet.

Sample Code for Configuring DHCP in Linux:

Installing DHCP server software:

In Ubuntu and other Debian-based distributions, the ISC DHCP server can be installed using the following command:

#### sudo apt-get install isc-dhcp-server

Configuring DHCP server:

The DHCP server configuration file is located at /etc/dhcp/dhcpd.conf. Here is an example of a simple DHCP configuration that assigns IP addresses in the range 192.168.1.100 to 192.168.1.200, with a subnet mask of 255.255.255.0 and a default gateway of 192.168.1.1:

```
subnet 192.168.1.0 netmask 255.255.255.0 {
    range 192.168.1.100 192.168.1.200;
    option routers 192.168.1.1;
    option domain-name-servers 8.8.8.8, 8.8.4.4;
}
```

Configuring DHCP clients:

To configure a Linux client to obtain network parameters from a DHCP server, edit the /etc/network/interfaces file and add the following lines:

```
auto eth0
iface eth0 inet dhcp
```

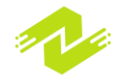

This configures the eth0 interface to obtain its IP address and other network parameters from the DHCP server.

DHCP lease management:

The DHCP lease time can be configured in the DHCP server configuration file using the following option:

```
default-lease-time 600;
```

This sets the default lease time to 600 seconds (10 minutes).

DHCP relay:

To configure a DHCP relay agent on a Linux system, install the dhcp-relay package using the following command:

```
sudo apt-get install dhcp-relay
```

Then edit the /etc/default/dhcp-relay file to specify the IP address of the DHCP server here are some additional subtopics that can be covered when explaining Configuring DHCP:

DHCP Overview: Provide an introduction to what DHCP is, how it works, and its benefits.

DHCP Server Configuration: Explain how to configure a DHCP server on a Linux system, including the installation of required packages, setting up the configuration files, and starting and enabling the DHCP service.

DHCP Client Configuration: Explain how to configure a DHCP client on a Linux system, including how to obtain an IP address, subnet mask, default gateway, and DNS server information automatically.

DHCP Options: Discuss the different options that can be configured in a DHCP server, including lease time, domain name, and hostname.

DHCP Failover: Explain how to configure DHCP failover, which allows for redundancy and fault tolerance in a DHCP environment.

DHCP Troubleshooting: Discuss some common issues that can occur when configuring DHCP, such as incorrect network settings, configuration file errors, and client connectivity issues, and how to troubleshoot and resolve them.

Sample code:

#### **DHCP** Server Configuration:

To configure a DHCP server on a Linux system, you need to install the dhcp package and edit the /etc/dhcp/dhcpd.conf configuration file. Here is an example configuration file:

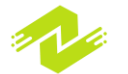

```
# Sample DHCP server configuration file
#
# See /usr/share/doc/dhcp*/dhcpd.conf.example for more
examples
# Set the domain name and DNS servers
option domain-name "example.com";
option domain-name-servers nsl.example.com,
ns2.example.com;
# Set the default lease time and maximum lease time
default-lease-time 600;
max-lease-time 7200;
# Define the network and subnet mask
subnet 192.168.1.0 netmask 255.255.255.0 {
  # Set the range of IP addresses to be assigned to
clients
  range 192.168.1.100 192.168.1.200;
  # Set the default gateway
  option routers 192.168.1.1;
  # Set the DNS servers
  option domain-name-servers 8.8.8.8, 8.8.4.4;
}
```

DHCP Client Configuration:

To configure a DHCP client on a Linux system, you can use the dhclient command. Here is an example command:

#### dhclient eth0

This command tells the system to obtain an IP address, subnet mask, default gateway, and DNS server information from a DHCP server on the eth0 network interface.

DHCP Failover:

To configure DHCP failover on a Linux system, you need to edit the /etc/dhcp/dhcpd.conf configuration file and add the failover peer statement. Here is an example configuration file:

```
# Sample DHCP failover configuration file
#
```

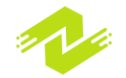

```
# See /usr/share/doc/dhcp*/dhcpd.conf.example for more
examples
# Set the domain name and DNS servers
option domain-name "example.com";
option domain-name-servers nsl.example.com,
ns2.example.com;
# Set the default lease time and maximum lease time
default-lease-time 600;
max-lease-time 7200;
# Define the network and subnet mask
subnet 192.168.1.0 netmask 255.255.255.0 {
  # Set the range of IP addresses to be assigned to
clients
  range 192.168.1.100 192.168.1.200;
  # Set the default gateway
  option routers 192.168.1.1;
  # Set the DNS servers
  option domain-name-servers 8.8.8.8, 8.8.4
```

Configuring DHCP provides several benefits and advantages to network administrators, including:

Automated IP address assignment: DHCP eliminates the need for manual IP address assignment, which can be time-consuming and prone to errors. With DHCP, IP addresses are automatically assigned to network devices, which saves time and reduces the risk of misconfigured IP addresses.

Centralized management: DHCP allows for centralized management of IP address assignments and configurations. Network administrators can use a single DHCP server to manage IP address leases and configurations for all devices on the network.

Reduced network traffic: DHCP reduces network traffic by automating IP address assignments and eliminating the need for broadcast traffic to discover available IP addresses.

Rapid device provisioning: DHCP allows for rapid device provisioning by automating the process of assigning IP addresses and network configurations. This enables new devices to be quickly added to the network without requiring manual configuration.

Some techniques for configuring DHCP include:

Configuring DHCP server: This involves setting up and configuring a DHCP server on the network. The DHCP server is responsible for assigning IP addresses and network configurations to network devices.

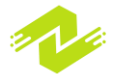

Configuring DHCP scopes: A DHCP scope defines a range of IP addresses that can be assigned to devices on the network. Administrators can configure DHCP scopes to assign IP addresses to specific types of devices, such as servers, printers, or mobile devices.

Configuring DHCP options: DHCP options are additional parameters that can be assigned to devices along with an IP address. These options can include subnet masks, default gateways, DNS servers, and more.

Configuring DHCP reservations: DHCP reservations allow network administrators to reserve specific IP addresses for specific devices. This is useful for devices that require a static IP address, such as servers or printers.

Overall, configuring DHCP simplifies network management and helps ensure that devices on the network are properly configured and connected.

### **Network Services**

Network services are applications and protocols that provide network-based services to clients. These services can include file sharing, email, web hosting, and more. In Linux, there are many network services available, and administrators can configure and manage these services to meet the needs of their organization.

Some examples of network services in Linux include:

File sharing: Linux provides several file-sharing protocols, including Network File System (NFS), Server Message Block (SMB), and File Transfer Protocol (FTP). These protocols allow users to share files and folders across a network.

Email: Linux offers several email server options, including Postfix, Exim, and Sendmail. These servers allow users to send and receive email across a network.

Web hosting: Linux provides several web hosting applications, including Apache, Nginx, and Lighttpd. These applications allow administrators to host websites and web applications on a Linux server.

DNS: The Domain Name System (DNS) is a network service that translates domain names into IP addresses. Linux provides several DNS server options, including BIND and dnsmasq.

DHCP: The Dynamic Host Configuration Protocol (DHCP) is a network service that automatically assigns IP addresses and network configurations to devices on a network. Linux provides several DHCP server options, including ISC DHCP and dnsmasq.

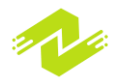

To configure and manage network services in Linux, administrators can use several tools and techniques, including:

Service management: Linux provides several commands for managing network services, including systemctl, service, and chkconfig. These commands allow administrators to start, stop, and restart services, as well as enable or disable services from starting at boot time.

Configuration files: Network services in Linux are typically configured using configuration files. Administrators can edit these files directly to configure the behavior of network services.

User management: Network services often require user accounts for authentication and access control. Administrators can manage user accounts for network services using tools such as useradd, usermod, and passwd.

Firewall configuration: Linux provides several firewall applications, including iptables and firewalld. These applications allow administrators to configure firewall rules to control incoming and outgoing network traffic for network services.

Sample code for configuring a network service, such as DNS, might look like this:

Install and configure the DNS server:

```
sudo apt-get update
sudo apt-get install bind9
sudo nano /etc/bind/named.conf.options
options {
    directory "/var/cache/bind";
    forwarders {
        8.8.8.8;
        8.8.4.4;
    };
    listen-on { any; };
    allow-query { any; };
};
```

#### sudo service bind9 restart

This code installs the BIND DNS server and configures its options to forward DNS requests to the Google DNS servers and listen on any IP address.

Configure DNS records:

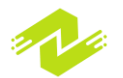

```
sudo nano /etc/bind/db.example.com
$ORIGIN example.com.
$TTL 1h
        IN SOA
                ns1.example.com. admin.example.com. (
0
                   2022032901
                                   ; Serial
                                   ; Refresh
                   1h
                   15m
                                   ; Retry
                   1w
                                   ; Expire
                   3h )
                                   ; Minimum TTL
0
                ns1.example.com.
        IN NS
0
        IN A
                192.168.1.1
                192.168.1.1
ns1
        IN A
WWW
        IN CNAME example.com.
```

This code creates a zone file for the example.com domain, specifying the domain's authoritative nameserver and A and CNAME records for various subdomains.

Network services are programs or processes that run on a network and provide various services to users or other systems on the network. These services can be as simple as file sharing or as complex as database management. Some common network services include:

File and print services: These services allow users to share files and printers with each other over the network. Examples of file and print services in Linux include Samba, NFS, and CUPS.

Web services: Web services are programs that provide web-related functionality, such as serving web pages, managing web content, and handling web requests. Examples of web services in Linux include Apache, Nginx, and Lighttpd.

Email services: Email services allow users to send and receive emails over the network. Examples of email services in Linux include Postfix, Sendmail, and Exim.

Database services: Database services are programs that manage databases and provide databaserelated functionality, such as storing and retrieving data. Examples of database services in Linux include MySQL, PostgreSQL, and Oracle.

Directory services: Directory services are programs that manage network directories, allowing users to access and manage network resources. Examples of directory services in Linux include OpenLDAP and Microsoft Active Directory.

To configure and manage network services in Linux, you need to understand the various protocols and technologies used in network communication. Some of the key protocols used in Linux network services include:

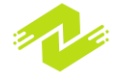

Transmission Control Protocol/Internet Protocol (TCP/IP): TCP/IP is the primary protocol used in internet communication and is used by most network services.

Domain Name System (DNS): DNS is a protocol used to translate domain names into IP addresses and vice versa.

Dynamic Host Configuration Protocol (DHCP): DHCP is a protocol used to automatically assign IP addresses to devices on a network.

Simple Mail Transfer Protocol (SMTP): SMTP is a protocol used for sending and receiving email messages.

Hypertext Transfer Protocol (HTTP): HTTP is a protocol used for serving web pages and managing web content.

To configure network services in Linux, you need to install the necessary packages and configure the service settings. You can do this using command-line tools, graphical user interfaces, or configuration files.

Here is an example of configuring the Apache web server in Linux:

Install Apache by running the following command:

sudo apt-get install apache2

Start the Apache service by running the following command:

```
sudo systemctl start apache2
```

Verify that Apache is running by opening a web browser and navigating to http://localhost. You should see the Apache2 Ubuntu Default Page.

To configure the default web page, open the file /var/www/html/index.html and edit the contents to your liking.

Restart the Apache service to apply the changes by running the following command:

```
sudo systemctl restart apache2
```

In summary, network services are essential components of modern computer networks, and Linux provides a wide range of tools and protocols for configuring and managing these services. Understanding these protocols and technologies is critical for anyone who wants to manage Linux-based network services effectively.

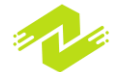

# **HTTP and HTTPS**

HTTP (Hypertext Transfer Protocol) and HTTPS (HTTP Secure) are two protocols used for communication over the internet. HTTP is a standard protocol used for transferring text, images, audio, video, and other multimedia files on the World Wide Web. HTTPS is a secure version of HTTP that uses SSL/TLS encryption to protect the data being transferred.

HTTP operates on the client-server model, where the client sends requests to the server, and the server responds to those requests. HTTP requests are composed of a request method, a request URI, and a set of headers. The most common request methods are GET, POST, PUT, DELETE, and OPTIONS. GET is used for retrieving resources, while POST is used for submitting data to a server.

Here is an example of an HTTP request and response:

HTTP request:

```
GET /index.html HTTP/1.1
Host: example.com
User-Agent: Mozilla/5.0 (Windows NT 10.0; Win64; x64)
AppleWebKit/537.36 (KHTML, like Gecko)
Chrome/89.0.4389.82 Safari/537.36
Accept:
text/html,application/xhtml+xml,application/xml;q=0.9,i
mage/webp,*/*;q=0.8
Accept-Language: en-US,en;q=0.5
Connection: keep-alive
Upgrade-Insecure-Requests: 1
```

HTTP response:

HTTP/1.1 200 OK Content-Type: text/html Content-Length: 291 Connection: keep-alive Date: Tue, 16 Mar 2021 06:40:29 GMT Server: Apache/2.4.29 (Ubuntu)

```
<!DOCTYPE html>
<html>
<head>
<title>Example Page</title>
</head>
```

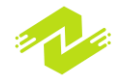

```
<body>
    <h1>Welcome to the Example Page</h1>
    This is an example page.
</body>
</html>
```

HTTPS, on the other hand, adds a layer of security to HTTP communication. It uses SSL/TLS encryption to protect the data being transmitted between the client and the server. HTTPS requests and responses are similar to HTTP, but with an added layer of encryption. HTTPS requests use the HTTPS scheme instead of HTTP, and HTTPS responses include a security certificate that verifies the identity of the server.

Here is an example of an HTTPS request and response:

HTTPS request:

```
GET /index.html HTTP/1.1
Host: example.com
User-Agent: Mozilla/5.0 (Windows NT 10.0; Win64; x64)
AppleWebKit/537.36 (KHTML, like Gecko)
Chrome/89.0.4389.82 Safari/537.36
Accept:
text/html,application/xhtml+xml,application/xml;q=0.9,i
mage/webp,*/*;q=0.8
Accept-Language: en-US,en;q=0.5
Connection: keep-alive
Upgrade-Insecure-Requests: 1
```

HTTPS response:

```
HTTP/1.1 200 OK
Content-Type: text/html
Content-Length: 291
Connection: keep-alive
Date: Tue, 16 Mar 2021 06:40:29 GMT
Server: Apache/2.4.29 (Ubuntu)
Strict-Transport-Security: max-age=31536000;
includeSubDomains
```

<!DOCTYPE html> <html> <head>

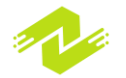

```
<title>Example Page</title>
</head>
<body>
<h1>Welcome to the Example Page</h1>
This is an example page.
</body>
</html>
```

HTTP and HTTPS are both protocols used for communication over the internet. HTTP stands for Hypertext Transfer Protocol, and HTTPS stands for Hypertext Transfer Protocol Secure.

HTTP is an application-layer protocol used for transmitting data between a web server and a client, typically a web browser. It is the foundation of data communication on the World Wide Web. HTTP operates on TCP port 80 by default, and it is a stateless protocol, meaning that each request and response is independent of the previous one.

HTTPS, on the other hand, is a secure version of HTTP that uses SSL/TLS encryption to protect the data being transmitted. It operates on TCP port 443 by default. HTTPS encrypts all the data that is exchanged between the web server and the client, including any sensitive information like usernames and passwords.

Here's an example of an HTTP request using the Python Requests library:

```
import requests
response = requests.get("http://www.example.com")
print(response.status_code)
print(response.content)
```

This code sends an HTTP GET request to the URL "http://www.example.com" and prints out the status code and content of the response.

And here's an example of an HTTPS request using the same library:

```
import requests
response = requests.get("https://www.example.com")
print(response.status_code)
print(response.content)
```

This code sends an HTTPS GET request to the same URL and prints out the status code and content of the response.

As you can see, the only difference between the two requests is the protocol used in the URL.

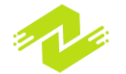

In general, it is recommended to use HTTPS whenever possible to ensure the security and privacy of the data being transmitted. However, it is worth noting that HTTPS can be slightly slower than HTTP due to the additional overhead of the encryption and decryption process.

### FTP

FTP (File Transfer Protocol) is a protocol used for transferring files over the internet. It is a standard network protocol that is widely used for file transfer between clients and servers. FTP can be used for both anonymous and authenticated file transfer, and it is widely supported on different operating systems including Linux.

In Linux, there are several FTP servers and clients available that can be used to transfer files over the network. Here are some examples of how to use FTP in Linux:

Installing FTP Server:

To set up an FTP server on Linux, you need to install an FTP server software. In this example, we will install vsftpd, which is a lightweight FTP server for Linux.

To install vsftpd, run the following command in the terminal:

sudo apt-get install vsftpd

Once installed, you can start and enable the vsftpd service using the following commands:

```
sudo systemctl start vsftpd
```

sudo systemctl enable vsftpd

Uploading Files using FTP Client:

To upload files using FTP in Linux, you can use the FTP client software, such as FileZilla, which is a free and open-source FTP client.

To install FileZilla, run the following command in the terminal:

```
sudo apt-get install filezilla
```

Once installed, launch FileZilla and enter the FTP server's IP address, username, and password. Then click the "Quickconnect" button to establish a connection to the FTP server.

After connecting, you can drag and drop files from your local machine to the remote FTP server.

Downloading Files using FTP Client:

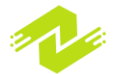

To download files using FTP in Linux, you can use the same FTP client software, FileZilla.

Launch FileZilla and enter the FTP server's IP address, username, and password. Then click the "Quickconnect" button to establish a connection to the FTP server.

After connecting, you can navigate to the remote directory on the FTP server where the files are located. Then you can drag and drop the files from the remote directory to your local machine.

Anonymous FTP Access:

In Linux, you can also set up an anonymous FTP server that allows anyone to access and download files without authentication.

To set up anonymous FTP access, first, create a directory where you want to store the files that will be accessible via FTP. Then set the permissions on the directory to allow read access for everyone.

```
sudo mkdir /var/ftp
sudo chmod a+r /var/ftp
```

Next, edit the vsftpd configuration file and enable anonymous FTP access by setting the following parameters:

```
anonymous enable=YES
anon upload enable=NO
anon mkdir write enable=NO
anon root=/var/ftp
```

Finally, restart the vsftpd service for the changes to take effect:

```
sudo systemctl restart vsftpd
```

Now anyone can access the files stored in the /var/ftp directory by connecting to the FTP server with the "anonymous" username and any password.

In conclusion, FTP is a widely used protocol for transferring files over the internet. Linux has several FTP servers and clients available, making it easy to set up and use FTP for file transfer.

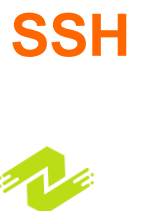

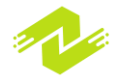

Secure Shell (SSH) is a network protocol that enables secure remote communication between two networked devices. SSH encrypts all the data that is transmitted between the devices, thereby preventing any unauthorized access to the network or the data transmitted on it. In Linux, SSH is an essential tool for remote access to servers and other devices.

SSH uses a client-server model, where the client device initiates a connection to the server device, and the server authenticates the client before allowing access to its resources. The server usually runs an SSH daemon, while the client runs an SSH client program.

Some of the key features of SSH in Linux include:

Encrypted Communication: SSH encrypts all the data that is transmitted between the client and server, including passwords, commands, and other data. This ensures that the data cannot be intercepted or read by unauthorized users.

Authentication: SSH provides several methods for authenticating users, including password-based authentication, public key-based authentication, and Kerberos-based authentication.

Port Forwarding: SSH allows users to establish secure tunnels between two devices, which can be used for port forwarding or other purposes.

X11 Forwarding: SSH also allows users to forward X11 graphical sessions from a remote server to a local device, enabling users to run graphical applications remotely.

Secure File Transfer: SSH also provides a secure way of transferring files between two devices, using the Secure Copy (SCP) or Secure File Transfer Protocol (SFTP) protocols.

Examples and Sample Code:

SSH Connection:

To connect to a remote device using SSH, you need to have the SSH client installed on your device. You can then use the following command to connect to the remote server:

#### ssh <username>@<server-ip-address>

For example, if you want to connect to a server with IP address 192.168.0.100 using the username "user1", you can use the following command:

ssh user1@192.168.0.100

#### SSH Authentication:

SSH provides several methods for authenticating users, including password-based authentication, public key-based authentication, and Kerberos-based authentication.

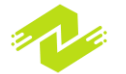

To use password-based authentication, you need to enter your password when prompted after entering the SSH command. For public key-based authentication, you need to create a publicprivate key pair on your local device and copy the public key to the remote server. You can then use the following command to connect to the remote server:

```
ssh -i <path-to-private-key> <username>@<server-ip-
address>
```

For example, if you have a private key file named "mykey.pem" in the directory "/home/user1/.ssh/" and you want to use it to connect to a server with IP address 192.168.0.100 using the username "user1", you can use the following command:

```
ssh -i /home/user1/.ssh/mykey.pem user1@192.168.0.100
```

Port Forwarding:

SSH allows users to establish secure tunnels between two devices, which can be used for port forwarding or other purposes. To create a tunnel for port forwarding, you can use the following command:

```
ssh -L <local-port>:<remote-ip-address>:<remote-port>
<username>@<server-ip-address>
```

For example, if you want to create a tunnel for forwarding port 8080 on your local device to port 80 on a remote server with IP address 192.168.0.100, you can use the following command:

```
ssh -L 8080:192.168.0.100:80 user1@192.168.0.100
```

Sure, here is some more information on SSH in Linux:

SSH stands for Secure Shell, which is a network protocol that allows secure remote access to a computer or server. It provides a secure channel over an unsecured network in a client-server architecture, encrypting all data that passes through it to prevent eavesdropping, tampering, and forgery. SSH is a powerful tool for managing remote servers, allowing users to execute commands, transfer files, and perform other tasks securely.

SSH uses a pair of keys to authenticate the client and server. The server generates a public-private key pair, and the client generates a public-private key pair as well. The client sends its public key to the server, and the server adds it to its authorized keys list. When the client tries to connect, it uses its private key to sign a message, which the server verifies with the public key. If the verification is successful, the server grants the client access.

Here is an example of how to use SSH to connect to a remote server:

Open the terminal on your local machine and type the following command:

ssh username@remote-server

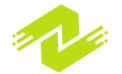

Replace "username" with your username on the remote server and "remote-server" with the server's hostname or IP address.

If this is your first time connecting to the server, you will be prompted to verify the server's fingerprint. If you trust the server, type "yes" to continue.

Enter your password when prompted. If you have set up SSH key authentication, you may not be prompted for a password.

Once you are connected, you can execute commands on the remote server just as if you were logged in locally. For example, you could run:

ls

to list the files in the current directory on the remote server.

SSH can also be used for file transfer using the SCP (Secure Copy) or SFTP (Secure File Transfer Protocol) protocols. Here is an example of how to use SCP to copy a file from a remote server to your local machine:

Open the terminal on your local machine and type the following command:

# scp username@remote-server:/path/to/remote/file /path/to/local/directory

Replace "username" with your username on the remote server, "remote-server" with the server's hostname or IP address, "/path/to/remote/file" with the path to the file you want to copy, and "/path/to/local/directory" with the directory on your local machine where you want to save the file.

Enter your password when prompted.

Once the file has been transferred, you can verify it by running:

#### ls /path/to/local/directory

You should see the file listed.

Overall, SSH is an essential tool for any Linux administrator or developer who needs to manage remote servers securely. It provides a powerful and flexible interface for executing commands, transferring files, and performing other tasks, all while maintaining a high level of security.

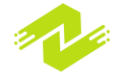

Chapter 5: Linux Security

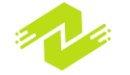

## **Introduction to Linux Security**

Introduction to Linux Security:

Linux is one of the most secure operating systems, but it's not immune to security threats. Linux security is a vast topic that involves many aspects, including securing the operating system, network, applications, and users. In this article, we will discuss the basics of Linux security, including some common security threats and how to secure a Linux system. We will also explore some of the security tools available in Linux.

#### Understanding Linux Security:

Linux security involves securing the operating system, network, applications, and users. The security of the operating system is critical since it's the foundation of the entire system. The security of the network is equally important, as it's the gateway to the system. Securing the applications is also crucial since many security vulnerabilities can arise from poorly designed or implemented applications. Finally, securing the users is essential since they can be the weakest link in the security chain.

#### Common Security Threats:

Linux systems can be vulnerable to several security threats. Some of the most common security threats are:

Malware: Malware is a type of software that is designed to harm or exploit a computer system. Malware can be in the form of viruses, trojans, worms, or spyware.

Brute Force Attacks: A brute force attack is a type of attack in which an attacker tries to guess a password or a key by trying all possible combinations.

Denial of Service Attacks: A Denial of Service (DoS) attack is a type of attack in which an attacker floods a system or a network with traffic to make it unavailable to users.

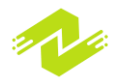

Man-in-the-Middle Attacks: A Man-in-the-Middle (MitM) attack is a type of attack in which an attacker intercepts communications between two parties to steal information.

Social Engineering Attacks: Social engineering attacks are attacks in which an attacker uses deception to gain access to a system or to steal information.

Securing Linux Systems: There are several ways to secure a Linux system. Some of the most common methods are:

Regular Updates: Regularly updating the system with security patches is essential to keep it secure.

Firewall: A firewall can be used to filter incoming and outgoing traffic to prevent unauthorized access.

Encryption: Encryption can be used to protect sensitive data from being accessed by unauthorized users.

Password Policies: Strong password policies can be implemented to prevent brute force attacks.

User Permissions: User permissions can be used to restrict access to sensitive files and directories.

Security Tools in Linux:

Linux provides several tools that can be used to secure a system. Some of the most common security tools are:

SELinux: Security-Enhanced Linux (SELinux) is a security module that provides a flexible Mandatory Access Control (MAC) system.

AppArmor: AppArmor is a Mandatory Access Control (MAC) system that is integrated into the Linux kernel.

Tripwire: Tripwire is a file integrity checking tool that can be used to detect unauthorized changes to files and directories.

Snort: Snort is an intrusion detection system that can be used to detect and prevent attacks.

Nmap: Nmap is a network scanner that can be used to detect open ports and services on a system.

Wireshark: Wireshark is a network protocol analyzer that can be used to capture and analyze network traffic.

In conclusion, Linux security is a vast topic that involves securing the operating system, network, applications, and users. Linux provides several security tools that can be used to secure a system, including SELinux, AppArmor, Tripwire, Snort, Nmap, and Wireshark. Regular updates, firewalls, encryption, password policies, and user permissions can also be used to secure a Linux system.

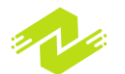

here are some examples and sample code related to Linux security:

User and Group Management:

User and group management is an essential aspect of Linux security. Proper user and group management can help prevent unauthorized access to critical system resources.

Creating a new user:

#### \$ sudo adduser newuser

Adding a user to a group:

#### \$ sudo usermod -aG groupname username

Permissions:

Linux file permissions are a crucial aspect of security. Permissions define which users can access specific files or directories and what actions they can perform on those files.

Changing file permissions:

#### \$ chmod [permissions] filename

Changing file ownership:

#### \$ chown username:groupname filename

Firewall:

A firewall is an essential tool to protect your Linux system from network attacks. The firewall can prevent unauthorized network traffic from reaching your system.

Installing firewall:

\$ sudo apt-get install ufw

Enabling firewall:

#### \$ sudo ufw enable

Allowing traffic to specific ports:

#### \$ sudo ufw allow [port]/[protocol]

Password Policy:

Password policy is essential to prevent unauthorized access to your system. Strong passwords can help prevent brute force attacks.

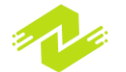

Setting a strong password policy:

\$ sudo apt-get install libpam-pwquality

Edit /etc/pam.d/common-password file:

```
password requisite
pam_pwquality.so retry=3
password [success=1 default=ignore]
pam unix.so obscure sha512
```

Intrusion Detection:

Intrusion detection is a crucial aspect of Linux security. It can help detect and prevent unauthorized access to your system.

Installing an intrusion detection system:

#### \$ sudo apt-get install rkhunter

Scanning your system for potential threats:

```
$ sudo rkhunter -check
```

System Updates:

Keeping your Linux system up-to-date is essential to maintain the security of your system. System updates can provide critical security patches and bug fixes.

Updating your system:

\$ sudo apt-get update
\$ sudo apt-get upgrade

These are just a few examples and sample codes related to Linux security. There are many other aspects of Linux security, such as encryption, access control, and system logging, which are also essential to maintaining a secure Linux system.

### **Basic Security Measures**

Basic security measures are a set of practices that are implemented to protect systems, applications, and data from unauthorized access, theft, or damage. These measures are essential for maintaining

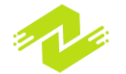

the confidentiality, integrity, and availability of information in any computing system. Here are some basic security measures with examples and sample codes:

Use Strong Passwords:

Use strong and unique passwords for all user accounts. A strong password should be at least 12 characters long and contain a mix of uppercase and lowercase letters, numbers, and symbols. Here is a sample code to generate a strong password:

```
import random
import string

def generate_password(length=12):
    # Generate a random password of given length
    characters = string.ascii_letters + string.digits +
string.punctuation
    password = ''.join(random.choice(characters) for i
in range(length))
    return password
```

Use Two-Factor Authentication (2FA):

Two-factor authentication (2FA) adds an extra layer of security to user accounts. In addition to a password, users must also provide a second form of identification, such as a code sent to their phone, to log in. Here is a sample code for implementing 2FA:

```
import pyotp
# Generate a secret key for the user
user_secret_key = pyotp.random_base32()
# Send the secret key to the user
send_secret_key_to_user(user_secret_key)
# Verify the user's OTP code
def verify_otp_code(user_secret_key, user_otp_code):
    totp = pyotp.TOTP(user_secret_key)
    return totp.verify(user_otp_code)
```

Keep Software Up-to-Date:

Regularly update software and applications to ensure they are free of security vulnerabilities. This includes operating systems, web browsers, and all other software installed on the system. Here is a sample code to check for and install updates on a Linux system:

#### import subprocess

# Check for updates

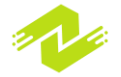

```
subprocess.call(['sudo', 'apt', 'update'])
# Install updates
subprocess.call(['sudo', 'apt', 'upgrade'])
```

Use Firewall:

A firewall is a software or hardware device that monitors and controls incoming and outgoing network traffic. It can block unauthorized access to a system and prevent the spread of malware. Here is a sample code to configure a firewall on a Linux system:

```
import subprocess
# Allow incoming traffic on port 80 (HTTP)
subprocess.call(['sudo', 'ufw', 'allow', '80/tcp'])
# Allow incoming traffic on port 443 (HTTPS)
subprocess.call(['sudo', 'ufw', 'allow', '443/tcp'])
# Deny all other incoming traffic
subprocess.call(['sudo', 'ufw', 'default', 'deny'])
```

Use Encryption:

Encryption is the process of converting data into a secret code to protect it from unauthorized access. It is essential for securing sensitive information such as passwords and credit card numbers. Here is a sample code to encrypt a file using AES encryption:

```
import os
from cryptography.fernet import Fernet
# Generate a random encryption key
encryption_key = Fernet.generate_key()
# Save the encryption key to a file
with open('encryption_key.txt', 'wb') as file:
    file.write(encryption_key)
# Encrypt a file
with open('file_to_encrypt.txt', 'rb') as file:
    data = file.read()
fernet = Fernet(encryption_key)
encrypted_data = fernet.encrypt(data)
with open('encrypted_file.txt', 'wb') as file:
```

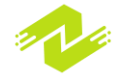

#### file.write(encrypted\_data)

These are just a few examples of basic security measures that can be implemented to improve the security of a computing system. It is important to note that implementing security measures alone is not enough to ensure complete protection. It is also important to regularly review and update security measures, monitor system logs for suspicious activity, and train users on safe computing practices.

**Regular Backups:** 

Backing up data regularly is essential to ensure that data can be recovered in case of a disaster, such as a ransomware attack or a hardware failure. Here is a sample code to automate the backup process:

```
import shutil
import datetime
# Set the source and destination directories
source = '/home/user/data'
destination = '/mnt/backup'
# Create a timestamped directory for the backup
backup_dir = datetime.datetime.now().strftime('%Y-%m-
%d-%H-%M-%S')
backup_path = os.path.join(destination, backup_dir)
# Copy the data to the backup directory
shutil.copytree(source, backup_path)
```

User Access Control:

User access control restricts users' access to resources based on their privileges. This ensures that users can only access the resources they need to perform their tasks. Here is a sample code to restrict user access to a file:

import os

```
# Set the file permissions to read and write for the
owner only
os.chmod('/path/to/file', 0o600)
```

Secure Network Configuration:

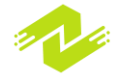

Configuring networks securely is essential to prevent unauthorized access and data breaches. This includes securing wireless networks, disabling unnecessary services, and using strong encryption. Here is a sample code to secure a wireless network:

```
import subprocess
# Set the wireless network name and password
ssid = 'mywirelessnetwork'
password = 'mypassword'
# Create a configuration file for the network
config file = f"""
network={ {
  ssid="{ssid}"
 psk="{password}"
}}
.....
# Write the configuration file to disk
with open('/etc/wpa supplicant/wpa supplicant.conf',
'w') as file:
    file.write(config file)
# Restart the wireless service
subprocess.call(['sudo', 'systemctl', 'restart',
'wpa supplicant'])
```

In conclusion, basic security measures are essential to protect systems, applications, and data from unauthorized access, theft, or damage. The above examples provide a starting point for implementing security measures, but it is important to continually review and update security measures to ensure the highest level of protection.

Basic security measures are essential for protecting computer systems, networks, applications, and data from cyberattacks, theft, or damage. These measures are designed to prevent unauthorized access, mitigate vulnerabilities, and ensure the confidentiality, integrity, and availability of information.

Here are some of the key advantages and techniques of implementing basic security measures:

Prevents unauthorized access: Basic security measures such as strong passwords, two-factor authentication, and user access control help prevent unauthorized access to computer systems, networks, and applications.

Reduces vulnerabilities: Basic security measures such as software updates, firewalls, and antivirus software help reduce vulnerabilities that cybercriminals can exploit.

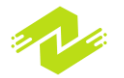

Ensures confidentiality: Basic security measures such as encryption and secure file transfer protocols help ensure the confidentiality of sensitive data.

Ensures integrity: Basic security measures such as checksums, digital signatures, and access logs help ensure the integrity of data and prevent unauthorized modifications.

Ensures availability: Basic security measures such as backups and disaster recovery plans help ensure the availability of data in case of a disaster.

Promotes compliance: Basic security measures help organizations comply with laws and regulations, such as the General Data Protection Regulation (GDPR) and the Health Insurance Portability and Accountability Act (HIPAA).

Some of the key techniques for implementing basic security measures include:

Conducting regular risk assessments to identify potential threats and vulnerabilities.

Implementing security policies and procedures that address specific security risks and requirements.

Training users on safe computing practices, such as not opening suspicious emails or attachments.

Configuring networks and applications securely, such as using strong encryption and disabling unnecessary services.

Monitoring system logs and network traffic for suspicious activity and responding promptly to security incidents.

In conclusion, implementing basic security measures is essential for protecting computer systems, networks, applications, and data from cyberattacks, theft, or damage. These measures can help prevent unauthorized access, mitigate vulnerabilities, and ensure the confidentiality, integrity, and availability of information. By following basic security practices and techniques, organizations can reduce the risk of data breaches and other security incidents and promote compliance with laws and regulations.

## **Creating Strong Passwords**

Creating strong passwords is an essential part of basic security measures. In Linux, users can create strong passwords using the "passwd" command, which allows users to set or change their login passwords.

Here are some tips for creating strong passwords:

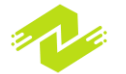

Use a mix of upper and lowercase letters, numbers, and symbols. Use at least 12 characters. Avoid using common words, phrases, or personal information. Use a password manager to generate and store strong passwords. Here is an example of using the "passwd" command to create a strong password:

Open a terminal window. Type "passwd" and press Enter.

You will be prompted to enter your current password (if you have one). Type a new password that meets the above criteria and press Enter. Retype the password to confirm it and press Enter. Here is a sample code to generate a random strong password using Python:

```
import string
import random
def generate_password(length):
    characters = string.ascii_letters + string.digits +
string.punctuation
    password = ''.join(random.choice(characters) for i
in range(length))
    return password
# Generate a password with 12 characters
password = generate_password(12)
# Print the password
print(password)
```

This code generates a random password with a mix of uppercase and lowercase letters, digits, and punctuation. Users can adjust the length of the password by changing the "length" parameter in the "generate\_password" function.

Creating strong passwords in Linux is an important step in securing user accounts and protecting sensitive data. A strong password can prevent unauthorized access to a system, network, or application, and can help protect against brute force attacks and password guessing.

Here are some roles of creating strong passwords in Linux:

Prevents unauthorized access: Strong passwords can prevent unauthorized access to Linux systems, networks, and applications. A strong password is harder to guess, making it more difficult for attackers to gain access to sensitive data or systems.

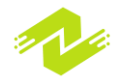

Protects against brute force attacks: A brute force attack is when an attacker tries to guess a password by trying every possible combination of characters. Strong passwords make it more difficult for attackers to guess passwords using brute force techniques.

Promotes compliance: Many compliance standards, such as HIPAA and PCI DSS, require the use of strong passwords to protect sensitive data.

Reduces risk of data breaches: Strong passwords reduce the risk of data breaches by making it more difficult for attackers to gain access to sensitive data or systems.

Here is an example of creating a strong password in Linux using the "pwgen" command: Open a terminal window.

Type "pwgen -s 12 1" and press Enter.

The "pwgen" command generates a random password with 12 characters and at least one special character.

Here is a sample code for generating a strong password in Python:

```
import random
import string
def generate_password(length):
    characters = string.ascii_letters + string.digits +
string.punctuation
    password = ''.join(random.choice(characters) for i
in range(length))
    return password
# Generate a password with 12 characters
password = generate_password(12)
# Print the password
print(password)
```

This code generates a random password with a mix of uppercase and lowercase letters, digits, and punctuation. Users can adjust the length of the password by changing the "length" parameter in the "generate\_password" function.

### **Managing User Accounts**

Managing user accounts in Linux involves creating, modifying, and deleting user accounts, assigning permissions, and managing user passwords. Here are some subtopics and examples of managing user accounts in Linux:

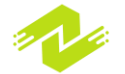
Creating User Accounts: To create a new user account, use the "useradd" command followed by the desired username. For example, to create a user named "john", use the following command:

#### useradd john

Modifying User Accounts: To modify an existing user account, use the "usermod" command followed by the desired options. For example, to change the home directory of a user named "john", use the following command:

#### usermod -d /home/john new john

Deleting User Accounts: To delete a user account, use the "userdel" command followed by the desired username. For example, to delete the user "john", use the following command:

#### userdel john

Assigning Permissions: To assign permissions to a user account, use the "chmod" command followed by the desired permissions and the file or directory name. For example, to give the user "john" read and write permissions to a file named "example.txt", use the following command:

#### chmod u+rw example.txt

Managing User Passwords: To manage user passwords, use the "passwd" command followed by the desired username. For example, to change the password for the user "john", use the following command:

#### passwd john

Here is a sample code for creating a new user account in Python:

```
import subprocess
# Define the username and home directory
username = "john"
home_dir = "/home/john"
# Use the subprocess module to run the "useradd"
command
subprocess.run(["useradd", "-m", "-d", home_dir,
username])
```

This code creates a new user account named "john" with the home directory "/home/john". The "-m" option creates the home directory if it doesn't already exist, and the "-d" option specifies the home directory path.

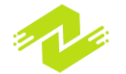

The purpose of managing user accounts in Linux is to control access to the system and resources, and to ensure the security of the system and data. User accounts are used to identify and authenticate users who need access to the system, and to manage their permissions and privileges. Here are some specific purposes of managing user accounts in Linux:

Access Control: User accounts are used to control access to the system and resources. By creating user accounts and assigning them appropriate permissions, administrators can limit access to specific files, directories, and applications.

User Management: User accounts are used to manage user profiles, including their personal settings, preferences, and data. User accounts also allow administrators to track user activity and monitor resource usage.

Security Management: User accounts are used to ensure the security of the system and data. By using strong passwords, restricting access to sensitive data and applications, and implementing other security measures, administrators can protect the system and data from unauthorized access and malicious attacks.

Compliance Management: User accounts are used to ensure compliance with industry standards and regulations. Many regulatory standards, such as HIPAA and PCI DSS, require strict user management practices, including password policies, access controls, and user activity monitoring.

Overall, managing user accounts is an essential part of maintaining a secure and efficient Linux system. By properly managing user accounts, administrators can control access to the system and resources, protect against unauthorized access and malicious attacks, and ensure compliance with industry standards and regulations.

# **Disabling Unused Services**

Disabling unused services is an important security measure that can help to reduce the attack surface of a Linux system. By disabling services that are not needed, system administrators can reduce the number of potential vulnerabilities and limit the resources that are available to attackers. In this article, we will discuss the concept of disabling unused services, explain the reasons why it is important, and provide examples and sample code for disabling services on a Linux system.

#### What are services?

In Linux, services are programs that run in the background and provide functionality to other programs or users. Services can be used to provide network connectivity, file sharing, printing, database access, and many other functions. Services can be started automatically at boot time, or they can be started manually by a user or script.

Why is it important to disable unused services?

Disabling unused services is an important security measure because it reduces the attack surface of a system. The more services that are running on a system, the more potential

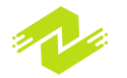

vulnerabilities there are for an attacker to exploit. By disabling services that are not needed, system administrators can limit the number of potential vulnerabilities and reduce the resources that are available to attackers.

In addition to security benefits, disabling unused services can also provide performance benefits. Services that are not needed can consume valuable system resources such as CPU cycles, memory, and disk space. By disabling these services, system administrators can free up resources and improve the performance of the system.

Examples of disabling unused services

The process of disabling unused services varies depending on the Linux distribution that you are using. However, there are some common steps that can be followed to disable services on most Linux distributions. Here are some examples of disabling unused services:

Identify the services that are running

Before disabling services, it is important to identify the services that are running on the system. This can be done by using the "systemctl" command on systems that use systemd or the "service" command on systems that use SysVinit. For example, to list the services that are running on a system that uses systemd, use the following command:

systemctl list-units --type=service

This command will list all of the services that are currently running on the system.

Disable services that are not needed

Once you have identified the services that are running, you can disable services that are not needed. This can be done by using the "systemctl disable" command on systems that use systemd or the "chkconfig" command on systems that use SysVinit. For example, to disable the "telnet" service on a system that uses systemd, use the following command:

#### systemctl disable telnet

This command will disable the "telnet" service so that it does not start automatically at boot time.

Remove unnecessary packages

In addition to disabling services, it is also important to remove unnecessary packages from the system. Unnecessary packages can include programs and libraries that are not needed, or packages that provide services that are not required. Removing these packages can help to reduce the attack surface of the system and free up system resources.

On most Linux distributions, packages can be removed using the package manager. For example, to remove the "telnet" package on a system that uses the "apt" package manager, use the following command:

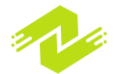

#### sudo apt-get remove telnet

This command will remove the "telnet" package from the system.

Sample code for disabling unused services

Here is an example of how to disable the "telnet" service on a Linux system that uses systemd:

```
# List the services that are running
systemctl list-units --type=service
# Disable the telnet service
systemctl disable telnet
```

Here is an example of how to disable the "sendmail" service on a Linux system that uses SysVinit:

```
# List the services that are running
service --status-all
# Disable the sendmail service
chkconfig sendmail off
```

It is important to note that the process of disabling services can vary depending on the Linux distribution that you are using. Therefore, it is important to consult the documentation for your specific distribution to determine the correct commands and procedures for disabling services.

Disabling unused services is an important security measure that can help to reduce the attack surface of a Linux system. By disabling services that are not needed, system administrators can limit the number of potential vulnerabilities and reduce the resources that are available to attackers. In addition to security benefits, disabling unused services can also provide performance benefits by freeing up system resources. System administrators should regularly review the services that are running on their systems and disable any services that are not needed to ensure that their systems are secure and performant.

### **Configuring a Firewall**

Configuring a firewall is an essential step in securing a Linux system. A firewall is a software program or hardware device that blocks unauthorized access to a network or system. In this article, we will discuss how to configure a firewall in Linux, including examples and sample codes.

Choosing a firewall

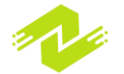

Linux offers a range of firewall options, including iptables, nftables, and firewalld. In this article, we will focus on iptables, which is a command-line utility for configuring the Linux kernel firewall.

Installing iptables

Iptables is installed on most Linux distributions by default. However, if it is not installed on your system, you can install it using the following command:

sudo apt-get install iptables

Configuring iptables

Iptables uses a set of rules to determine how to filter incoming and outgoing network traffic. The following are some basic iptables rules that can be used to secure a Linux system:

Block incoming traffic by default

By default, iptables allows all incoming traffic. To block all incoming traffic, use the following command:

#### iptables -P INPUT DROP

This command sets the default policy for incoming traffic to "DROP", which means that all incoming traffic will be dropped unless it is explicitly allowed.

Allow incoming traffic for specific ports and protocols To allow incoming traffic for specific ports and protocols, use the following command:

#### iptables -A INPUT -p tcp --dport 22 -j ACCEPT

This command allows incoming traffic on port 22 for the TCP protocol. You can replace "tcp" with "udp" to allow incoming traffic for the UDP protocol.

Block outgoing traffic for specific ports and protocols

To block outgoing traffic for specific ports and protocols, use the following command:

#### iptables -A OUTPUT -p tcp --dport 25 -j DROP

This command blocks outgoing traffic on port 25 for the TCP protocol.

Allow outgoing traffic for specific ports and protocols To allow outgoing traffic for specific ports and protocols, use the following command:

iptables -A OUTPUT -p tcp --dport 80 -j ACCEPT

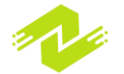

This command allows outgoing traffic on port 80 for the TCP protocol.

Save iptables rules

After configuring iptables rules, it is important to save them so that they are applied each time the system is restarted. To save iptables rules, use the following command:

```
sudo iptables-save > /etc/iptables/rules.v4
```

This command saves the current iptables rules to the file "/etc/iptables/rules.v4".

Load iptables rules at boot time

To load iptables rules at boot time, you can add the following command to the "/etc/rc.local" file:

#### /sbin/iptables-restore < /etc/iptables/rules.v4</pre>

This command restores the iptables rules from the "/etc/iptables/rules.v4" file at boot time.

Configuring a firewall is an essential step in securing a Linux system. Iptables is a powerful tool for filtering network traffic and can be used to block unauthorized access to a network or system. By following the above steps and rules, system administrators can configure a basic firewall that will provide a good level of security for their Linux systems.

The main purpose of configuring a firewall in Linux is to secure the system from unauthorized access and attacks. A firewall is a network security system that monitors and controls incoming and outgoing traffic based on a set of rules. It acts as a barrier between the internal network and the external network, such as the internet, and helps to prevent unauthorized access, attacks, and malware infections.

Configuring a firewall is important because it provides an additional layer of security for a Linux system. Without a firewall, a system is exposed to a wide range of network-based attacks, such as port scanning, denial-of-service attacks, and remote code execution. These attacks can result in data loss, system downtime, and even financial losses.

A properly configured firewall can help to prevent such attacks by blocking malicious traffic and allowing only authorized traffic. It can also help to prevent malware infections by blocking outgoing traffic to known malicious domains.

In addition to security benefits, a firewall can also help to improve the performance of a Linux system by reducing network congestion and preventing bandwidth hogging by unwanted traffic.

In summary, configuring a firewall is an important step in securing a Linux system. It provides an additional layer of security by monitoring and controlling incoming and outgoing network traffic

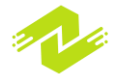

based on a set of rules. It helps to prevent unauthorized access, attacks, and malware infections, and can also improve system performance.

### **Advanced Security Measures**

Advanced security measures in Linux are a set of techniques and tools that are used to enhance the security of a Linux system beyond the basic security measures. These measures include:

Encryption: Encryption is the process of converting plain text data into a cipher text to protect it from unauthorized access. Linux offers various encryption tools such as dm-crypt, LUKS, and GnuPG. These tools can be used to encrypt data at rest, such as hard disk partitions or files, or data in transit, such as network traffic.

Example: To encrypt a hard disk partition using dm-crypt, you can use the following commands:

```
$ sudo cryptsetup luksFormat /dev/sda1
$ sudo cryptsetup luksOpen /dev/sda1
myencryptedpartition
$ sudo mkfs.ext4 /dev/mapper/myencryptedpartition
$ sudo mount /dev/mapper/myencryptedpartition
/mnt/encrypted
```

Access Control Lists (ACLs): ACLs are a more fine-grained way of controlling access to files and directories than traditional Unix file permissions. With ACLs, you can define multiple users or groups and assign them different levels of access to a file or directory.

Example: To set an ACL for a file, you can use the following command:

#### \$ setfacl -m u:alice:rw myfile.txt

This command grants read and write access to the user "alice" for the file "myfile.txt".

Intrusion Detection Systems (IDS): IDS is a security tool that monitors network traffic for signs of suspicious activity or intrusion attempts. Linux offers various IDS tools such as Snort, Suricata, and OSSEC.

Example: To install and configure Snort IDS, you can use the following commands:

```
$ sudo apt-get install snort
$ sudo snort -c /etc/snort/snort.conf -i eth0
```

Security Information and Event Management (SIEM): SIEM is a security tool that collects and analyzes security-related data from various sources such as logs, IDS alerts, and network traffic. It helps to detect and respond to security incidents in real-time.

Example: To install and configure OSSIM SIEM, you can use the following steps:

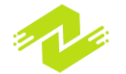

#### \$ sudo apt-get install ossim \$ sudo ossim-setup

These are some examples of advanced security measures in Linux. Other measures include mandatory access control (MAC), network segmentation, and secure boot. These measures are designed to provide additional layers of security to Linux systems and protect them from sophisticated attacks.

# **Implementing Encryption**

Implementing encryption is a crucial security measure for protecting sensitive data on a Linux system. Encryption is the process of converting plaintext data into ciphertext to protect it from unauthorized access. In this process, the data is transformed using a cryptographic algorithm and a secret key, which can only be accessed by authorized users.

Here are some subtopics related to implementing encryption in Linux:

Disk Encryption:

Disk encryption is used to protect data stored on a hard disk or other storage media. Linux offers various disk encryption tools such as dm-crypt, LUKS, and VeraCrypt.

Example: To encrypt a hard disk partition using dm-crypt, you can use the following commands:

\$ sudo cryptsetup luksFormat /dev/sda1 \$ sudo cryptsetup luksOpen /dev/sda1 myencryptedpartition \$ sudo mkfs.ext4 /dev/mapper/myencryptedpartition \$ sudo mount /dev/mapper/myencryptedpartition /mnt/encrypted

File Encryption:

File encryption is used to protect individual files and folders on a Linux system. Linux offers various file encryption tools such as GnuPG, OpenSSL, and EncFS. Example: To encrypt a file using GnuPG, you can use the following command:

#### \$ gpg -c myfile.txt

This command creates an encrypted version of the file "myfile.txt" using the default symmetric cipher.

Network Encryption:

Network encryption is used to protect data transmitted over a network from eavesdropping and interception. Linux offers various network encryption tools such as SSL/TLS, SSH, and IPsec.

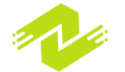

Example: To encrypt network traffic using SSH, you can use the following command:

#### \$ ssh -L 8080:localhost:80 user@remotehost

This command creates an encrypted tunnel between your local machine and the remote host and forwards all traffic from port 8080 to port 80 on the remote host.

Email Encryption:

Email encryption is used to protect the contents of email messages from unauthorized access. Linux offers various email encryption tools such as GnuPG and S/MIME. Example: To encrypt an email message using GnuPG, you can use the following command:

```
$ gpg --encrypt --recipient alice@example.com
message.txt
```

This command encrypts the contents of the file "message.txt" using Alice's public key and creates a new file containing the encrypted message.

In summary, implementing encryption is an important security measure for protecting sensitive data on a Linux system. Linux offers various encryption tools for disk encryption, file encryption, network encryption, and email encryption, which can be used to protect data at rest and in transit.

# **Using SELinux**

SELinux (Security-Enhanced Linux) is a security mechanism in Linux that provides enhanced access control to the system resources by enforcing mandatory access control policies. SELinux is designed to confine processes and users to a limited set of actions based on the policies defined by the system administrator.

Here is an example of using SELinux:

Suppose you have a web server running on your Linux system, and you want to restrict the access of the web server process to certain directories only. You can use SELinux to enforce this restriction by creating a policy module.

First, you need to install the SELinux utilities and policies on your system. You can do this by running the following command:

```
sudo yum install -y selinux-policy selinux-policy-
targeted policycoreutils
```

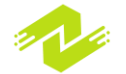

Next, you need to create a policy module using the SELinux policy language. For example, to restrict the access of the web server process to the "/var/www/html" directory only, you can create a policy module with the following content:

```
policy_module(mywebserver, 1.0)
require {
    type httpd_t;
    type httpd_sys_content_t;
    class file { read getattr open };
}
allow httpd_t httpd_sys_content_t:file { read getattr
open };
```

This policy module defines the type of the web server process ("httpd\_t") and the type of the directory it is allowed to access ("httpd\_sys\_content\_t"). It also specifies the file operations that are allowed for this process on this directory.

Once you have created the policy module, you need to compile and install it using the following commands:

```
sudo checkmodule -M -m -o mywebserver.mod
mywebserver.te
sudo semodule_package -o mywebserver.pp -m
mywebserver.mod
sudo semodule -i mywebserver.pp
```

Finally, you need to enable SELinux and set it to enforce mode using the following command:

#### sudo setenforce 1

Now, the web server process will be confined to the "/var/www/html" directory only, and it will not be able to access any other directories or files on the system.

In summary, using SELinux provides an additional layer of security to a Linux system by enforcing mandatory access control policies. The policies define the actions that are allowed or denied to processes and users, and they can be customized to suit the specific needs of the system. The purpose of using SELinux (Security-Enhanced Linux) is to provide an additional layer of security to a Linux system by enforcing mandatory access control policies. The policies define the actions that are allowed or denied to processes and users, and they can be customized to suit the specific needs of the system. The following are some of the key benefits of using SELinux:

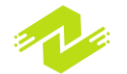

Fine-grained access control: SELinux provides fine-grained access control to system resources such as files, directories, and network ports. This enables system administrators to restrict the access of processes and users to only the resources that are required for their tasks.

Protection against zero-day exploits: SELinux can help protect against zero-day exploits by limiting the damage that can be done by an attacker who has compromised a system. Even if the attacker gains access to a process, they may not be able to perform certain actions due to SELinux policies.

Defense in depth: SELinux is a defense-in-depth mechanism that provides an additional layer of security to complement other security measures such as firewalls, intrusion detection systems, and antivirus software.

Customization: SELinux policies can be customized to suit the specific needs of a system. This allows system administrators to define policies that are tailored to the unique requirements of their environment.

Overall, using SELinux is an effective way to enhance the security of a Linux system. By enforcing mandatory access control policies, SELinux provides fine-grained access control, protection against zero-day exploits, defense in depth, and customization.

# **Securing Remote Access**

Securing remote access in Linux involves implementing measures to protect remote connections to a Linux system from unauthorized access or attacks. This is particularly important when users need to remotely access the system over a network or the internet. The following are some subtopics and examples of measures that can be used to secure remote access in Linux:

Secure Shell (SSH): SSH is a secure protocol used for remote access to Linux systems. It provides encrypted communication between a client and a server and can be used to securely transfer files, execute remote commands, and access graphical applications. To use SSH, a user must authenticate using a username and password or a public/private key pair. An example of configuring SSH to disable password-based authentication and only allow key-based authentication in the sshd\_config file is:

# Disable password-based authentication
PasswordAuthentication no

# Allow only key-based authentication
PubkeyAuthentication yes

Virtual Private Network (VPN): A VPN can be used to securely connect to a Linux system from a remote location over the internet. The VPN provides a secure, encrypted tunnel between the remote

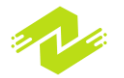

user and the Linux system, protecting the traffic from interception or tampering. An example of setting up an OpenVPN server on a Linux system is:

```
# Install OpenVPN
sudo apt-get install openvpn
# Generate server keys and certificates
sudo openvpn --genkey --secret ta.key
sudo openssl req -new -key server.key -out server.csr
sudo openssl x509 -req -days 365 -in server.csr -
signkey server.key -out server.crt
# Configure the OpenVPN server
sudo cp ta.key server.crt server.key /etc/openvpn/
sudo cp /usr/share/doc/openvpn/examples/sample-config-
files/server.conf /etc/openvpn/
sudo nano /etc/openvpn/server.conf
```

Two-factor authentication (2FA): 2FA can be used to enhance the security of remote access by requiring users to provide a second form of authentication in addition to a password. This can be in the form of a token, a text message, or a biometric factor. An example of configuring 2FA using the Google Authenticator PAM module is:

```
# Install the Google Authenticator PAM module
sudo apt-get install libpam-google-authenticator
# Configure the PAM module
sudo nano /etc/pam.d/sshd
auth required pam_google_authenticator.so
# Configure the SSH daemon to enable 2FA
sudo nano /etc/ssh/sshd_config
ChallengeResponseAuthentication yes
```

Overall, securing remote access in Linux is essential for protecting a system from unauthorized access and attacks. By implementing measures such as SSH, VPNs, and 2FA, users can securely connect to a Linux system from a remote location over a network or the internet.

There are several ways to secure remote access to a Linux system, each with its own importance and purpose. The following are some of the most common methods of securing remote access in Linux:

Secure Shell (SSH): SSH is a secure protocol used for remote access to Linux systems. It provides encrypted communication between a client and a server and can be used to securely transfer files, execute remote commands, and access graphical applications. The purpose of using SSH is to

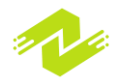

prevent unauthorized access to the Linux system and protect against eavesdropping or tampering of data during transmission.

Virtual Private Network (VPN): A VPN can be used to securely connect to a Linux system from a remote location over the internet. The VPN provides a secure, encrypted tunnel between the remote user and the Linux system, protecting the traffic from interception or tampering. The purpose of using a VPN is to prevent unauthorized access to the Linux system and protect against eavesdropping or tampering of data during transmission.

Two-factor authentication (2FA): 2FA can be used to enhance the security of remote access by requiring users to provide a second form of authentication in addition to a password. This can be in the form of a token, a text message, or a biometric factor. The purpose of using 2FA is to prevent unauthorized access to the Linux system by requiring an additional layer of authentication beyond a password.

IP whitelisting: IP whitelisting involves creating a list of trusted IP addresses that are allowed to access the Linux system remotely. All other IP addresses are denied access. The purpose of using IP whitelisting is to prevent unauthorized access to the Linux system by restricting access only to known, trusted sources.

Firewall: A firewall can be used to restrict incoming and outgoing network traffic to and from a Linux system. This can be achieved using a software firewall such as iptables or ufw or a hardware firewall. The purpose of using a firewall is to prevent unauthorized access to the Linux system by restricting network traffic and blocking known threats.

Overall, securing remote access is important for protecting a Linux system from unauthorized access, data breaches, and other cyber threats. By using methods such as SSH, VPNs, 2FA, IP whitelisting, and firewalls, users can enhance the security of their remote access to Linux systems and minimize the risk of security incidents.

# **Auditing System Activity**

Auditing system activity refers to the process of monitoring and recording events on a Linux system to track changes, detect security breaches, and investigate incidents. This involves the use of auditing tools and techniques to collect and analyze logs and other system activity data. The following are some examples of auditing system activity in Linux:

Auditd: Auditd is a powerful auditing tool that comes pre-installed on many Linux systems. It can be used to monitor and log system activity, such as user logins, file access, process creation, and network connections. Auditd provides a flexible framework for configuring and customizing auditing rules and policies to meet specific security requirements.

Here is an example of how to configure Auditd to monitor file system changes:

#### # Install Auditd

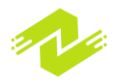

```
sudo apt-get install auditd
# Enable auditing for file system changes
sudo auditctl -w /etc/passwd -p w -k passwd_file
sudo auditctl -w /etc/shadow -p w -k shadow_file
```

Syslog: Syslog is a standard logging mechanism used on Linux systems to collect and store system logs. It provides a centralized location for monitoring and analyzing system activity, including security-related events. Syslog can be configured to forward logs to a remote server or to store them locally.

Here is an example of how to configure Syslog to forward logs to a remote server:

```
# Install Syslog
sudo apt-get install rsyslog
# Configure Syslog to forward logs to a remote server
sudo nano /etc/rsyslog.conf
*.* @@remote.server.ip.address:514
```

Logwatch: Logwatch is a tool for analyzing and summarizing system logs. It provides a daily report of system activity, highlighting any security-related events or anomalies. Logwatch can be configured to monitor specific logs and filter out irrelevant events. Here is an example of how to install and configure Logwatch:

```
# Install Logwatch
sudo apt-get install logwatch
# Configure Logwatch to monitor specific logs
sudo nano /etc/logwatch/conf/logfiles/httpd.conf
LogFile = /var/log/apache2/access.log
```

Overall, auditing system activity is an important part of Linux security. By monitoring and logging system events, administrators can detect and respond to security breaches, identify potential vulnerabilities, and improve overall system security. The tools and techniques used for auditing system activity, such as Auditd, Syslog, and Logwatch, provide a flexible and customizable framework for collecting and analyzing system logs and other activity data.

There are several advantages to auditing system activity in Linux. These include:

Detecting security breaches: By monitoring system activity, auditing can detect security breaches and unauthorized access attempts. It can help identify the source of an attack and prevent further damage.

Investigating incidents: Auditing provides a detailed record of system activity, which can be useful for investigating incidents and determining the cause of an issue.

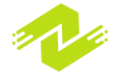

Improving system performance: Auditing can help identify performance issues and inefficiencies in system processes, allowing for optimization and improvement.

Compliance: Many regulatory frameworks and standards require organizations to maintain a record of system activity for compliance purposes. Auditing can help ensure compliance with these requirements.

There are several techniques used for auditing system activity in Linux. These include:

Enabling auditd: Auditd is a powerful auditing tool that comes pre-installed on many Linux systems. It can be used to monitor and log system activity, such as user logins, file access, process creation, and network connections. Auditd provides a flexible framework for configuring and customizing auditing rules and policies to meet specific security requirements.

Configuring syslog: Syslog is a standard logging mechanism used on Linux systems to collect and store system logs. It provides a centralized location for monitoring and analyzing system activity, including security-related events. Syslog can be configured to forward logs to a remote server or to store them locally.

Using log analysis tools: Log analysis tools such as Logwatch and Logrotate can be used to filter and analyze system logs, providing a summary of system activity and highlighting potential security issues.

Regular reviews: Regular reviews of system logs and activity can help identify potential security issues and ensure compliance with regulatory requirements.

Overall, auditing system activity is an important part of Linux security. By monitoring and logging system events, administrators can detect and respond to security breaches, identify potential vulnerabilities, and improve overall system security. The tools and techniques used for auditing system activity, such as Auditd, syslog, log analysis tools, and regular reviews, provide a flexible and customizable framework for collecting and analyzing system logs and other activity data.

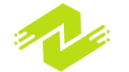

Chapter 6: Shell Scripting

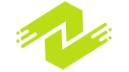

# **Introduction to Shell Scripting**

Shell scripting is a way of writing computer programs using the shell, which is a command-line interface for interacting with the operating system. It involves writing a sequence of commands that the shell can execute, usually in a script file with a .sh extension. Shell scripts can automate tasks, run system commands, and perform complex operations, making them a valuable tool for system administrators and programmers.

Types of Shell Scripting:

There are two main types of shell scripting: interactive and non-interactive.

Interactive Shell Scripting: Interactive shell scripting involves writing scripts that take input from the user, usually through command-line arguments or user prompts. These scripts are designed to be run on demand and may require user interaction to complete. Example:

#!/bin/bash
echo "Enter your name: "
read name
echo "Hello, \$name"

This script prompts the user for their name and then outputs a greeting message.

Non-Interactive Shell Scripting: Non-interactive shell scripting involves writing scripts that do not require user interaction. These scripts are typically run automatically as part of a larger system or process. Example:

xample:

#!/bin/bash

# Backup script to copy files to a remote server

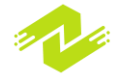

```
BACKUP_DIR=/backup
REMOTE_SERVER=192.168.1.100
# Copy files to remote server
rsync -avz $BACKUP_DIR user@$REMOTE_SERVER:/backup
```

This script performs a backup by copying files to a remote server using the rsync command.

Importance of Shell Scripting:

Automation: Shell scripting allows administrators to automate repetitive tasks, reducing the amount of time and effort required to manage systems.

Customization: Shell scripts can be customized to perform specific tasks or processes, allowing administrators to tailor scripts to their specific needs.

Improved efficiency: By automating tasks and processes, shell scripts can improve system efficiency and reduce the risk of errors.

Flexibility: Shell scripts are highly flexible and can be easily modified or updated as needed to meet changing requirements.

Debugging: Shell scripts are easy to debug, with error messages displayed in the terminal and the ability to step through scripts one command at a time.

Overall, shell scripting is a valuable tool for system administrators and programmers, allowing them to automate tasks, customize processes, improve system efficiency, and maintain flexibility in their work. The different types of shell scripting, interactive and non-interactive, provide different ways to use shell scripts for different purposes.

The main purpose of shell scripting is to automate repetitive tasks, reduce human error, and simplify complex tasks in the system administration and development environment. It provides a way to execute a series of commands and operations as a single script, which can be run automatically or on demand.

There are several types of shell scripting that are used for different purposes:

Bash scripting: Bash is the most commonly used shell on Linux and Unix systems, and it is the default shell on most distributions. Bash scripting allows you to automate system administration tasks, perform file and text processing, and write programs. Example:

#!/bin/bash

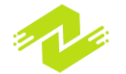

# A simple Bash script to check the current time

```
current_time=$(date "+%H:%M:%S")
echo "The current time is $current time"
```

This script retrieves the current time using the date command and outputs it to the terminal.

Perl scripting: Perl is a high-level programming language that is commonly used for web development, system administration, and networking. Perl scripting allows you to automate complex tasks and process large amounts of data. Example:

```
#!/usr/bin/perl
# A simple Perl script to calculate the sum of two
numbers
$a = 5;
$b = 10;
$sum = $a + $b;
print "The sum of $a and $b is $sum\n";
```

This script calculates the sum of two numbers and outputs the result to the terminal.

Python scripting: Python is a popular programming language that is used for web development, scientific computing, and system administration. Python scripting allows you to automate tasks, write applications, and perform data analysis. Example:

```
#!/usr/bin/python
# A simple Python script to print the current date
import datetime
current_date = datetime.datetime.now()
print("The current date is:",
current date.strftime("%Y-%m-%d"))
```

This script retrieves the current date using the datetime module and outputs it to the terminal.

PowerShell scripting: PowerShell is a scripting language developed by Microsoft for Windows and Windows Server administration. PowerShell scripting allows you to automate system administration tasks, manage Windows components, and perform network administration.

Example:

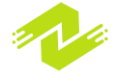

```
# A simple PowerShell script to get the list of
installed software
Get-ItemProperty
HKLM:\Software\Wow6432Node\Microsoft\Windows\CurrentVer
sion\Uninstall\* | Select-Object DisplayName
```

This script retrieves the list of installed software on a Windows machine and outputs it to the console.

Overall, shell scripting provides a powerful and flexible toolset for system administrators and developers to automate tasks, manage systems, and process data efficiently. The different types of shell scripting, such as Bash, Perl, Python, and PowerShell, offer different features and capabilities to meet specific needs and requirements.

### **Scripting Basics**

Shell scripting is a way of automating repetitive tasks by creating a sequence of commands that can be executed in the shell environment. A shell script is a program written in a scripting language that is interpreted by the shell. Shell scripts are commonly used on Unix-based systems, including Linux and macOS.

Here are some basic scripting concepts in shell scripting:

Shebang: The first line of a shell script is known as the shebang. It tells the system which shell to use to interpret the script. The shebang line starts with a # symbol followed by the path to the shell interpreter.

Example: #!/bin/bash

Comments: Comments are used to add information to the script for the user or other developers. Comments start with the # symbol and are ignored by the shell. Example: # This is a comment

Variables: Variables are used to store data that can be used throughout the script. Variables can be set and retrieved using the \$ symbol. Example: name="John" echo "My name is \$name"

Input: Input can be taken from the user or from a file using the read command. Example: echo "What is your name?" read name echo "Hello, \$name"

Conditionals: Conditionals are used to execute code based on whether a condition is true or false.

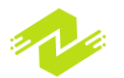

Example:

```
if [ "$name" == "John" ] then
    echo "Hello, John"
else
    echo "Hello, stranger"
fi
```

Scripting refers to the process of creating code in a scripting language, which is typically interpreted rather than compiled. A scripting language is a programming language that supports scripts, which are programs written for a special run-time environment that automate the execution of tasks. Scripting is commonly used for automation, web development, and system administration.

Here is an example of a simple script in Python that prints out "Hello, World!" when executed:

```
print("Hello, World!")
```

This script consists of a single line of code that uses the print() function to output the string "Hello, World!" to the console. This script can be executed in a Python interpreter or saved as a file with a .py extension and executed from the command line.

Another example is a script that asks the user for their name and then greets them:

```
name = input("What is your name? ")
print("Hello, " + name + "!")
```

This script uses the input() function to prompt the user for their name, which is then stored in the name variable. The script then uses the print() function to output a personalized greeting to the console.

In summary, scripting is a powerful tool for automating tasks, and can be used in a variety of contexts, from web development to system administration. Scripting languages like Python, Ruby, and JavaScript are widely used and offer a great deal of flexibility and functionality.

There are several different types of scripting languages, each with their own advantages and use cases. Here are a few examples:

Bash/Shell scripting: This type of scripting is used primarily in Unix-based operating systems for system administration and automation. It offers powerful command-line access to system resources and can be used to automate a wide range of tasks. Advantages of Bash/Shell scripting include its ubiquity and power, as well as its ability to integrate with other Unix utilities.

Python scripting: Python is a popular high-level scripting language that is used for a variety of applications, from web development to scientific computing. Its clean syntax and large number of

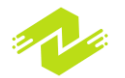

available libraries make it a powerful tool for automation and scripting. Advantages of Python scripting include its ease of use, readability, and broad applicability.

JavaScript scripting: JavaScript is a scripting language that is primarily used in web development. It can be used for a variety of tasks, including form validation, interactivity, and dynamic page updates. Advantages of JavaScript scripting include its ability to manipulate the Document Object Model (DOM) of web pages, its compatibility with all major web browsers, and its popularity among web developers.

PowerShell scripting: PowerShell is a scripting language developed by Microsoft for system administration on Windows operating systems. It offers access to a wide range of system resources and is designed to be both easy to use and highly flexible. Advantages of PowerShell scripting include its powerful command-line interface, its ability to integrate with other Windows utilities, and its support for both scripting and interactive use.

In summary, there are many different types of scripting languages, each with its own advantages and use cases. Choosing the right scripting language depends on the task at hand and the environment in which it will be used.

### **Variables and Data Types**

Variables and data types are important concepts in shell scripting. In shell scripting, variables are used to store values that can be manipulated by the script. Data types determine the kind of data that can be stored in a variable. Here are some examples and sample code for variables and data types in shell scripting:

Variables:

Variables in shell scripting can be defined using the syntax variable\_name=value. Here is an example:

```
greeting="Hello, World!"
echo $greeting
```

In this example, we define a variable called greeting and assign it the value "Hello, World!". We then use the echo command to output the value of the variable to the console.

Data types:

In shell scripting, there are several data types that can be used to store different kinds of data. The most commonly used data types are:

Strings: Strings are used to store text. They can be defined using quotes, either single or double. Here is an example:

name="John Doe"

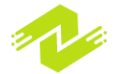

#### echo "My name is \$name"

In this example, we define a variable called name and assign it the value "John Doe". We then use the echo command to output a string that includes the value of the name variable.

Integers: Integers are used to store whole numbers. They do not require any special syntax to define. Here is an example:

```
count=10
echo "The count is $count"
```

In this example, we define a variable called count and assign it the value 10. We then use the echo command to output a string that includes the value of the count variable.

Floats: Floats are used to store decimal numbers. They can be defined using the syntax variable\_name=value. Here is an example:

```
price=4.99
echo "The price is $price"
```

In this example, we define a variable called price and assign it the value 4.99. We then use the echo command to output a string that includes the value of the price variable.

In summary, variables and data types are important concepts in shell scripting. Shell scripting supports various data types like strings, integers, and floats. Understanding these concepts is essential for writing effective shell scripts.

Variables and data types are essential concepts in shell scripting. Variables are used to store values that can be manipulated by the script, while data types determine the kind of data that can be stored in a variable.

Advantages of Variables and Data Types in Shell Scripting:

Easy to understand: Shell scripting is a simple and straightforward way of writing scripts. Variables and data types make the scripts easy to read and understand.

Flexible: Shell scripting supports various data types like strings, integers, and floats. This flexibility makes it easy to manipulate data according to the needs of the script.

Reusability: Shell scripts can be easily reused in different environments. By using variables, the scripts can be made adaptable to different situations.

Automation: Shell scripting can automate various tasks, such as system administration and deployment, by utilizing variables to store and manipulate data.

Techniques for Using Variables and Data Types in Shell Scripting:

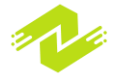

Define variables using the variable\_name=value syntax.

Use the \$ symbol to reference the value of a variable in a string. For example, "My name is \$name".

Use quotes to define strings, either single or double. For example, name='John Doe'.

Use arithmetic operators like +, -, \*, and / to manipulate numeric values stored in variables. Use the expr command for more advanced math operations or to convert strings to numeric values.

Use the declare command to specify the data type of a variable.

Use the read command to prompt the user for input and store the value in a variable.

In summary, understanding variables and data types in shell scripting is essential for writing effective scripts. Shell scripting provides a flexible and easy-to-use tool for automating tasks, and utilizing variables is a key technique for manipulating data within these scripts.

### **Control Structures**

Control structures are an essential part of shell scripting. They enable you to make decisions and perform specific actions based on certain conditions or user input. Here are the subtopics and examples of control structures in shell scripting:

**Conditional Statements:** 

Conditional statements are used to make decisions based on certain conditions. In shell scripting, conditional statements are defined using the if, else, and elif keywords. Here is an example:

```
if [ $count -eq 0 ]
then
      echo "The count is zero"
elif [ $count -gt 0 ]
then
      echo "The count is positive"
else
      echo "The count is negative"
fi
```

In this example, we use a conditional statement to determine whether the value of the count variable is zero, positive, or negative. The -eq and -gt are comparison operators used to evaluate the condition. If the condition is true, the corresponding code block is executed.

Loops:

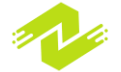

Loops are used to perform repetitive actions in a shell script. The two most commonly used loop types in shell scripting are for and while loops. Here is an example of a for loop:

```
for i in {1..5}
do
     echo "Number: $i"
done
```

In this example, we use a for loop to iterate through the numbers 1 to 5. The echo command is executed for each iteration, and the value of i is included in the output.

Here is an example of a while loop:

```
count=1
while [ $count -le 5 ]
do
     echo "Count: $count"
     count=$((count+1))
done
```

In this example, we use a while loop to output the value of the count variable until it reaches a certain condition. The -le operator is used to evaluate the condition, and the ((count+1)) syntax is used to increment the value of the count variable by 1 in each iteration.

Case Statements:

Case statements are used to perform specific actions based on user input. They are defined using the case and esac keywords. Here is an example:

```
echo "Choose an option: A, B, or C"
read option
case $option in
    A)
        echo "Option A selected"
        ;;
    B)
        echo "Option B selected"
        ;;
    C)
        echo "Option C selected"
        ;;
    *)
        echo "Invalid option selected"
        ;;
 Esac
```

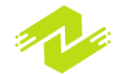

In this example, we use a case statement to perform specific actions based on the value of the option variable entered by the user. If the value is A, B, or C, the corresponding code block is executed. If the value is anything else, the \* block is executed, which outputs an error message.

In summary, control structures are an essential part of shell scripting. By using conditional statements, loops, and case statements, you can make decisions and perform specific actions based on certain conditions or user input, enabling you to write more complex and versatile shell scripts.

Control structures are an essential part of shell scripting that allows you to create more powerful and versatile scripts. Here are some advantages of using control structures in shell scripting:

Increased flexibility: Control structures allow you to create scripts that can handle different scenarios and conditions, making them more flexible and adaptable.

Increased efficiency: By using control structures, you can avoid unnecessary repetitions in your scripts and automate repetitive tasks, making them more efficient.

Easier to maintain: Control structures make it easier to organize your code and understand the logic behind it, making it easier to maintain and modify over time.

Reduced errors: By using control structures, you can ensure that your scripts behave consistently and predictably, reducing the risk of errors and bugs.

Here are some techniques for using control structures in shell scripting:

Use conditional statements to make decisions based on specific conditions. For example, you can use an if statement to test whether a variable is equal to a specific value, and then execute a particular code block based on that condition.

Use loops to automate repetitive tasks. For example, you can use a for loop to iterate through a list of files and perform the same operation on each file.

Use case statements to handle user input. For example, you can use a case statement to determine the appropriate action to take based on a user's input.

Use control structures to create more complex scripts. By combining multiple control structures, you can create scripts that are capable of handling a wide range of scenarios and conditions.

In summary, control structures are an essential part of shell scripting that enables you to create more powerful, flexible, and efficient scripts. By using conditional statements, loops, and case statements, you can handle different scenarios, automate repetitive tasks, and reduce errors in your scripts.

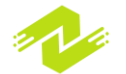

# **Functions**

Functions are a fundamental building block of shell scripting that allow you to modularize your code and create reusable code blocks. In shell scripting, functions are defined using the function keyword or the shorthand () syntax. Here is an example of a function in shell scripting:

```
function greet {
    echo "Hello, $1!"
}
greet "Alice"
greet "Bob"
```

In this example, we define a greet function that takes a single argument, the name of the person to greet. The echo command outputs a greeting message with the person's name. We then call the function twice, passing different names as arguments.

When executed, this script outputs:

Hello, Alice! Hello, Bob!

In addition to allowing you to reuse code, functions have several other advantages in shell scripting:

Increased modularity: Functions allow you to break down a script into smaller, more manageable pieces, making it easier to understand and maintain.

Reduced repetition: By defining a function once and calling it multiple times, you can avoid unnecessary repetition in your scripts.

Improved code organization: Functions make it easier to organize your code and separate different parts of your script into logical units.

Improved error handling: Functions can help you handle errors more effectively by providing a structured way to handle exceptions and errors in your script.

In addition to defining functions with parameters, you can also use local variables and return values to make your functions more powerful and flexible.

Here is an example of a function that uses local variables and returns a value:

```
function add_numbers {
    local num1=$1
```

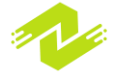

```
local num2=$2
local sum=$((num1 + num2))
echo $sum
}
result=$(add_numbers 2 3)
echo "The sum is: $result"
```

In this example, we define an add\_numbers function that takes two arguments and returns their sum. We use the local keyword to define local variables num1, num2, and sum. We then calculate the sum of num1 and num2 and use the echo command to output the result. We then call the function and store the result in the result variable. Finally, we output the result using the echo command.

When executed, this script outputs:

```
The sum is: 5
```

In summary, functions are an essential part of shell scripting that allow you to create modular, reusable, and flexible code. By defining functions with parameters, local variables, and return values, you can make your functions more powerful and versatile, enabling you to write more complex and sophisticated shell scripts.

### **Input and Output**

Input and output are important aspects of shell scripting, as they allow you to interact with users, read and write files, and communicate with other programs. Here are some subtopics to cover:

Standard input and output: The shell provides three standard file descriptors for input and output: stdin, stdout, and stderr. These file descriptors are represented by file descriptors 0, 1, and 2, respectively. By default, input is read from stdin, and output is written to stdout.

Input and output redirection: You can redirect input and output to and from files or other commands using redirection operators. For example, the > operator redirects output to a file, and the < operator redirects input from a file.

Command substitution: You can use command substitution to capture the output of a command and use it as input to another command or assign it to a variable. Command substitution is done by enclosing a command in \$().

User input: You can prompt users for input using the read command, which reads a line of input from the user and stores it in a variable.

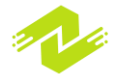

Here are some examples of using input and output in shell scripting:

Redirecting output to a file:

echo "Hello, world!" > output.txt

In this example, we use the echo command to output a message, and redirect the output to a file named output.txt using the > operator.

Redirecting output to another command:

```
echo "Hello, world!" | wc -w
```

In this example, we use the echo command to output a message, and redirect the output to the wc command using the | operator. The wc command then counts the number of words in the output.

Capturing output with command substitution:

```
result=$(ls -1)
echo "$result"
```

In this example, we use command substitution to capture the output of the ls -l command, and assign it to a variable named result. We then output the result using the echo command.

Prompting users for input:

```
read -p "What is your name? " name
echo "Hello, $name!"
```

In this example, we use the read command to prompt the user for input, and store the result in a variable named name. We then use the echo command to output a greeting message that includes the user's name.

In summary, input and output are essential aspects of shell scripting that allow you to interact with users, read and write files, and communicate with other programs. By understanding standard input and output, input and output redirection, command substitution, and user input, you can create more powerful and versatile shell scripts.

### **Advanced Scripting Techniques**

Advanced scripting techniques can help you to create more powerful and efficient shell scripts. Here are some subtopics to cover:

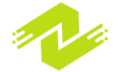

Command-line arguments: You can pass arguments to a shell script when it is executed. These arguments are accessed using special variables such as \$1, \$2, \$3, etc., which correspond to the first, second, and third argument, respectively. You can use these variables to make your script more flexible and versatile.

Example:

```
#!/bin/bash
echo "My name is $1 and I am $2 years old."
```

In this example, we use the \$1 and \$2 variables to access the first and second command-line arguments, respectively, and output a message that includes the user's name and age.

Conditional statements: Conditional statements allow you to execute different code depending on whether a condition is true or false. In shell scripting, you can use the if statement to test a condition, and the else statement to execute code if the condition is false. Example:

```
#!/bin/bash
if [ $1 -gt 10 ]
then
    echo "$1 is greater than 10"
else
    echo "$1 is less than or equal to 10"
fi
```

In this example, we use the if statement to test whether the first command-line argument is greater than 10. If it is, we output a message that says it is greater than 10. Otherwise, we output a message that says it is less than or equal to 10.

Loops: Loops allow you to execute a block of code multiple times. In shell scripting, you can use the for loop to iterate over a list of items, and the while loop to execute code as long as a condition is true.

Example:

```
#!/bin/bash
for i in {1..5}
do
    echo "Iteration $i"
done
```

In this example, we use a for loop to iterate over the numbers 1 to 5, and output a message for each iteration.

Functions: Functions allow you to group code into reusable blocks that can be called from other parts of your script. In shell scripting, you can define functions using the function keyword, and call them using their name.

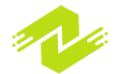

Example:

```
#!/bin/bash
function greet {
    echo "Hello, $1!"
}
greet "Alice"
```

In this example, we define a function called greet that takes one argument, and outputs a greeting message that includes the argument. We then call the function and pass the argument "Alice".

In summary, advanced scripting techniques such as command-line arguments, conditional statements, loops, and functions can help you to create more powerful and efficient shell scripts. By mastering these techniques, you can make your scripts more flexible, reusable, and versatile.

here are some advanced scripting techniques with detailed examples:

Regular expressions: Regular expressions are patterns that are used to match and manipulate text. In shell scripting, you can use regular expressions with tools such as grep, sed, and awk to search for and manipulate text in files and streams. Example:

Example:

```
#!/bin/bash
# Search for lines containing the word "error"
grep "error" /var/log/syslog
```

In this example, we use grep to search for lines containing the word "error" in the /var/log/syslog file.

Command substitution: Command substitution allows you to use the output of a command as an argument to another command or variable assignment. In shell scripting, you can use command substitution with the \$() syntax.

Example:

```
#!/bin/bash
# Get the current date and time
timestamp=$(date +"%Y-%m-%d %H:%M:%S")
echo "The current timestamp is $timestamp"
```

In this example, we use command substitution to get the current date and time using the date command, and assign it to the timestamp variable. We then output a message that includes the timestamp.

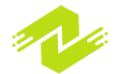

Arrays: Arrays allow you to group multiple values into a single variable. In shell scripting, you can define arrays using the declare or array command. Example:

```
#!/bin/bash
# Define an array of fruits
declare -a fruits=("apple" "banana" "orange")
# Loop over the array and output each fruit
for fruit in "${fruits[@]}"
do
     echo "I like $fruit"
done
```

In this example, we define an array called fruits that contains the values "apple", "banana", and "orange". We then use a for loop to iterate over the array and output a message for each fruit.

Redirection: Redirection allows you to redirect the input or output of a command to a file or stream. In shell scripting, you can use redirection operators such as <, >, and >> to redirect input or output. Example:

```
#!/bin/bash
# Redirect output to a file
echo "Hello, world!" > output.txt
# Append output to a file
echo "Goodbye, world!" >> output.txt
# Redirect input from a file
cat < input.txt</pre>
```

In this example, we use redirection to write the output of the echo command to a file called output.txt. We then use the >> operator to append additional output to the file. Finally, we use the < operator to read input from a file called input.txt.

In summary, advanced scripting techniques such as regular expressions, command substitution, arrays, and redirection can help you to create more powerful and efficient shell scripts. By mastering these techniques, you can make your scripts more flexible, versatile, and expressive.

### **Regular Expressions**

Regular expressions are a powerful tool for pattern matching and text manipulation in shell scripting. They allow you to search for and match patterns in strings of text, and can be used with

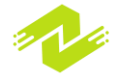

many tools such as grep, sed, and awk. Regular expressions consist of special characters and symbols that are used to define patterns.

Here are some subtopics on regular expressions in shell scripting:

Basic syntax: The basic syntax of regular expressions consists of characters and symbols that are used to define patterns. For example, the . character matches any single character, while the \* symbol matches zero or more occurrences of the preceding character. Example:

```
#!/bin/bash
# Search for lines containing "cat" or "hat"
grep "c.*t" /var/log/syslog
```

In this example, we use a regular expression to search for lines containing "cat" or "hat" in the /var/log/syslog file. The .\* symbol matches zero or more occurrences of any character between the "c" and "t".

Character classes: Character classes are groups of characters that match a single character from a set of characters. For example, the [abc] expression matches any single character that is either "a", "b", or "c".

Example:

```
#!/bin/bash
# Search for lines containing any digit
grep "[0-9]" /var/log/syslog
```

In this example, we use a regular expression to search for lines containing any digit in the /var/log/syslog file. The [0-9] expression matches any single digit.

Anchors: Anchors are special characters that match the beginning or end of a line or word. For example, the ^ character matches the beginning of a line, while the \$ character matches the end of a line.

Example:

```
#!/bin/bash
# Search for lines that start with "error"
grep "^error" /var/log/syslog
```

In this example, we use a regular expression to search for lines that start with "error" in the /var/log/syslog file. The ^ character matches the beginning of a line.

Quantifiers: Quantifiers are symbols that specify the number of occurrences of a character or group of characters. For example, the + symbol matches one or more occurrences of the preceding character or group, while the ? symbol matches zero or one occurrence.

Example:

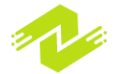

# #!/bin/bash # Replace all occurrences of "cat" with "dog" sed "s/cat/dog/g" input.txt > output.txt

In this example, we use a regular expression with the sed command to replace all occurrences of "cat" with "dog" in the input.txt file. The s/cat/dog/g expression matches and replaces all occurrences of "cat".

In summary, regular expressions are a powerful tool for pattern matching and text manipulation in shell scripting. By mastering the basic syntax, character classes, anchors, and quantifiers, you can create more flexible and powerful regular expressions to match and manipulate text.

Regular expressions offer several advantages in shell scripting:

Flexible pattern matching: Regular expressions provide a flexible and powerful way to search for and match patterns in strings of text. This allows you to perform complex pattern matching operations on your input data.

Text manipulation: Regular expressions can be used to manipulate text, for example, to replace certain patterns with other patterns. This can be useful when cleaning up data or formatting text.

Compatibility: Regular expressions are supported by many command-line tools, such as grep, sed, and awk. This makes it easy to incorporate regular expressions into your shell scripts, and allows you to take advantage of the capabilities of these tools.

Here are some techniques for using regular expressions in shell scripting:

Using character classes: Character classes allow you to match a set of characters, rather than just a single character. For example, the expression [aeiou] matches any single vowel. This can be useful when searching for patterns that involve multiple characters.

Using quantifiers: Quantifiers allow you to specify how many times a pattern should be matched. For example, the expression a+ matches one or more occurrences of the letter "a". This can be useful when searching for patterns that occur multiple times in a row.

Using alternation: Alternation allows you to specify a set of alternative patterns to match. For example, the expression dog|cat matches either "dog" or "cat". This can be useful when searching for patterns that have multiple possible variations.

Using anchors: Anchors allow you to match patterns at the beginning or end of a line. For example, the expression ^the matches "the" at the beginning of a line. This can be useful when searching for patterns that occur only at the beginning or end of lines.

Using grouping: Grouping allows you to group parts of a regular expression together, and apply operators or modifiers to the group as a whole. For example, the expression (foo)+ matches one or

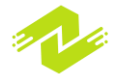

more occurrences of the string "foo". This can be useful when searching for patterns that involve complex sequences of characters.

Overall, regular expressions are a powerful and flexible tool for pattern matching and text manipulation in shell scripting. By mastering the various techniques and capabilities of regular expressions, you can perform complex pattern matching operations and manipulate text with ease.

# **Debugging Scripts**

Debugging scripts in shell scripting refers to the process of identifying and fixing errors or bugs in your script. Debugging is an important skill for shell script programmers, as it allows you to troubleshoot issues and ensure that your scripts are functioning as intended.

Here are some subtopics related to debugging scripts in shell scripting:

Debugging tools: There are several debugging tools available for shell scripting, including set -x, set -e, and set -u. These tools allow you to enable debugging mode, which provides more detailed information about your script's execution and helps you identify errors.

Debugging techniques: There are several techniques you can use to debug your shell scripts, including print statements, error handling, and step-by-step execution. These techniques allow you to isolate and identify specific errors in your script, and can help you to fix them more quickly and efficiently.

Error handling: Error handling is an important aspect of debugging shell scripts. By anticipating and handling errors that may occur during script execution, you can ensure that your scripts are more reliable and less prone to failure. Some common error handling techniques include using trap statements, checking exit codes, and using conditional statements to handle errors.

Here is an example of how you might use debugging tools and techniques to debug a shell script:

```
#!/bin/bash
# enable debugging mode
set -x
# set some variables
NAME="John"
AGE=30
# print the variables
echo "Name: $NAME"
echo "Age: $AGE"
# create a function that will cause an error
function error_function() {
```

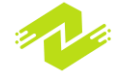

```
echo "This function causes an error"
nonexistent_command
}
# call the error function
error_function
# disable debugging mode
set +x
```

In this example, we've enabled debugging mode using the set -x command, which will print each command as it's executed. We've also created a function that contains an intentional error (the nonexistent\_command command doesn't exist). When we run the script, we can see that the error is causing the script to fail:

```
$ ./debug_example.sh
+ NAME=John
+ AGE=30
+ echo 'Name: John'
Name: John
+ echo 'Age: 30'
Age: 30
+ error_function
+ echo 'This function causes an error'
This function causes an error
+ nonexistent_command
./debug_example.sh: line 16: nonexistent_command:
command not found
```

Debugging is the process of identifying and fixing errors or bugs in a script. Debugging shell scripts can be challenging, as errors can be difficult to spot, and can often result in unexpected behavior or crashes.

Here are some subtopics related to debugging scripts in shell scripting:

Debugging tools: There are several tools available for debugging shell scripts, including set -x, set -e, set -u, and set -o pipefail. These tools can help you identify errors and debug your script more efficiently.

Syntax errors: Syntax errors occur when there is a problem with the structure or syntax of your script. These errors can often be spotted by running your script with the -n option, which checks your script for syntax errors without actually running it.

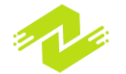
Runtime errors: Runtime errors occur when your script is executed, and can be caused by a variety of factors, such as invalid input or incorrect file permissions. These errors can often be spotted by adding set -x to your script, which displays the commands as they are executed.

Tracing variables: Tracing variables can help you identify errors related to variable assignments and substitutions. You can enable variable tracing by adding set -u to your script.

Debugging functions: Functions can be particularly challenging to debug, as errors may not become apparent until the function is called. To debug functions, you can use tools like set -e and set -o pipefail, and also consider adding logging statements to help you track the flow of execution.

Here is an example of a simple shell script that contains some common errors:

```
#!/bin/bash
# Set some variables
foo=bar
bar=baz
# Print the variables
echo "foo is $foo"
echo "bar is $bar"
# Attempt to run a command with a variable that doesn't
exist
echo "The value of baz is: $baz"
# Attempt to read a file that doesn't exist
cat non-existent-file.txt
```

To debug this script, you might start by running it with the -n option, which checks for syntax errors:

\$ bash -n script.sh

In this case, the script has no syntax errors, so you can proceed to running it with set -x to trace the execution of the commands:

\$ bash -x script.sh

This output will show you that there is an error in the script on line 9, where it attempts to run a command with a variable that doesn't exist.

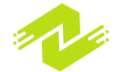

To fix this error, you can either assign a value to the baz variable, or remove the reference to baz from the command. Similarly, you can add error handling to the script to handle the case where the file non-existent-file.txt doesn't exist.

Debugging shell scripts can be challenging, but by using the right tools and techniques, you can quickly identify and fix errors, and ensure that your scripts are running smoothly and reliably.

### **Script Optimization**

Script optimization refers to the process of improving the performance and efficiency of a shell script. This involves identifying and removing any unnecessary or inefficient code, as well as making use of various optimization techniques and best practices. Here are some subtopics related to script optimization:

Reducing IO operations: One of the main factors that can slow down a shell script is excessive input/output (IO) operations. To optimize a script, you can minimize the number of IO operations by storing data in variables or memory, and by making use of commands that can process data in bulk, such as awk or sed.

Using shell built-ins: Shell built-ins are commands that are built into the shell itself, rather than being separate executable files. Using built-ins can help reduce the number of external processes that the script needs to run, improving performance. Some commonly used shell built-ins include echo, cd, printf, test, and read.

Avoiding unnecessary processes: Creating unnecessary processes can also slow down a script. To optimize a script, you can avoid unnecessary processes by chaining commands with pipes (|) or semicolons (;), and by using shell expansions, such as parameter expansion and command substitution, to avoid creating extra processes.

Optimizing loops: Loops can be a major source of inefficiency in shell scripts. To optimize loops, you can reduce the number of iterations required by using more efficient algorithms, and by avoiding unnecessary or repeated calculations.

Using caching: Caching involves storing data in memory for quick retrieval, rather than reading it from disk or performing other time-consuming operations. To optimize a script, you can make use of caching by storing frequently accessed data in variables or arrays, and by using tools like memcached or redis to store larger amounts of data.

Here is an example of a simple shell script that can be optimized:

#### #!/bin/bash

**#** Get a list of files

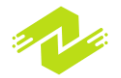

```
files=$(ls *.txt)
# Loop over the files and print their contents
for file in $files
do
        echo "The contents of $file are:"
        cat $file
done
```

This script can be optimized in a number of ways. For example, you can replace the ls command with a shell glob, which can avoid creating an extra process:

```
files=(*.txt)
```

You can also avoid creating a new process for each file by using awk to print the contents of all the files at once:

```
awk 'FNR==1{print "The contents of " FILENAME "
are:"}1' *.txt
```

This command uses awk to print the contents of all the \*.txt files at once, with a header indicating the name of each file. By using awk in this way, you can avoid creating a new process for each file, and reduce the overall execution time of the script.

Script optimization can be an important step in improving the performance and efficiency of your shell scripts. By identifying and removing unnecessary code, and making use of various optimization techniques and best practices, you can create scripts that run faster and more reliably.

Script optimization provides several advantages when it comes to improving the performance and efficiency of a shell script. Here are some advantages of script optimization:

Faster execution: By optimizing your shell scripts, you can reduce the amount of time it takes for them to execute. This can be especially beneficial for scripts that need to process large amounts of data, or that need to be run frequently.

Lower resource usage: Optimized scripts can also help reduce the amount of system resources, such as CPU and memory, that they consume. This can be especially important for scripts that run on shared systems or that need to run alongside other applications.

Improved reliability: By removing unnecessary code and ensuring that your scripts are running as efficiently as possible, you can improve their overall reliability and reduce the risk of errors or crashes.

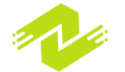

Easier maintenance: Optimized scripts are often easier to maintain and update over time, as they are more organized, streamlined, and well-structured.

Here are some techniques that can be used to optimize shell scripts:

Use built-in commands: Using built-in commands instead of external commands can help to reduce the number of processes created by the script, improving performance. Common built-in commands include cd, echo, and test.

Reduce input/output (I/O) operations: Minimizing the number of I/O operations, such as file reads and writes, can help improve the performance of shell scripts. For example, you can use variables to store data instead of repeatedly reading from a file.

Use efficient loops: Loops can be a significant source of inefficiency in shell scripts, so it's important to use them efficiently. This can involve reducing the number of iterations required, using efficient algorithms, and avoiding unnecessary calculations.

Use caching: Storing frequently accessed data in memory can help improve the performance of shell scripts. This can involve using variables or arrays to store data, or using caching tools such as memcached or redis.

Minimize process creation: Creating new processes can be a slow and resource-intensive operation. To optimize scripts, it's important to minimize the number of processes that are created, for example by using pipes and shell expansions.

By employing these techniques, you can optimize your shell scripts to run more efficiently and reliably, improving their overall performance and resource usage.

### **Interacting with Other Programs**

Interacting with other programs is an important aspect of shell scripting, as it allows you to combine the functionality of different tools and programs to accomplish complex tasks. Here are some subtopics to consider when interacting with other programs in shell scripting:

Running external commands: Shell scripts can execute external commands, which can be any program installed on the system. This allows you to leverage the functionality of other programs in your shell scripts. For example, you might run the ls command to list the contents of a directory, or the grep command to search for specific text in a file. Example code:

#!/bin/bash

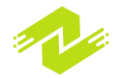

```
# Run the ls command to list the contents of the
current directory
ls
# Run the grep command to search for the string
"example" in a file
grep "example" file.txt
```

Passing command-line arguments: You can pass command-line arguments to external commands using variables or positional parameters. This allows you to customize the behavior of external programs and make them more flexible. Example code:

```
#!/bin/bash
# Pass a command-line argument to the ls command
ls $1
# Pass two command-line arguments to the echo command
echo "Hello, $1 and $2!"
```

Using pipes and redirection: Pipes and redirection allow you to direct the output of one program as input to another program. This is a powerful way to chain together multiple programs and accomplish complex tasks.

Example code:

```
#!/bin/bash
# Use a pipe to direct the output of the ls command as
input to the wc command
ls | wc -l
# Redirect the output of the date command to a file
date > date.txt
```

Interacting with user input: Shell scripts can interact with user input by reading input from the keyboard or prompting the user for input. This allows you to create interactive scripts that can be customized based on user input. Example code:

#!/bin/bash

# Read input from the user and store it in a variable

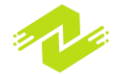

```
read -p "Enter your name: " name
# Use the user input in a command
echo "Hello, $name!"
```

By interacting with other programs, you can leverage the power and flexibility of external tools and create complex scripts that accomplish a wide range of tasks. By using these techniques, you can write shell scripts that are powerful, flexible, and easy to maintain.

# Chapter 7: Linux Administration

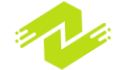

## **Introduction to Linux Administration**

Introduction to Linux Administration refers to the process of managing and maintaining a Linuxbased system. It involves tasks such as installing and configuring software, managing user accounts, monitoring system performance, and troubleshooting issues. Here are some subtopics to consider when learning about Linux Administration:

Basic Linux commands: Linux Administration involves the use of the command line interface (CLI) to interact with the system. It is important to learn basic Linux commands, such as navigating the file system, managing files and directories, and managing processes. Example code:

```
# Navigate to the home directory
cd ~
# Create a new directory
mkdir mydirectory
# List the contents of the current directory
ls
# View the contents of a file
cat myfile.txt
# Manage processes
ps -aux | grep myprocess
kill PID
```

User and group management: Linux Administration involves managing user accounts and groups on the system. This includes creating and deleting user accounts, modifying user permissions, and managing group memberships. Example code:

# Create a new user account

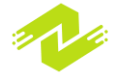

sudo adduser newuser
# Modify user permissions
sudo usermod -a -G groupname username
# Delete a user account
sudo deluser username
# Create a new group
sudo addgroup mygroup
# Add a user to a group
sudo adduser username mygroup

Package management: Linux Administration involves managing software packages on the system. This includes installing and removing software packages, updating packages, and managing package dependencies. Example code:

# Install a new package sudo apt-get install packagename # Remove a package sudo apt-get remove packagename # Update packages sudo apt-get update sudo apt-get upgrade # Manage package dependencies sudo apt-get install -f

File system management: Linux Administration involves managing the file system on the system. This includes creating and managing partitions, mounting and unmounting file systems, and managing file system permissions. Example code:

Example code.

```
# Create a new partition
sudo fdisk /dev/sda
# Create a new file system
sudo mkfs.ext4 /dev/sda1
```

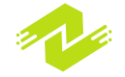

```
# Mount a file system
sudo mount /dev/sda1 /mnt
# Unmount a file system
sudo umount /mnt
# Change file permissions
chmod 755 myfile
```

By learning about Linux Administration, you can effectively manage and maintain a Linux-based system. By using these techniques, you can streamline your system administration tasks, increase system performance, and reduce the risk of downtime.

Advantages of Linux Administration:

Linux is a highly stable operating system that can run for long periods without crashing, making it ideal for servers and other mission-critical systems.

Linux is open-source software, meaning that it is freely available and customizable to meet the needs of specific users or organizations.

Linux is highly customizable, allowing administrators to configure and optimize the system to meet specific requirements.

Linux has a large and active user and developer community, providing access to a wealth of knowledge and resources.

Techniques of Linux Administration:

Automation: Automating repetitive tasks such as backups, software updates, and system maintenance can save time and reduce the risk of errors. Tools like shell scripts and configuration management tools like Ansible, Puppet, and Chef can help automate Linux Administration tasks.

Monitoring and Logging: Monitoring the performance of the system and the applications running on it is critical for identifying issues and optimizing performance. Tools like Nagios, Zabbix, and Grafana can help administrators monitor and log system metrics and application performance.

Security: Linux is known for its robust security features, but administrators must still take steps to secure the system. Techniques like configuring firewalls, implementing user and group permissions, and applying software patches can help ensure the security of the system and its data.

Backups and Disaster Recovery: Backing up data regularly and implementing a disaster recovery plan can help ensure that critical data is not lost in the event of a system failure or other disaster. Techniques like using backup tools like rsync and configuring redundant storage can help ensure data is protected.

Performance Tuning: Linux can be optimized for performance by tuning the system to maximize resource utilization. Techniques like configuring memory and CPU usage, optimizing network settings, and reducing disk I/O can help improve system performance.

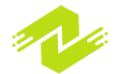

By using these techniques, Linux administrators can effectively manage and maintain Linux-based systems, ensuring optimal performance, security, and reliability.

### **User and Group Management**

User and group management in Linux is the process of creating, modifying, and deleting user accounts and groups on a Linux system. This is an essential task for system administrators who need to control user access and permissions to the system and its resources. Here are some subtopics related to user and group management in Linux:

Creating and deleting users and groups: To create a new user or group in Linux, you can use the "useradd" or "groupadd" commands, respectively. For example, to create a new user "john", you can use the following command: "sudo useradd john". To delete a user or group, you can use the "userdel" or "groupdel" commands.

Modifying user and group properties: You can modify various properties of a user or group in Linux, such as their username, password, home directory, default shell, and more. The "usermod" and "groupmod" commands are used for this purpose. For example, to change the default shell of a user "john" to "bash", you can use the command "sudo usermod -s /bin/bash john".

Managing user and group permissions: You can control user and group permissions to files, directories, and other resources on the Linux system using file permissions and ownership. You can assign ownership of a file or directory to a specific user or group using the "chown" command. For example, to change the ownership of a file "myfile.txt" to user "john" and group "users", you can use the command "sudo chown john:users myfile.txt".

Switching users and groups: In Linux, you can switch to another user or group using the "su" command. This is useful for performing administrative tasks that require elevated privileges. For example, to switch to the user "john", you can use the command "su john".

Managing user and group quotas: You can enforce quotas on users and groups to limit their disk usage on the Linux system. The "quota" command is used for this purpose. For example, to set a disk quota of 1GB for user "john", you can use the command "sudo setquota -u john 1000000 1000000 0 0 /home".

By mastering these user and group management techniques in Linux, system administrators can effectively manage user access and permissions, ensuring the security and reliability of the Linux system.

The advantages of user and group management in Linux include:

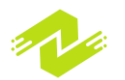

Enhanced security: User and group management allows you to control access to system resources and limit the actions that users can perform. This helps to prevent unauthorized access to sensitive data and resources on the system.

Efficient resource allocation: By creating and managing user accounts and groups, you can allocate resources efficiently among different users and groups based on their needs and roles.

Simplified administration: User and group management simplifies administration by allowing you to manage permissions and settings for multiple users and groups at once, rather than having to manage them individually.

Some of the techniques used in user and group management in Linux include:

Setting up password policies: By setting password policies, you can ensure that users create strong passwords and change them regularly to enhance security.

Group-based access control: Group-based access control allows you to grant or deny access to specific resources based on group membership, rather than managing permissions for each user individually.

Role-based access control: Role-based access control allows you to assign permissions and access rights based on user roles, making it easier to manage permissions for large numbers of users.

Creating and managing user home directories: Home directories are the default storage locations for user files and settings. Creating and managing home directories for users makes it easier for them to store and access their files.

Enforcing disk quotas: Disk quotas allow you to limit the amount of disk space that users or groups can use, which can prevent users from overusing system resources.

By implementing these user and group management techniques, you can effectively manage user access and permissions, improve security, and simplify administration on your Linux system.

### **Adding and Deleting Users**

Adding and deleting users are basic tasks in Linux system administration. In this process, we add new user accounts to the system or delete the existing user accounts from the system. Here are the subtopics we will cover in this explanation:

Adding Users: Creating user accounts Assigning a password to a user account Setting account expiration

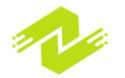

Setting default values for new user accounts Deleting Users: Removing user accounts Deleting user's home directory and files Adding Users:

Creating user accounts:

To create a new user account, you can use the adduser or useradd command. Here is an example using adduser:

#### sudo adduser username

This will create a new user account with the given username.

Assigning a password to a user account: To assign a password to a user account, use the passwd command. Here is an example:

#### sudo passwd username

This will prompt you to enter a new password for the given user account.

Setting account expiration:

To set an expiration date for a user account, use the chage command. Here is an example:

#### sudo chage -E 2025-01-01 username

This will set an expiration date for the user account to January 1, 2025.

Setting default values for new user accounts:

You can set default values for new user accounts by modifying the /etc/default/useradd file. Here is an example:

#### sudo nano /etc/default/useradd

This will open the /etc/default/useradd file in the nano text editor. You can modify the values for HOME, SHELL, and other settings to set defaults for new user accounts.

Deleting Users:

Removing user accounts: To remove a user account, use the userdel command. Here is an example:

sudo userdel username

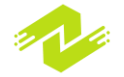

This will remove the user account with the given username.

Deleting user's home directory and files:

To delete a user's home directory and files, use the userdel command with the -r option. Here is an example:

```
sudo userdel -r username
```

This will remove the user account with the given username, along with their home directory and files.

In conclusion, adding and deleting users are essential tasks in Linux system administration. By following the above subtopics, you can add new user accounts, set passwords, expiration dates, and default values, as well as remove user accounts and their associated files from your Linux system.

### **Modifying User Accounts**

Modifying user accounts is an important task in Linux system administration. It involves changing the settings of existing user accounts, such as their username, password, and home directory. Here are the subtopics we will cover in this explanation:

Modifying Usernames: Changing a username Moving a home directory Modifying Passwords: Changing a password Modifying Home Directories: Moving a home directory Changing the permissions of a home directory Modifying Groups: Adding a user to a group Removing a user from a group Modifying Usernames:

Changing a username: To change a username, use the usermod command. Here is an example:

#### sudo usermod -1 newusername oldusername

This will change the username of the user account oldusername to new username.

Moving a home directory:

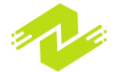

To move a user's home directory to a new location, use the usermod command with the -m option. Here is an example:

sudo usermod -m -d /new/home/directory username

This will move the home directory of the user account username to /new/home/directory.

Modifying Passwords:

Changing a password: To change a user's password, use the passwd command. Here is an example:

sudo passwd username

This will prompt you to enter a new password for the user account username.

Modifying Home Directories:

Moving a home directory:

To move a user's home directory to a new location, use the usermod command with the -m option. Here is an example:

```
sudo usermod -m -d /new/home/directory username
```

This will move the home directory of the user account username to /new/home/directory.

Changing the permissions of a home directory:

To change the permissions of a user's home directory, use the chmod command. Here is an example:

#### sudo chmod 700 /home/username

This will set the permissions of the home directory of the user account username to read, write, and execute for the owner only.

Modifying Groups:

Adding a user to a group: To add a user to a group, use the usermod command with the -aG option. Here is an example:

#### sudo usermod -aG groupname username

This will add the user account username to the group groupname.

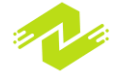

Removing a user from a group: To remove a user from a group, use the gpasswd command. Here is an example:

```
sudo gpasswd -d username groupname
```

This will remove the user account username from the group groupname.

In conclusion, modifying user accounts is a crucial task in Linux system administration. By following the above subtopics, you can change usernames, passwords, and home directories, as well as add or remove users from groups, in order to manage your Linux system more effectively.

### **Group Management**

In Linux administration, managing groups is an important task that involves creating, modifying, and deleting groups, as well as adding and removing users from those groups. Groups allow multiple users to share common permissions and access levels to files, directories, and other resources on the system.

Here are some examples and sample code for group management in Linux administration:

Creating a new group:

To create a new group in Linux, you can use the groupadd command followed by the name of the group you wish to create. For example, to create a new group called marketing, you would use the following command:

#### sudo groupadd marketing

This will create a new group called marketing in the system.

Modifying group properties:

You can modify the properties of a group using the groupmod command. For example, to change the name of the marketing group to sales, you would use the following command:

sudo groupmod -n sales marketing

This will change the name of the group marketing to sales.

Adding a user to a group:

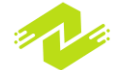

To add a user to a group, you can use the usermod command with the -aG option followed by the name of the group and the name of the user. For example, to add a user called john to the marketing group, you would use the following command:

```
sudo usermod -aG marketing john
```

This will add the user john to the marketing group.

Removing a user from a group:

To remove a user from a group, you can use the gpasswd command with the -d option followed by the name of the user and the name of the group. For example, to remove the user john from the marketing group, you would use the following command:

```
sudo gpasswd -d john marketing
```

This will remove the user john from the marketing group.

Deleting a group:

To delete a group in Linux, you can use the groupdel command followed by the name of the group you wish to delete. For example, to delete the group marketing, you would use the following command:

#### sudo groupdel marketing

This will delete the marketing group from the system.

Advantages of Group Management:

Allows multiple users to share common permissions and access levels to files, directories, and other resources on the system.

Simplifies the management of permissions and access control in a large organization with many users.

Enables easy collaboration among team members by providing a shared environment for file and resource access.

Techniques for Group Management:

Use meaningful and descriptive names for groups to make it easy to understand their purpose and function.

Keep group membership to a minimum and only add users who need access to the same resources or files.

Use access control lists (ACLs) to fine-tune permissions for specific users or groups on specific resources or directories.

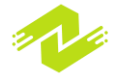

### **Filesystem Management**

Filesystem management is one of the most important aspects of Linux administration. It involves creating, mounting, unmounting, and managing filesystems on Linux systems. In Linux, everything is treated as a file, including disks, partitions, and directories.

Here are some of the subtopics that fall under filesystem management:

Disk Partitioning: This involves dividing a physical disk into one or more logical disks, called partitions. These partitions can then be formatted and mounted to the filesystem. Example:

To partition a disk in Linux, you can use the fdisk command. For example, to partition /dev/sdb, you can run the following command:

#### sudo fdisk /dev/sdb

Formatting Filesystems: Once a partition is created, it needs to be formatted with a filesystem before it can be used. Linux supports a wide range of filesystems, including ext4, XFS, and NTFS. Example:

To format a partition with the ext4 filesystem, you can use the mkfs.ext4 command. For example, to format /dev/sdb1 with the ext4 filesystem, you can run the following command:

```
sudo mkfs.ext4 /dev/sdb1
```

Mounting Filesystems: Mounting a filesystem involves attaching it to a directory in the Linux filesystem so that it can be accessed by users and applications. Example:

To mount a filesystem, you can use the mount command. For example, to mount /dev/sdb1 to the /data directory, you can run the following command:

```
sudo mount /dev/sdb1 /data
```

Unmounting Filesystems: Unmounting a filesystem involves detaching it from the directory in the Linux filesystem so that it can be safely removed or modified.

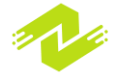

Example:

To unmount a filesystem, you can use the umount command. For example, to unmount the /data directory, you can run the following command:

#### sudo umount /data

Disk Quotas: Disk quotas allow administrators to limit the amount of disk space that users can consume on a filesystem.

Example:

To enable disk quotas on a filesystem, you need to add the usrquota and/or grpquota options to the mount options in the /etc/fstab file. For example, to enable user quotas on the /data filesystem, you can add the following line to the /etc/fstab file:

/dev/sdb1 /data ext4 defaults,usrquota 0 0

After editing the /etc/fstab file, you can run the following command to remount the filesystem:

sudo mount -o remount /data

RAID: RAID (Redundant Array of Independent Disks) is a technique for combining multiple physical disks into a single logical disk for improved performance, reliability, or both. Example:

To create a RAID array in Linux, you can use the mdadm command. For example, to create a RAID 1 (mirrored) array using /dev/sdb and /dev/sdc, you can run the following command:

# sudo mdadm --create /dev/md0 --level=1 --raid-devices=2 /dev/sdb /dev/sdc

These are just a few examples of the many filesystem management tasks that are performed by Linux administrators. By mastering these techniques, you can ensure that your Linux systems are running smoothly and efficiently.

### **Mounting and Unmounting Filesystem**

Mounting and unmounting filesystems is an essential task in Linux system administration. It refers to the process of attaching a filesystem to a specific directory so that its contents are accessible and visible to users. Unmounting, on the other hand, is the process of detaching a filesystem from a directory to make it unavailable to users. Here are the subtopics that will be covered in this explanation:

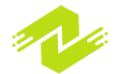

Mounting Filesystems Unmounting Filesystems 1. Mounting Filesystems To mount a filesystem in Linux, you need to follow these steps:

Create a directory where you want to mount the filesystem. For example, if you want to mount a USB drive, you can create a directory called "usb" in the /mnt directory:

### \$ sudo mkdir /mnt/usb

Connect the device to your system.

Determine the device name and partition number of the filesystem you want to mount. You can use the lsblk command to list all the available storage devices and their partitions:

#### \$ lsblk

Mount the filesystem using the mount command, specifying the device name and partition number, and the mount point directory you created earlier:

#### \$ sudo mount /dev/sdb1 /mnt/usb

This command mounts the filesystem located on /dev/sdb1 to the /mnt/usb directory.

Verify that the filesystem has been mounted successfully using the df command:

\$ df -h

This command displays all mounted filesystems along with their usage information.

#### 2. Unmounting Filesystems

Unmounting a filesystem in Linux is a straightforward process. Here are the steps:

Ensure that no user is accessing the filesystem you want to unmount. You can use the lsof command to check which files are currently in use:

#### \$ sudo lsof /mnt/usb

Unmount the filesystem using the umount command and specifying the mount point directory:

#### \$ sudo umount /mnt/usb

Verify that the filesystem has been unmounted successfully using the df command:

\$ df -h

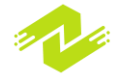

This command should no longer display the unmounted filesystem.

That's it! By following these simple steps, you can mount and unmount filesystems in Linux with ease.

Mounting and unmounting a filesystem are two important processes in the management of data on a computer system. The main differences between these two processes are:

Mounting a filesystem:

Mounting is the process of making a filesystem available for use by the system. When a filesystem is mounted, it is attached to a directory or a mount point in the system's directory hierarchy. This makes the files in the filesystem accessible to the user or application, as they can now navigate to the directory where the filesystem is mounted and access its contents.

#### Unmounting a filesystem:

Unmounting is the process of detaching a filesystem from the directory hierarchy, making its contents no longer accessible to the system or any application using it. This is an important process because before physically disconnecting a storage device, it is necessary to unmount any filesystems that may be using it, to prevent data corruption.

In summary, mounting is the process of making a filesystem available for use, while unmounting is the process of detaching it from the system when it is no longer needed.

There are different types of mounting and unmounting filesystems, depending on the specific use case and the operating system being used. Some of the most common types are:

#### Manual mounting and unmounting:

This is the most basic type of mounting and unmounting, where the user manually specifies the mount point and filesystem type to use. This can be done through the command line or through the graphical user interface.

#### Automatic mounting and unmounting:

In some operating systems, filesystems can be configured to mount and unmount automatically when the system starts up or shuts down. This is often done through configuration files or system utilities.

Network-based mounting and unmounting:

Network-based filesystems, such as NFS or SMB/CIFS, can be mounted and unmounted over a network connection. This allows files to be shared between multiple systems or users.

Removable media mounting and unmounting:

Removable storage devices, such as USB drives or SD cards, can be mounted and unmounted when they are connected or disconnected from the system. This is important to prevent data corruption and ensure that the device can be safely removed.

Overall, the specific type of mounting and unmounting used will depend on the specific use case and the requirements of the system being used.

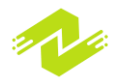

### **Managing Disk Space**

Managing disk space involves monitoring and controlling the amount of storage used by a computer system, to ensure that there is enough space for applications, files, and other data. Some of the key subtopics involved in managing disk space are:

Checking disk space usage:

To determine how much disk space is being used, you can use the "df" command in Unix/Linux systems or the "Get-Volume" command in Windows PowerShell. For example, in Unix/Linux systems, you can use the following command to display the usage of each mounted filesystem:

#### df -h

Removing unnecessary files:

To free up disk space, you can delete files that are no longer needed. This can be done manually, or by using tools such as the "rm" command in Unix/Linux systems or the "Remove-Item" command in Windows PowerShell. For example, to delete a file named "example.txt" in Unix/Linux, you can use the following command:

#### rm example.txt

Compressing files:

Compressing files can help reduce their size and free up disk space. This can be done using tools such as "tar" in Unix/Linux or "Compress-Archive" in Windows PowerShell. For example, to create a compressed archive of a directory named "example" in Unix/Linux, you can use the following command:

#### tar -czvf example.tar.gz example/

Moving files to external storage:

Files that are not needed on the local disk can be moved to external storage devices, such as USB drives or network storage. This can be done manually, or using tools such as "cp" or "rsync" in Unix/Linux or "Copy-Item" in Windows PowerShell. For example, to copy a file named "example.txt" to a USB drive in Windows PowerShell, you can use the following command:

#### Copy-Item example.txt E:\example.txt

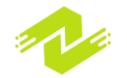

Monitoring disk usage:

To monitor disk usage over time, you can use tools such as "iotop" in Unix/Linux or the "Resource Monitor" in Windows. These tools can help identify applications or processes that are using excessive disk space, allowing you to take corrective action if necessary.

Overall, managing disk space is an important task for ensuring the smooth operation of a computer system. By monitoring disk usage, removing unnecessary files, compressing files, moving files to external storage, and monitoring disk usage over time, you can ensure that your system has enough space for all its needs.

### **Filesystem Maintenance**

Filesystem maintenance involves a set of activities that ensure the health and optimal performance of a filesystem. It includes activities such as checking the filesystem for errors, optimizing the allocation of disk space, and managing backup and recovery operations. Some of the key subtopics involved in filesystem maintenance are:

Checking the filesystem for errors:

To identify and correct errors in a filesystem, you can use tools such as "fsck" in Unix/Linux or "Check Disk" in Windows. For example, to check the filesystem on the root partition in Unix/Linux, you can use the following command:

#### sudo fsck /dev/sda1

Optimizing disk space allocation:

Filesystems can become fragmented over time, which can impact performance. To optimize disk space allocation, you can use tools such as "defrag" in Windows or "e4defrag" in Unix/Linux. For example, to defragment the filesystem on the root partition in Unix/Linux, you can use the following command:

#### sudo e4defrag /dev/sda1

Managing backup and recovery operations:

To ensure that data is not lost in the event of a system failure or other issue, it is important to have a backup and recovery strategy. This can involve tools such as "tar" or "rsync" for creating backups, and "dd" or "TestDisk" for recovering lost data. For example, to create a backup of a directory named "example" in Unix/Linux, you can use the following command:

### tar -czvf example backup.tar.gz example/

Monitoring filesystem usage:

To monitor filesystem usage over time, you can use tools such as "df" or "du" in Unix/Linux or the "Disk Management" tool in Windows. These tools can help identify potential issues, such as a shortage of disk space, before they become critical.

Overall, filesystem maintenance is an important task for ensuring the health and optimal performance of a filesystem. By checking the filesystem for errors, optimizing disk space

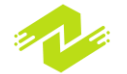

allocation, managing backup and recovery operations, and monitoring filesystem usage over time, you can ensure that your filesystem is always in top shape.

The importance and purpose of Filesystem Maintenance in Linux Administration include:

Ensuring data integrity: Filesystem maintenance is essential for ensuring data integrity in Linux systems. By regularly checking the filesystem for errors and repairing them, you can ensure that your data is safe and protected against corruption.

Maximizing performance: Filesystem maintenance can help maximize the performance of Linux systems. By optimizing disk space allocation and reducing fragmentation, you can ensure that files are stored efficiently and that the system performs optimally.

Preventing system crashes: Filesystem maintenance can also help prevent system crashes caused by filesystem errors or disk space shortages. By regularly monitoring filesystem usage and managing backups and recovery operations, you can minimize the risk of system failures and reduce downtime.

Enhancing security: Filesystem maintenance can also enhance security in Linux systems. By regularly scanning the filesystem for vulnerabilities and performing security updates and patches, you can protect against cyber threats and minimize the risk of data breaches.

Overall, Filesystem Maintenance is crucial for the smooth and secure operation of Linux systems. It helps ensure data integrity, maximize performance, prevent system crashes, and enhance security.

### **System Maintenance**

System maintenance in Linux administration involves a set of activities that ensure the smooth and optimal operation of the system. It includes activities such as updating software packages, monitoring system performance, managing system resources, and optimizing security settings. Some examples of system maintenance tasks in Linux are:

Updating software packages:

To ensure that your system is up to date and secure, it is important to regularly update software packages. This can be done using the package management tool for your Linux distribution. For example, to update all packages on a Debian-based system, you can use the following command:

sudo apt-get update
sudo apt-get upgrade

Monitoring system performance:

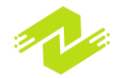

To identify potential performance issues in your system, you can use tools such as "top" or "htop" to monitor system resources, such as CPU usage, memory usage, and disk I/O. For example, to display a real-time view of system performance using "htop", you can use the following command:

#### sudo htop

Managing system resources:

To optimize system performance and prevent resource shortages, you can manage system resources, such as CPU and memory usage. For example, to limit CPU usage for a specific process using the "cpulimit" tool, you can use the following command:

cpulimit -1 50 - firefox

Optimizing security settings:

To enhance system security, you can optimize security settings, such as disabling unnecessary services, configuring firewalls, and setting up user access controls. For example, to configure a firewall using the "iptables" tool, you can use the following command:

#### sudo iptables -A INPUT -p tcp --dport ssh -j ACCEPT

Overall, system maintenance is an important task for ensuring the smooth and optimal operation of Linux systems. By updating software packages, monitoring system performance, managing system resources, and optimizing security settings, you can ensure that your system is up to date, secure, and performing at its best.

System maintenance is essential for ensuring the optimal and secure operation of a computer system. Some advantages of system maintenance include:

Improved system performance: Regular system maintenance can help identify and fix performance issues, improving the overall speed and responsiveness of the system.

Increased system stability: System maintenance can also help prevent crashes and errors, ensuring that the system remains stable and reliable.

Enhanced security: System maintenance can help keep the system secure by installing security updates, configuring firewalls, and performing other security-related tasks.

Reduced downtime: By identifying and fixing issues before they become critical, system maintenance can help minimize system downtime and prevent data loss.

There are several types of system maintenance, including:

Proactive maintenance: This type of maintenance involves regularly checking the system for issues and fixing them before they become major problems. Examples include updating software packages, performing backups, and optimizing system performance.

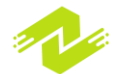

Reactive maintenance: This type of maintenance involves fixing issues after they have already occurred. Examples include repairing a system after a crash, restoring data from a backup, or repairing a hardware failure.

Preventive maintenance: This type of maintenance involves taking steps to prevent issues from occurring in the first place. Examples include installing surge protectors, performing regular system scans for malware, and training users on proper system usage.

Overall, system maintenance is a critical task for ensuring the optimal and secure operation of a computer system. By regularly checking the system for issues, fixing problems as they arise, and taking steps to prevent issues from occurring, you can help ensure that your system remains reliable, stable, and secure.

### **Installing and Updating Software**

Installing and updating software in Linux is an important task for ensuring that the system has the latest features and security updates. In Linux, software can be installed and updated through a package management system. The following are examples of installing and updating software in Linux:

Installing software: To install software using a package management system, use the following command:

```
sudo apt-get install package name
```

For example, to install the "htop" system monitoring tool on a Debian-based system, you can use the following command:

```
sudo apt-get install htop
```

Updating software:

To update all software packages installed on your system, use the following command:

sudo apt-get update && sudo apt-get upgrade

For example, to update all packages on a Debian-based system, you can use the following command:

sudo apt-get update
sudo apt-get upgrade

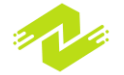

Removing software:

To remove software from your system, use the following command:

#### sudo apt-get remove package name

For example, to remove the "htop" system monitoring tool from a Debian-based system, you can use the following command:

#### sudo apt-get remove htop

Searching for software:

To search for software packages that are available to install on your system, use the following command:

#### sudo apt-cache search package name

For example, to search for a text editor on a Debian-based system, you can use the following command:

#### sudo apt-cache search text editor

Overall, installing and updating software in Linux is a straightforward process that can be performed using a package management system. By regularly updating software packages, you can ensure that your system has the latest features and security updates.

To install and update software in Linux, you can use the package management system that is specific to your distribution. Different Linux distributions use different package managers, but the most common ones are:

APT (Advanced Package Tool): Used by Debian, Ubuntu, and other Debian-based distributions.

YUM (Yellowdog Updater, Modified): Used by Red Hat, CentOS, and other RPM-based distributions.

DNF (Dandified Yum): Used by Fedora and other RPM-based distributions.

Here are the general steps to install and update software in Linux using APT as an example:

Open the terminal application on your Linux system.

Use the following command to update the package lists:

#### sudo apt-get update

To install a package, use the following command:

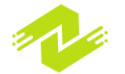

#### sudo apt-get install package name

Replace "package\_name" with the name of the package you want to install. For example, to install the "htop" system monitoring tool, use the following command:

```
sudo apt-get install htop
```

To update all the installed packages, use the following command:

```
sudo apt-get upgrade
```

To remove a package, use the following command:

```
sudo apt-get remove package name
```

Replace "package\_name" with the name of the package you want to remove. For example, to remove the "htop" system monitoring tool, use the following command:

```
sudo apt-get remove htop
```

Note: The above commands may require superuser privileges, so you may need to use the "sudo" command before the command.

Overall, using the package management system of your Linux distribution is the easiest and safest way to install and update software in Linux. It ensures that the software is compatible with your distribution and dependencies are met.

### **System Backup and Restore**

System backup and restore is a crucial task in Linux administration. It involves creating copies of critical data and system files and restoring them in case of data loss or system failure. Here are some examples and sample codes for system backup and restore:

Full system backup:

To perform a full system backup, you can use the "tar" command to create an archive of the entire system. The following command creates a compressed archive of the entire system and saves it to an external hard drive:

```
sudo tar czvf
/media/external drive/system backup.tar.gz /
```

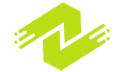

This command creates a compressed archive of the entire system and saves it to an external hard drive mounted at "/media/external\_drive/". The archive file is named "system\_backup.tar.gz".

#### Incremental backup:

To perform an incremental backup, you can use the "rsync" command to synchronize the changes made to the system with a backup destination. The following command synchronizes the changes made to the system with a backup destination:

#### sudo rsync -aAXv --delete / /backup destination/

This command synchronizes the changes made to the system with a backup destination mounted at "/backup\_destination/". The "-aAXv" option preserves the file attributes and permissions, while the "--delete" option removes any files from the backup destination that no longer exist on the system.

Restore system backup:

To restore the system backup, you can use the "tar" command to extract the archive or the "rsync" command to synchronize the backup destination with the system. The following command extracts the compressed archive and restores it to the system:

# sudo tar xzvf /media/external\_drive/system\_backup.tar.gz -C /

This command extracts the compressed archive located at "/media/external\_drive/system\_backup.tar.gz" and restores it to the root directory ("/") of the system.

Note: Before restoring a backup, ensure that you have the correct backup file and that it is in good condition.

Overall, system backup and restore are crucial tasks that help protect the system from data loss and system failure. By creating regular backups and testing them, you can ensure that your system is protected and that your critical data is safe.

The importance and purpose of system backup and restore in Linux administration are as follows:

Disaster Recovery: System backup and restore are essential for disaster recovery purposes. In the event of a system failure, data loss, or corruption, a backup can be used to restore the system to a previous state. This helps to minimize downtime and ensure business continuity.

Data Protection: Backing up important data regularly ensures that it is protected from accidental deletion, hardware failure, or other unforeseen events. This helps to prevent data loss and maintain the integrity of critical data.

System Maintenance: System backups can be used for routine maintenance tasks such as system upgrades or configuration changes. In the event that an upgrade or configuration change causes an issue, a backup can be used to restore the system to its previous state.

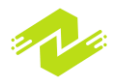

Compliance Requirements: Many organizations are required by law or industry regulations to maintain backups of critical data. System backups can help organizations comply with these requirements and avoid penalties.

Cost Savings: System backups can save organizations money in the long run by preventing costly downtime and data loss. In addition, backups can be used to migrate data to new systems or hardware, which can save time and resources.

Overall, system backup and restore are critical components of a robust IT infrastructure. By implementing a comprehensive backup and restore strategy, organizations can ensure that critical data is protected, minimize downtime, and maintain business continuity in the event of a disaster or system failure.

## **System Logging**

System logging is a process of capturing, storing, and analyzing system events, such as user logins, application errors, and system crashes. In Linux, system logging is handled by a system daemon called "syslogd" or "rsyslogd". System logging is an essential part of Linux administration, as it provides administrators with valuable information about the system's behavior, security, and performance.

Advantages of system logging:

Troubleshooting: System logs provide valuable information that can help identify and troubleshoot system problems. For example, application errors can be identified by analyzing the system logs, and the root cause can be determined.

Security: System logs provide information about user logins, failed login attempts, and system events that can help detect security breaches and prevent unauthorized access.

Compliance: System logs are often required for regulatory compliance, such as HIPAA, PCI, and SOX. System logs can provide a record of system activities that can be audited to ensure compliance with these regulations.

Performance monitoring: System logs can provide information about system performance, such as CPU and memory usage, disk usage, and network traffic. This information can help identify performance bottlenecks and optimize system performance.

Examples of system logging:

Logging system events:

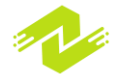

To log system events, you can use the "logger" command, which sends a message to the system log. The following command sends a message to the system log with the priority level "debug":

```
logger -p debug "This is a debug message"
```

This command sends a message to the system log with the priority level "debug" and the message "This is a debug message". The priority level can be one of the following: debug, info, notice, warning, error, crit, alert, or emerg.

Configuring system logging:

To configure system logging, you can edit the configuration file "/etc/rsyslog.conf". The following configuration directs all system logs to a file called "/var/log/messages":

```
# Log all messages to the console, and to a file
*.* /dev/console
*.* /var/log/messages
```

This configuration directs all system logs to the console and the file "/var/log/messages". The "\*" character specifies that all priorities and facilities should be logged.

Rotating log files:

To rotate log files, you can use the "logrotate" command, which compresses and archives log files and creates new log files. The following configuration directs the "rsyslog" log files to be rotated weekly and compressed:

```
/var/log/rsyslog {
    weekly
    missingok
    rotate 4
    compress
    delaycompress
    notifempty
    create 0644 syslog adm
    sharedscripts
    postrotate
                        /usr/lib/rsyslog/rsyslog-rotate
    endscript
}
```

This configuration directs the "rsyslog" log files to be rotated weekly, kept for up to four weeks, and compressed. The "missingok" option specifies that if the log file is missing, the rotation should continue. The "create" option specifies that new log files should be created with the specified permissions and ownership.

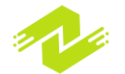

Overall, system logging is an essential part of Linux administration, as it provides administrators with valuable information about the system's behavior, security, and performance. By understanding how to configure and use system logging, administrators can troubleshoot system problems, detect security breaches, and optimize system performance.

System logging is an important aspect of Linux administration, and the following are the importance of system logging:

Troubleshooting: System logging provides a means to identify and troubleshoot issues in the system. System administrators can use log files to analyze errors, warnings, and system events to diagnose the root cause of a problem.

Security: System logging can be used to monitor security-related events in the system. Logs can provide information on failed login attempts, unauthorized access, and other security incidents. This information can be used to identify and prevent security breaches and attacks.

Compliance: Many organizations are required to maintain logs of specific events for regulatory or compliance purposes. System logging can help organizations comply with these requirements by providing a record of system events.

Performance monitoring: System logging can be used to monitor system performance by tracking system usage, resource utilization, and other performance metrics. This information can be used to optimize system performance and identify potential issues before they become critical.

Auditing: System logging can be used to track user activity and system changes. This information can be used for auditing purposes to identify unauthorized changes or activity.

Capacity planning: System logging can be used to track system usage and predict future resource requirements. This information can be used to plan for capacity upgrades and ensure that the system is able to handle future growth.

Overall, system logging is a critical component of Linux administration. By maintaining detailed logs of system events, administrators can troubleshoot issues, monitor system performance, and ensure compliance with regulatory requirements.

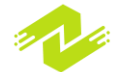

# THE END

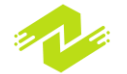